### ALTAY YAZILIM SAVUNMA A.Ş

**ALTAY INFORMATION TECHNOLOGIES, DEFENCE INC.** 

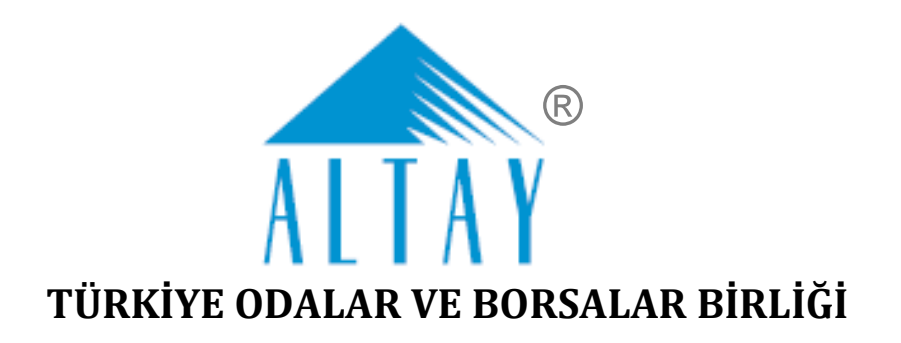

### SANAYİ KAPASİTESİ RAPORU (SKR) VE YERLİ MALI BELGESİ (YMB) OTOMASYONLARI İLE SANAYİ VERİ TABANI WEB SİTESİ YENİLENMESİ PROJESİ (SBS)

# YAZILIM EĞİTİM DOKÜMANI EK B TOBB KULLANICI İŞLEMLERİ TOBB YÖNETİCİ

#### SÖZLEŞME NO: 28.03.2018 TARİHLİ 311 SAYILI

| DOKÜMAN NO         | YAYIN/DEĞIŞİKLİK TARİHİ | SVIL NO |
|--------------------|-------------------------|---------|
| SBS-00-YED-02 EK B | 19.03.2020              | 13      |

BU DOKÜMAN ALTAY YAZILIM SAVUNMA A.Ş.'YE AİTTİR

Bu doküman ve onaylanmış diğer kopyaları, Altay A.Ş. aleyhine kullanılamaz.

Altay A.Ş.'nin yazılı izni olmadan, doküman içeriği kısmen ya da tamamen basılamaz veya 3. şahıslara verilmez.

Onaylanmış kopyalar, kısmen ya da tamamen bu bilgiyi içermelidir.

THIS DOCUMENT IS THE PROPERTY OF ALTAY INFORMATION TECHNOLOGIES, DEFENCE INC.

This document, and any authorized reproduction thereof, must not be used in any way against the interest of Altay Inc.

The contents must not be published or disclosed to a third party, in whole or in part, without the written consent of Altay Inc. Any authorized reproduction, in whole or in part, must include this legend.

## DOKÜMAN ONAY SAYFASI

#### Hazırlayan(lar)

| Adı Soyadı        | Görevi                             | Tarih      | İmza |
|-------------------|------------------------------------|------------|------|
| Sıla Altıngöz     | Analiz ve Test Uzmanı              | 19.03.2020 |      |
| Filiz Sezin Baran | Analiz ve Test Sorumlusu           | 19.03.2020 |      |
| Gizem Karakaya    | Analiz ve Test Uzman<br>Yardımcısı | 19.03.2020 |      |

#### Gözden Geçiren(ler)

| Adı Soyadı          | Görevi                  | Tarih      | İmza |
|---------------------|-------------------------|------------|------|
| Feride Akca         | Proje Yöneticisi        | 19.03.2020 |      |
| Ömürhan Avni Soysal | Teknik Lider            | 19.03.2020 |      |
| Arman Helvacıoğlu   | Konfigürasyon Sorumlusu | 19.03.2020 |      |

#### Onaylayan(lar) - Altay

| Adı Soyadı  | Görevi      | Tarih      | İmza |
|-------------|-------------|------------|------|
| Baki Şensoy | Genel Müdür | 19.03.2020 |      |
|             |             |            |      |

#### Onaylayan(lar) - TOBB

| Adı Soyadı | Görevi | Tarih | İmza |
|------------|--------|-------|------|
|            |        |       |      |
|            |        |       |      |

## DOKÜMAN DEĞİŞİKLİK SAYFASI

| Yayın No | Yayın Tarihi | Değişiklik Yapılan Bölüm/Sayfa | Nedeni                              |
|----------|--------------|--------------------------------|-------------------------------------|
| 1        | 04.07.2019   | -                              | İlk Sürüm                           |
| 2        | 19.03.2020   | Genel                          | Geçici Kabul Süreci toplantıları    |
|          |              |                                | 202012Afa, 202011Afa, 200207Afa,    |
|          |              |                                | 200203Afa, 200113Afsb, 200107Afsb,  |
|          |              |                                | 191227Afsb, 191225Afsb, 191220Afsb, |
|          |              |                                | 191217Afsb, 191206Afsb, 191205Afsb, |
|          |              |                                | 191114Afsb, 191112Afsb, 191108Afsb, |
|          |              |                                | 191106Afsb, 191014Afsb, 191010Afsb  |

# İÇİNDEKİLER

| 1 ТОВВ К | ULLANICI İŞLEMLERİ2                                    |
|----------|--------------------------------------------------------|
| 1.1 T(   | DBB YÖNETİCİ İŞLEMLERİ 2                               |
| 1.1.1    | UYGULAMAYA ERİŞİM                                      |
| 1.1.1    | .1 Uygulamaya Giriş                                    |
| 1.1.1    | .2 SSO İle Ortak Giriş                                 |
| 1.1.2    | SANAYİ KAPASİTE RAPORU İŞLEMLERİ                       |
| 1.1.2    | .1 Ana Sayfa – Başvuru Takip                           |
| 1.1.2    | .2 Başvuru Sorgula                                     |
| 1.1.2    | .3 Kod Sorgula                                         |
| 1.1.2    | .4 SKR Sorgula                                         |
| 1.1.2    | .5 Kod Tanımlama                                       |
| 1.1.2    | .6 Menü İşlemleri                                      |
| 1.1.3    | YERLİ MALI BELGESİ İŞLEMLERİ                           |
| 1.1.3    | .1 Ana Sayfa – Başvuru Takip                           |
| 1.1.3    | .2 Başvuru Sorgulama                                   |
| 1.1.3    | .3 YMB Sorgulama                                       |
| 1.1.3    | .4 Sanayi Sicil Belgesi (LONCA)                        |
| 1.1.4    | SANAYİ VERİTABANI İSTATİSTİKLERİ SORGULAMA İŞLEMLERİ12 |
| 1.1.4    | .1 Anasayfa                                            |
| 1.1.4    | .2 Üye Kayıt                                           |
| 1.1.4    | .3 Öneri- İstek                                        |

### ŞEKİL LİSTESİ

| Şekil 1: Uygulamaya Erişim                   | . 2 |
|----------------------------------------------|-----|
| Şekil 2: Giriş Menüsü                        | . 3 |
| Şekil 3: TOBB Ortak Giriş Noktası – E-Devlet | . 4 |
| Şekil 4: TOBB Ortak Giriş Noktası – E-İmza   | . 4 |
| Şekil 5: T.C. Kimlik No İle Giriş            | . 4 |
| Şekil 6: Giriş – T.C. Kimlik No İle Giriş    | . 5 |
| Şekil 7: Giriş - Şifremi Unuttum             | . 5 |
| Şekil 8: Giriş - Şifremi Unuttum             | . 5 |
| Şekil 9: Giriş - Şifre Değiştirme            | . 6 |
| Şekil 10: Modüller                           | . 6 |

| TASNİF DIŞI                                          | TASNİF DIŞI                                                              |                                         |
|------------------------------------------------------|--------------------------------------------------------------------------|-----------------------------------------|
| Sanayi Kapasitesi Raporu (SKR) ve Yerli Malı Belgesi | (YMB) Otomasyonları ile Sanayi Veri Tabanı We<br>/azılım Eğitim Dokümanı | eb Sitesi Yenilenmesi Projesi           |
| Şekil 11: TOBB Yönetici Ana Sayfa Başvuru takip      |                                                                          | 7                                       |
| Şekil 12: TOBB Yönetici Odalardan Gelen Başvuru      | ılar Listesi                                                             | 9                                       |
| Şekil 13: Uzman Atama                                |                                                                          |                                         |
| Şekil 14: Atanan Uzman Listesi                       |                                                                          |                                         |
| Şekil 15: Bilgi Mesajı                               |                                                                          |                                         |
| Şekil 16: Başvuru Detayı                             |                                                                          |                                         |
| Şekil 17: Taslak Sanayi Kapasite Raporu              |                                                                          |                                         |
| Şekil 18: TOBB Yönetici Görevlerim Listesi           |                                                                          |                                         |
| Şekil 19: Başvuruları Otomatik Sonuçlandırma         |                                                                          |                                         |
| Şekil 20: Uzman Atama                                |                                                                          |                                         |
| Şekil 21: Başvuru Değerlendirme Sonucu               |                                                                          |                                         |
| Şekil 22: TOBB Yönetici - Belge İmzalama             |                                                                          |                                         |
| Şekil 23: Başvuru Detayı                             |                                                                          |                                         |
| Şekil 24:TOBB Yönetici İade Edilen Başvurular        |                                                                          |                                         |
| Şekil 25: Uzman Atama                                |                                                                          |                                         |
| Şekil 26: Başvuru Detayı                             |                                                                          |                                         |
| Şekil 27: Başvuru Sorgula                            |                                                                          |                                         |
| Şekil 28: Başka Uzmana Ata                           |                                                                          |                                         |
| Şekil 29: İçinde Geçenlerden Arama                   |                                                                          |                                         |
| Şekil 30: Sektör Bazlı Arama                         |                                                                          |                                         |
| Şekil 31: Sektör Bazlı Arama Listesi                 |                                                                          |                                         |
| Şekil 32:SKR Sorgula                                 |                                                                          |                                         |
| Şekil 33: Sektör Kodu Düzenleme/Silme Listesi        |                                                                          |                                         |
| Şekil 34: Sektör Kodu TanımlamaMevcut bir sekt       | ör kodu silmek için silinecek sektör ko                                  | dunun satırındaki 🛛 🗙 SiL               |
| butonuna basılır, "Silme işlemini onaylıyor musı     | ınuz ?" uyarısının altında 🗙 🕵                                           | butonuna basılarak kayıt silinir.<br>24 |
| Şekil 35: Sektör Kodu – Silme İşlemi                 |                                                                          |                                         |
| Şekil 36: NACE Kodu Düzenleme/Silme Listesi          |                                                                          |                                         |
| Şekil 37: NACE Kodu Tanımlama                        |                                                                          |                                         |

| <u>TASNİF DIŞI</u><br>Sanayi Kapasitesi Raporu (SKR) ve Yerli Malı Belgesi (YMB)<br>Yazılım | <u>ASNİF DIŞI</u><br>Otomasyonları ile Sanayi Veri Tabanı Web Sitesi Yenilenmesi Projesi<br>Eğitim Dokümanı |
|---------------------------------------------------------------------------------------------|----------------------------------------------------------------------------------------------------|
| Şekil 38: Nace Kodu – Silme İşlemi                                                          |                                                                                                    |
| Şekil 39: CPA Kodu Düzenleme/Silme Listesi                                                  |                                                                                                    |
| Şekil 40: CPA Kodu Tanımlama                                                                |                                                                                                    |
| Şekil 41: CPA Kodu – Silme İşlemi                                                           |                                                                                                    |
| Şekil 42: PRODCOM Kodu Düzenleme/Silme Listesi                                              |                                                                                                    |
| Şekil 43: PRODCOM Kodu Tanımlama                                                            |                                                                                                    |
| Şekil 44: PRODCOM Kodu – Silme İşlemi                                                       |                                                                                                    |
| Şekil 45: TOBB Yöneticisi - Menü İşlemleri                                                  |                                                                                                    |
| Şekil 46: TOBB Yöneticisi - Ana Sayfa - Menü - İşlemler                                     |                                                                                                    |
| Şekil 47: İncelemedeki Raporlar                                                             |                                                                                                    |
| Şekil 48:Menü –Raporlar – Kapasite Raporları                                                |                                                                                                    |
| Şekil 49:Menü –Raporlar– Kapasite Raporları                                                 |                                                                                                    |
| Şekil 50:Raporlar -Kapasite Raporları– Dinamik Raporl                                       | ama 35                                                                                                    |
| Şekil 51: Raporlar-Kapasite Raporları– Genel Amaçlı So                                      | orgulama                                                                                                    |
| Şekil 52: Raporlar- Kapasite Raporları– İllere Göre Kap                                     | asite Dağılımı (PRODCOM) 37                                                                                 |
| Şekil 53:Raporlar- Kapasite Raporları– İllere Göre Firm                                     | a Personel Dağılımı 38                                                                                      |
| Şekil 54: Raporlar-Kapasite Raporları– İllere Göre Üret                                     | ici Firma Sayıları (NACE) 38                                                                                |
| Şekil 55: Raporlar-Kapasite Raporları– Sektöre Göre Yo                                      | bancı Sermaye Bilgileri 39                                                                                  |
| Şekil 56: Raporlar-Kapasite Raporları– Sektöre Göre Fi                                      | rma Sayıları Dağılımı 40                                                                                    |
| Şekil 57:Raporlar-Kapasite Raporları —Üretim Konusu                                         | na Göre Kapasite Bilgileri 41                                                                               |
| Şekil 58:Raporlar-Kapasite Raporları– Aktif Kapasite R                                      | aporları Listesi                                                                                            |
| Şekil 59:Raporlar-Kapasite Raporları– Tüketim Konusu                                        | na Göre Kapasite Bilgileri 43                                                                               |
| Şekil 60:Raporlar-Kapasite Raporları– Faaliyete Göre F                                      | irma Sayıları (PRODCOM) 44                                                                                  |
| Şekil 61:Raporlar-Kapasite Raporları -Makine ve Teçhi.                                      | ata Göre Kapasite Bilgileri 45                                                                              |
| Şekil 62:Raporlar-Kapasite Raporları -Faaliyete Göre P                                      | ersonel Bilgileri 46                                                                                        |
| Şekil 63:Raporlar-Kapasite Raporları - Ana Faaliyete G                                      | öre (NACE) Firma Bilgileri 47                                                                               |
| Şekil 64:Raporlar-Kapasite Raporları -Ana Faaliyete Gö                                      | re (NACE ) Firma Sayıları Dağılımı 48                                                                       |
| Şekil 65:Raporlar-Kapasite Raporları -Üretim Konusun                                        | a Göre Firma Bilgileri 48                                                                                   |
| Şekil 66:Kapasite Raporları – Heyet Değerlendirme - Ro                                      | apor Sayısına Göre 49                                                                                       |
| Şekil 67:Başlangıç ve Bitiş Tarihi Seçme                                                    |                                                                                                    |

| TASNIF DISI                                                                                                    |          |
|----------------------------------------------------------------------------------------------------|----------|
| Sanayi Kapasitesi Raporu (SKR) ve Yerli Mali Belgesi (YMB) Otomasyonlari ile Sanayi Veri Tabani Web Sitesi Yenilenmesi Pro<br>Yazılım Eğitim Dokümanı | ojesi    |
| Şekil 68:Kapasite Raporları – Heyet Değerlendirme - Değerlendirme Süresine Göre                                                                       | 50       |
| Şekil 69:Başlangıç ve Bitiş Tarihi Seçme                                                                                                    | 51       |
| Şekil 70:Kapasite Raporları – Heyet Değerlendirme - Odalara Göre Rapor Göre                                                                           | 51       |
| Şekil 71:Başlangıç ve Bitiş Tarihi Seçme                                                                                                    | 52       |
| Şekil 72:Kapasite Raporları – Heyet Değerlendirme - Odalara Göre Personel Sayısı                                                                      | 52       |
| Şekil 73: TOBB Yönetici YMB Ana Sayfa Başvuru Takip                                                                                                   | 54       |
| Şekil 74: TOBB Yönetici Odalardan Gelen Başvurular Listesi                                                                                            | 56       |
| Şekil 75: Odalardan Gelen Başvurular - Heyet Atama                                                                                                    | 56       |
| Şekil 76: Heyet Atama                                                                                                    | 57       |
| Şekil 77: Başvuru Detayı                                                                                                    | 58       |
| Şekil 78: Belge Görüntüleme                                                                                                    | 58       |
| Şekil 79: TOBB Yönetici Görevlerim Listesi                                                                                                    | 2        |
| Şekil 80: Başvuruları Otomatik Sonuçlandırma                                                                                                    | 2        |
| Şekil 81: Uzman Atama                                                                                                    | 3        |
| Şekil 82: Atanan Uzman Listesi                                                                                                    | 3        |
| Şekil 83: Başvuru Değerlendirme Sonucu                                                                                                    | 4        |
| Şekil 84: TOBB Yönetici - Belge İmzalama                                                                                                    | 4        |
| Şekil 85: Başvuru Detayı                                                                                                    | 5        |
| Şekil 86: İade Başvuruları                                                                                                    | 6        |
| Şekil 87: Heyet Atama –İade Başvuruları                                                                                                    | 7        |
| Şekil 88: Başvuru Sorgulama                                                                                                    | 8        |
| Şekil 89: YMB Sorgulama                                                                                                    | 8        |
| Şekil 90: Aktif Yerli Malı Belgesi Ekranı                                                                                                    |          |
| Şekil 91: Sanayi Sicil Belgesi Sorgulama (LONCA) Erişim                                                                                               |          |
| Şekil 92: Sanayi Sicil Belgesi Sorgulama (LONCA) Sayfası                                                                                              |          |
| Şekil 93: Abone Kullanıcısı SVT Raporları Ekranı                                                                                                    | 12       |
| Şekil 94: Abone Kullanıcısı Ürün Sorgulama Ekranı                                                                                                    |          |
| Şekil 95: (İllere Göre Sektörel Dağılım (PRODCOM))                                                                                                    |          |
| Şekil 96: Sektör Sorgulama                                                                                                    |          |
| Şekil 97: NACE Kodu Sorgulama                                                                                                    | 15       |
|                                                                                                    | Courto 7 |

| <u>TASNİF DIŞI</u><br>Sanayi Kapasitesi Raporu (SKR) ve Yerli Malı Belgesi (YMB) Otomasyonları ile Sanayi Veri Tabanı Web Sitesi Yenilenmesi<br>Yazılım Eğitim Dokümanı | Projesi |
|----------------------------------------------------------------------------------------------------|---------|
| Şekil 98: CPA- Kodu Sorgulama                                                                                                    | 15      |
| Şekil 99: Prodcom Sorgulama                                                                                                    |         |
| Şekil 100: Listeleme Ekranı                                                                                                    |         |
| Şekil 101: Üretici Dağılımı (İllere Göre Sektörel Dağılım (NACE))                                                                                                    |         |
| Şekil 102: Sektör Sorgulama                                                                                                    |         |
| Şekil 103: Nace Kodu Sorgulama                                                                                                    |         |
| Şekil 104: Üretici Dağılımı (İllere Göre Sektörel Dağılım (NACE)) Listesi                                                                                               |         |
| Şekil 105: Üretici Dağılımı (Ana Faaliyete Firma Bilgileri)                                                                                                    |         |
| Şekil 106: Ana Faaliyet Bilgileri                                                                                                    |         |
| Şekil 107: Faaliyet Bilgileri                                                                                                    |         |
| Şekil 108: Listeleme Ekranı                                                                                                    |         |
| Şekil 109: Üretici Dağılımı (Ana Faaliyet Firma Sayıları Dağılımı)                                                                                                    |         |
| Şekil 110: Ana Faaliyet                                                                                                    |         |
| Şekil 111: Listeleme                                                                                                    |         |
| Şekil 112: Üretici Dağılımı (İllere Göre Personel Dağılımı)                                                                                                    | 20      |
| Şekil 113: Listeleme                                                                                                    | 20      |
| Şekil 114: Detay                                                                                                    | 20      |
| Şekil 115: Kapasite Dağılımı (İllere Göre Personel Dağılımı)                                                                                                    | 20      |
| Şekil 116: Yabancı Sermaye (Sektöre Göre Kayıtlı Firmalar)                                                                                                    |         |
| Şekil 117: Sektör                                                                                                    |         |
| Şekil 118: Yıllık Üretim                                                                                                    |         |
| Şekil 119: Yıllık Üretim                                                                                                    | 22      |
| Şekil 120: Yabancı Sermaye (İllere Göre Dağılım)                                                                                                    | 22      |
| Şekil 121: İllere Göre Dağılım                                                                                                    | 22      |
| Şekil 122: Listelenme                                                                                                    | 22      |
| Şekil 123: Ülkeler                                                                                                    | 23      |
| Şekil 124: Üye Kayıt Formu                                                                                                    | 24      |
| Şekil 125: Öneri- İstek                                                                                                    | 25      |

### TABLO LİSTESİ

| Tablo 1: Uygulamaya Erişim                                                                 |    |
|--------------------------------------------------------------------------------------------|----|
| Tablo 2: Modüller                                                                          | 6  |
| Tablo 3: Ana Sayfa                                                                         | 9  |
| Tablo 4: TOBB Yönetici Odalardan Gelen Başvurular Listesi                                  | 9  |
| Tablo 5: TOBB Yönetici Görevlerim Listesi                                                  | 13 |
| Tablo 6: TOBB Yönetici - Belge İmzalama                                                    | 16 |
| Tablo 7: TOBB Yönetici İade Edilen Başvurular                                              | 17 |
| Tablo 8: Başvuru Sorgulama                                                                 | 20 |
| Tablo 9: SKR Sorgulama                                                                     | 23 |
| Tablo 10: TOBB Yöneticisi - Ana Sayfa - Menü İşlemleri                                     | 31 |
| Tablo 11: TOBB Yöneticisi - Ana Sayfa - Menü - İşlemler                                    | 31 |
| Tablo 12:Menü –İşlemler – Kapasite Raporları – SKR Raporları                               | 34 |
| Tablo 13:Menü –Raporlar – Kapasite Raporları – Rapor Sorgulama İşlemleri                   | 34 |
| Tablo 14:Menü –Raporlar – Kapasite Raporları– Dinamik Raporlama                            | 35 |
| Tablo 15:Menü –Raporlar – Kapasite Raporları– Dinamik Sorgular                             | 37 |
| Tablo 16:Raporlar-Kapasite Raporları– İllere Göre Kapasite Dağılımı (PRODCOM)              | 37 |
| Tablo 17:Raporlar-Kapasite Raporları– İllere Göre Firma Personel Dağılımı                  | 38 |
| Tablo 18: Raporlar-Kapasite Raporları– İllere Göre Üretici Firma Sayıları (NACE)           | 39 |
| Tablo 19: Raporlar-Kapasite Raporları– Sektöre Göre Yabancı Sermaye Bilgileri              | 40 |
| Tablo 20:Raporlar- Kapasite Raporları– Sektöre Göre Firma Sayıları Dağılımı                | 40 |
| Tablo 21: Menü –Raporlar – Kapasite Raporları– Üretim Konusuna Göre Kapasite Bilgileri     | 41 |
| Tablo 22: Raporlar-Kapasite Raporları– Aktif Kapasite Raporları Listesi                    | 42 |
| Tablo 23: Raporlar-Kapasite Raporları– Tüketim Konusuna Göre Kapasite Bilgileri            | 43 |
| Tablo 24:Raporlar-Kapasite Raporları– Faaliyete Göre Firma Sayıları (PRODCOM)              | 44 |
| Tablo 25:Menü –Raporlar – Kapasite Raporları - Makine ve Teçhizata Göre Kapasite Bilgileri | 45 |
| Tablo 26:Menü –Raporlar – Kapasite Raporları - Faaliyete Göre Personel Bilgileri           | 46 |
| Tablo 27:Menü –Raporlar – Kapasite Raporları - Ana Faaliyete Göre (NACE) Firma Bilgileri   | 47 |
| Tablo 28:Raporlar-Kapasite Raporları - Ana Faaliyete Göre (NACE ) Firma Sayıları Dağılımı  | 48 |

| TASNİF DIŞI<br>Sanayi Kapasitesi Raporu (SKR) ve Yerli Malı Belgesi (YMB) Otomasyonları ile Sanayi Veri Tabanı Web Sitesi Yenilenmesi Projesi<br>Yazılım Eğitim Dokümanı |     |
|----------------------------------------------------------------------------------------------------|-----|
| Tablo 29:Menü –İşlemler – Kapasite Raporları – SKR Raporları -Üretim Konusuna Göre Firma Bilgileri                                                                       | 49  |
| Tablo 30: TOBB Yönetici YMB Ana Sayfa                                                                                                    | 55  |
| Tablo 31: TOBB Yönetici Odalardan Gelen Başvurular Listesi                                                                                                    | 56  |
| Tablo 32: Heyet Atama İşlemleri                                                                                                    | 57  |
| Tablo 33: TOBB Yönetici Görevlerim Listesi                                                                                                    | . 2 |
| Tablo 34: TOBB Yönetici - Belge İmzalama                                                                                                    | . 5 |
| Tablo 35: Ana Sayfa - İade Başvuruları                                                                                                    | . 6 |
| Tablo 36:Heyet Atama –İade Başvuruları                                                                                                    | . 7 |
| Tablo 37: Başvuru Sorgulama                                                                                                    | . 8 |
| Tablo 38:YMB Belgesini Sorgulama                                                                                                    | . 9 |
| Tablo 39: Abone Kullanıcısı Sanayi Veritabanı İstatistikleri Ekranı                                                                                                    | 13  |
| Tablo 40: Abone Kullanıcısı Sanayi Veritabanı İstatistikleri Ekranı                                                                                                    | 13  |
| Tablo 41: Üye Kayıt Formu                                                                                                    | 24  |
| Tablo 42: Öneri- İstek                                                                                                    | 25  |

### 1 TOBB KULLANICI İŞLEMLERİ

### 1.1 TOBB YÖNETİCİ İŞLEMLERİ

### 1.1.1 UYGULAMAYA ERİŞİM

Sanayi Bilgi Sistemi (SBS) uygulaması, Sanayi Kapasite Raporu ve Yerli Malı Belgesi işlemlerini ve Sanayi Veri tabanı raporlarına erişim sağlayan uygulamadır.

Uygulamaya, Windows ve Macintosh istemci makinelerde kullanılabilen, Internet Explorer, Chrome, Firefox, Safari web tarayıcılarla https://sanayi.org.tr adresinden erişim sağlanır.

SBS, Türkiye Odalar ve Borsalar Birliği'nin resmi web sitesindeki (<u>https://tobb.org.tr/</u>) bağlantı metinlerinden ya da doğrudan girilen (<u>https://sanayi.org.tr/</u>) adresi ile ulaşılan web sayfasıdır.

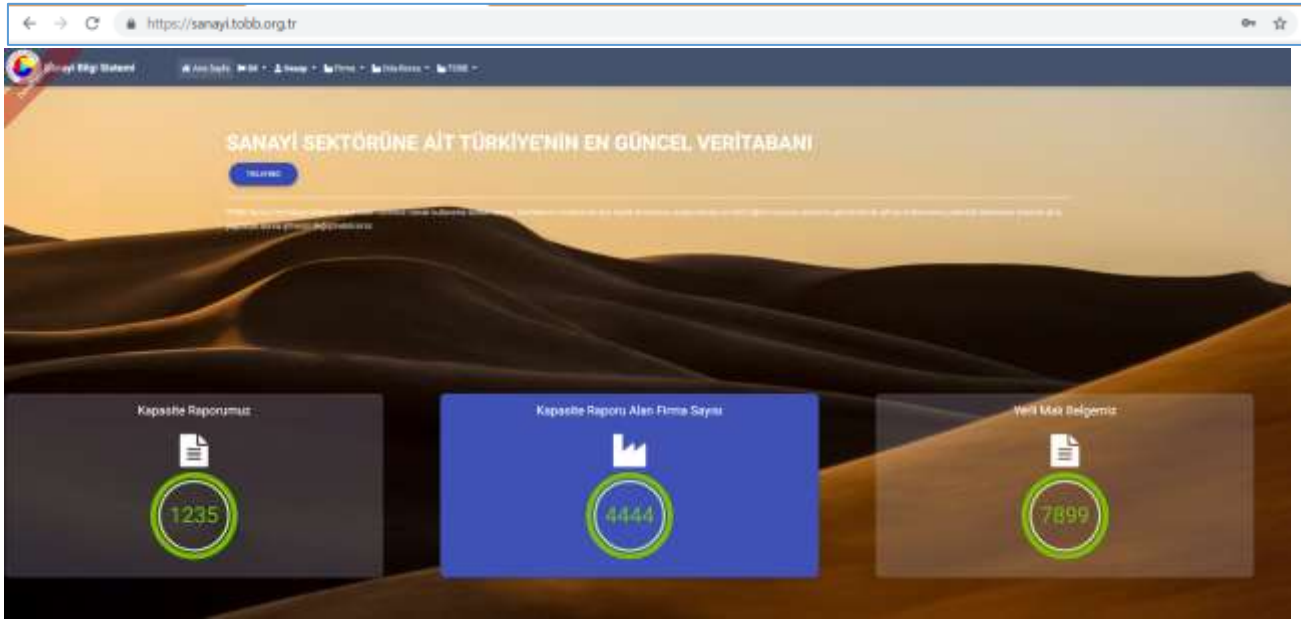

Şekil 1: Uygulamaya Erişim

SBS uygulaması, Firma, Oda/Borsa ve TOBB kullanıcılarının erişimine açıktır.

SBS uygulamasının, sadece Sanayi Veri tabanı modülüne erişim sağlamak isteyen abonelere veya sınırlı veri ile erişim hakkı verilen ziyaretçi tipindeki kullanıcılara da açıktır. Bu kullanıcılar, "Tıklayınız" butonuna tıklayarak Sanayi Veri Tabanı İstatistiklerine erişim sağlarlar.

### 1.1.1.1 Uygulamaya Giriş

Oda ve Borsa kullanıcıları uygulamaya giriş için Oda-Borsa menüsünü kullanır. İki türlü giriş yapılabilir.

- 1. Giriş : T.C. Kimlik bilgisi ile giriş
- 2. SSO İle Ortak Giriş: TOBB Ortak Giriş Noktasına'na yönlendirir. E-İmza veya E-Deblet şifreleri ile girişi sağlanır.

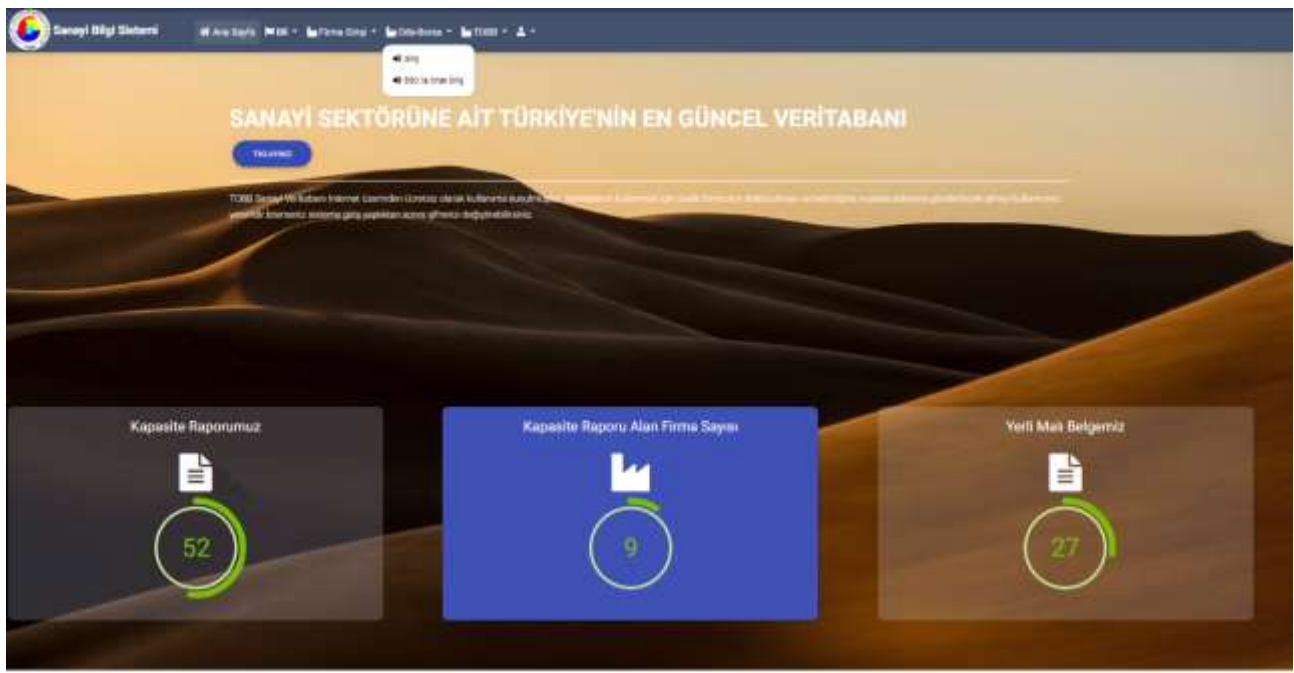

Şekil 2: Giriş Menüsü

| Alan Adı                         | Alan Açıklaması                                                                                                    |
|----------------------------------|----------------------------------------------------------------------------------------------------|
| ↔ ↔ O ( + http://www.tobb.org.tr | Uygulamaya giriş adresinin uazıldığı (https://sanayi.org.tr/) adres çubuğudur.                                                                                                    |
| Ana Sayfa                        | E-imza ile eşleşen T.C. Kimlik numarası kontrolü yaparak modüller sayfasını açan tuştur.                                                                                                    |
| 🖌 Firma Girişi 👻                 | Firmanın, Kabasite Raporu ve Yerli Malı belgesi işlemleri yapmak üzere ugulamaya giriş yaptığı menüdür. Firma, TOBB Ortak Giriş Noktasına'na yönlendirilir.                                             |
| 🕍 Oda-Borsa 🔻                    | Oda Borsa Kullanıcıları, Eksperler ve Raportörlerin ugulamaya giriş yaptığı<br>menüdür.<br>Giriş: T.C. Kimlik No ile girişi sağlar.<br>SSO İle Ortak Giriş : TOBB Ortak Giriş Noktasına'na yönlendirir. |
| ЧТОВВ ▼                          | TOBB Kullanıcılarının ugulamaya giriş yaptığı menüdür.<br>Giriş: T.C. Kimlik No ile girişi sağlar.<br>SSO İle Ortak Giriş : TOBB Ortak Giriş Noktasına'na yönlendirir.                                  |
| TRLAVIBLE                        | Sadece Sanayi Veri istatistiklerine, sınırlı veri ile erişim sağlayan butondur.Uygulamaya giriş yapmayan ziyaretçi türündeki kullanıcılar içindir.                                                      |

Tablo 1: Uygulamaya Erişim

### 1.1.1.2 SSO İle Ortak Giriş

**TOBB Ortak Giriş Noktası Sayfası**'na yönlendirilir. Bu sayfada **E-İmza** veya **E-Devlet** seçeneklerinden biri ile giriş yapılır.

• E-Devlet Şifresi ile giriş yapmak için E-Devlet seçilir, E-Devlet İle Giriş Yap butonuna tıklanır.

| <u> </u>                                                                                                  |                                                                                                    | 1 - Overlet Rapper Strick Dispersions Section                                                                                                    |
|----------------------------------------------------------------------------------------------------|----------------------------------------------------------------------------------------------------|----------------------------------------------------------------------------------------------------|
| TDBB Ortok Giriş Noktası<br>TBB Ortok Giriş Noktası<br>TBB Ortok Giriş Noktası<br>TBB Ortok Giriş Noktası | Aldigene Gant Lygatemas Initi                                                                                                    | <ul> <li>A choire (plane in the plane or binar tog)</li> <li>A choire plane in the plane or binar tog</li> <li>A choire plane in the plane or binar tog</li> <li>A choire plane or binar tog</li> <li>A choire plane or binar tog</li> <li>A choire plane or binar tog</li> <li>A choire plane or binar tog</li> <li>A choire plane or binar tog</li> <li>A choire plane or binar tog</li> <li>A choire plane or binar tog</li> <li>A choire plane or binar tog</li> <li>A choire plane or binar tog<!--</td--></li></ul> |
|                                                                                                    | TODES Of the Graph Polyteen Textures<br>TODES Of the Graph Polyteen Textures<br>Texture and the Antern Polyteen Company<br>Control and the Antern Polyteen | Hard Contract Contract Contract Contract                                                                                                    |
| (E)                                                                                                    |                                                                                                    | *glinds (Feel<br>Minord Rase & Description<br>(Casellin) Character by Con-                                                                                                    |

Şekil 3: TOBB Ortak Giriş Noktası – E-Devlet

E-İmza ile giriş yapmak için "E-İmza" seçilir, e-imza bilgileri işlendikten sonra Giriş butonuna tıklanır.
 E-İmza girişi için ArkSigner Client Uygulamasını indirmeniz gerekmektedir.

| TO           | BB Ortok Giriş Nak | tasi    |                                                                                             |   |
|--------------|--------------------|---------|---------------------------------------------------------------------------------------------|---|
| August       |                    |         |                                                                                             |   |
| and a second |                    | _; \    | Ad Open Citel Uppdomise Inde<br>12. met hyrris än alsomer in he<br>sophisticaen vergenised. | ÷ |
| a since      |                    |         | T288 Orlah Grig Salkasa Verine<br>Yida cina isa kata sala sala sa                           | Ł |
|              |                    | Carry . |                                                                                             |   |
|              |                    |         |                                                                                             |   |

Şekil 4: TOBB Ortak Giriş Noktası – E-İmza

E-Devlet veya E-İmza ile başarılı giriş yapan kullanıcı Modüller sayfasına yönlendirilir.

#### 1.1.1.2.1 T.C. Kimlik Numarası ile Giriş

Kullanıcı, T.C. Kimlik numarasını ve şifresini işleyerek "Giriş" butonuna basar. İşlem başarılı ise modüller sayfası açılır. İşlem başarısız ise kullanıcıya uyarı verilerek şifreyi tekrar girmesi sağlanır.

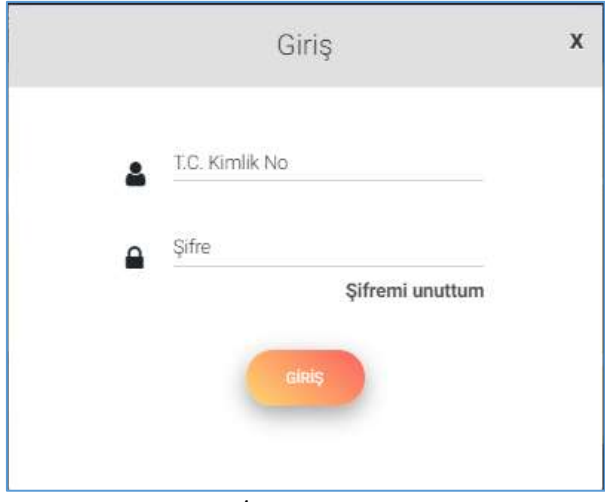

Şekil 5: T.C. Kimlik No İle Giriş

| Alan Adı        | Alan Açıklaması                                                                |
|-----------------|--------------------------------------------------------------------------------|
| T.C. Kimlik No  | T.C. Kimlik numarasının girildiği alandır.                                     |
| Şifre           | Kullanıcı şifresinin girildiği alandır.                                        |
| Giriş           | T.C. Kimlik numarası ve şifre kontrolü yaparak modüller sayfasını açan tuştur. |
| Şifremi Unuttum | Sisteme kayıtlı e-postasına yeni şifre kaydı gönderen tuştur.                  |

Bu sayfada aşağıdaki işlemler yapılır.

Şekil 6: Giriş – T.C. Kimlik No İle Giriş

#### 1.1.1.2.2 Şifremi Unuttum

Kullanıcının şifresini unutma durumunda, sistem yöneticisine yeni şifre başvurusunda bulunduğu ekrandır.

| Pagasa Wester Mit - 2000 - Miter - Miter - Miter      | Still in your + 6 days in inter    |  |
|-------------------------------------------------------|------------------------------------|--|
| Sifremi Unutum<br>Page date date ages a serie general | Li sont to:<br>un<br>Effend anotan |  |

Şekil 7: Giriş - Şifremi Unuttum

Kullanıcı, sistemde kayıtlı e-posta adresini girip "Gönder" butonuna basarak yeni şifre talebinde bulunur.

| Şifremi Unuttum                                  |  |
|--------------------------------------------------|--|
| Frank shallow bulke algorize and antioner given. |  |
| Loone                                            |  |
| Formations                                       |  |

Şekil 8: Giriş - Şifremi Unuttum

#### 1.1.1.2.3 Şifre Değiştirme

Kullanıcının şifre değişikliği yaptığı ekrandır. Şifre değişikliği için kullanıcının mevcut şifresi ile uygulamaya giriş yapmış olması gerekmektedir. Kullanıcı etiketi menüsünden "Şifre" işlemini seçilerek açılan sayfada şifre değişikliği yapılır.

| 🖉 Sarayi Dilgi Sistami | al ana Sayla - Milli -                                                                                                    | ? 🗳 🖬 🔊 deterministry en de series de series de serie |
|------------------------|----------------------------------------------------------------------------------------------------|----------------------------------------------------------------------------------------------------|
|                        | [tobb_yonetici] Kullanucusi İçin Şifre<br>Venari Bite<br>Venari Bite<br>Venation<br>Venation<br>Venation<br>Venation<br>Venation<br>Venation<br>Venation |                                                                                                    |

Şekil 9: Giriş - Şifre Değiştirme

#### 1.1.1.2.4 Modüller

Sisteme başarılı giriş yapan kullanıcılar Modüller sayfasına yönlendirilir. Kullanıcılar, yetkilileri dahilindeki modüllere buradan erişim sağlayabilirler. İşlem yapılmak istenen menü kartelası üzerine tıklanarak süreç başlatılır.

Kapasite Raporu işlemleri yapmak isteyen kullanıcı "Sanayi Kapasite Raporu" kartelasına tıklar.

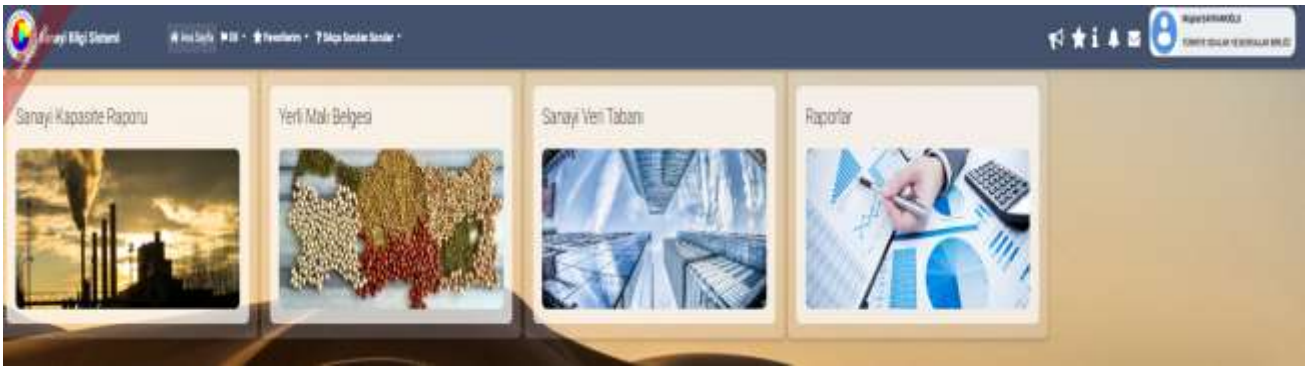

Şekil 10: Modüller

Bu sayfada aşağıdaki işlemler yapılır.

| Alan Adı           | Alan Açıklaması                                      |
|--------------------|------------------------------------------------------|
| Kapasite Raporu    | Sanayi Kapasite modülüne girişi sağlayan alandır.    |
| Yerli Malı Belgesi | Yerli Malı Belgesi modülüne girişi sağlayan alandır. |
| Sanayi Veri tabanı | Sanayi Veri tabanı modülüne girişi sağlayan alandır. |
| Tanımlar           | Tanımlar bölümüne girişi sağlayan alandır.           |
| Raporlar           | Raporlar bölümüne girişi sağlayan alandır.           |

Tablo 2: Modüller

### 1.1.2 SANAYİ KAPASİTE RAPORU İŞLEMLERİ

Sanayi Kapasite Raporu bileşeni, üretim yapan kamu ve özel sektör kuruluşlarının online kapasite raporu başvurusunda bulunabilmesini, mevcut raporu üzerinde yenileme, değişiklik ve iptal işlemleri yapabilmesini, ödeme işlemlerini uygulama üzerinden online yapabilmesini, oda yetkili kullanıcısı ve eksperlerin kapasite raporu işlemlerini yürüttüğü, TOBB kullanıcılarının kapasite raporu hakkında kararlarını işleyebilmesini sağlayan süreçleri kapsar.

### 1.1.2.1 Ana Sayfa – Başvuru Takip

TOBB Yöneticisi'nin ana sayfasıdır. Bu sayfada Başvuru Takip, Başvuru Sorgula, Kod Sorgula/Tanımla ve SKR Sorgula gibi hızlı bağlantılar ile Sanayi ve Ticaret Odalarından TOBB incelemesine sunulan başvurular, doğrudan yöneticiye aktarılan rapor işlemleri ve iade edilen başvurular yer almaktadır.

|                                                                                                    | Arrest March 199      | en AQ                    |            |                  |                  |            |         |
|----------------------------------------------------------------------------------------------------|-----------------------|--------------------------|------------|------------------|------------------|------------|---------|
| longer and provide                                                                                              | -                     |                          |            |                  |                  | _          |         |
| - tereste - son                                                                                                 | an tak                |                          |            |                  |                  | Laura      | 0       |
| America B                                                                                                    | 1000 P                | 1000 A                   | teric tert | No. 1 Transfer B | Adapt Freidig, W |            |         |
| -                                                                                                    |                       |                          | -          |                  |                  |            |         |
| Areas and the second                                                                                            |                       |                          |            |                  |                  |            | 00      |
| · Several · Serve                                                                                               |                       |                          |            |                  |                  |            | 1 terre |
|                                                                                                    | Annen inter-state     | Marries and Marries 1927 | Appendix 1 | 1011110 B        | - A Market       | Tana Salar | -0.10   |
| -                                                                                                    | and the second second | distants (married and    |            |                  | -                | 34107      | 4.400   |
|                                                                                                    |                       |                          |            |                  |                  |            | Cauma   |
| Carrier and Carrier and Carrier and Carrier and Carrier and Carrier and Carrier and Carrier and Carrier and Car |                       |                          |            | 7.0              |                  |            | C       |
| · provide - both                                                                                                | and the               | 20103                    | 110000     |                  | 1000             |            | 1.      |

Şekil 11: TOBB Yönetici Ana Sayfa Başvuru takip

| Simge            | Alan adı                     | Alan Açıklaması                                 |
|------------------|------------------------------|-------------------------------------------------|
|                  | Başvuru Takip                | Kullanıcı Ana Sayfasını açan tuştur.            |
| dazers. Songa a  | Başvuru Sorgula              | Başvuru Durumu Sorgulama ekranını açan tuştur.  |
| con Borguile     | Kod Sorgulama                | Kod Sorgulama ekranını açan tuştur.             |
| SAVE Storegy, In | Kapasite Raporu<br>Sorgulama | Kapasite Raporu Sorgulama ekranını açan tuştur. |

Bu sayfada aşağıdaki işlemler yapılır.

 TASNİF DIŞI
 TASNİF DIŞI

 Sanayi Kapasitesi Raporu (SKR) ve Yerli Malı Belgesi (YMB) Otomasyonları ile Sanayi Veri Tabanı Web Sitesi Yenilenmesi Projesi

 Yazılım Eğitim Dokümanı

| Simge                                                  | Alan adı        | Alan Açıklaması                                                                             |
|--------------------------------------------------------|-----------------|---------------------------------------------------------------------------------------------|
|                                                        | TFS Mesajları   | Odalara mesaj göndermek için kullanılan tuştur.                                             |
| <b>4</b> <sup>2</sup>                                  | Bildirimler     | Bildirimlerine erişmek için kullanılan tuştur. Okunmamış<br>bildirim adedini de görüntüler. |
| MehmetAli Bayram<br>TURKIYE ODALAR VE BORSALAR BIRLIGI | Kullanıcı       | Uygulamaya giriş yapan kullanıcı bilgisini görüntüler.                                      |
| i                                                      | Yardım          | Yardım dosyasını açan tuştur.                                                               |
| *                                                      | Favorilerim     | Mevcut sayfanın Favorilerim listesine eklenmesinin sağlayan<br>tuştur.                      |
| 4                                                      | Duyurular       | Duyurular sayfasına yönlendiren tuştur.                                                     |
| ★ Favorilerim ▼                                        | Favorilerim     | butonu ile eklenen favori sayfalarının listesini açan tuştur.                               |
| ? Sıkça Sorulan Sorular 🔻                              | Sıkça Sorulan   | Sanayi Kapasite Raporu ve Yerli Malı Belgesi ile ilgili Sıkça                               |
|                                                        | Sorular         | Sorulan Sorular sayfasına yönlendiren tuştur.                                               |
| MENÜ <del>-</del>                                      | Menü            | TOBB Yöneticisini yetkili olduğu menü işlemlerini gösterir.                                 |
|                                                        | Odalardan Gelen | Odalardan gelen başvuru (ilk kapasite, değişiklik, iptal,                                   |
|                                                        | Başvurular      | yenileme) taleplerinin görüntülendiği bölümdür.                                             |
|                                                        |                 | TOBB Yöneticisi bu bölümde aşağıdaki işlemleri                                              |
|                                                        |                 | gerçekleştirebilmektedir.                                                                   |
|                                                        |                 | Başvuruların taslak raporlarını görüntüleme,                                                |
|                                                        |                 | Başvuru detaylarını görüntüleme,                                                            |
|                                                        |                 | Başvurulara heyet atama.                                                                    |
|                                                        | Görevlerim      | Heyet değerlendirmesinden dönen başvuruların görüntülendiği                                 |
|                                                        |                 | bölümdür.                                                                                   |
|                                                        |                 | TOBB Yöneticisi bu bölümde aşağıdaki işlemleri                                              |
|                                                        |                 | gerçekleştirebilmektedir.                                                                   |
|                                                        |                 | • Başvuruyu başka bir uzmana atama,                                                         |
|                                                        |                 | Başvuruyu sonuçlandırma,                                                                    |
|                                                        |                 | Başvuruların taslak raporlarını görüntüleme,                                                |
|                                                        |                 | Başvuru detaylarını görüntüleme.                                                            |
|                                                        | İade Edilen     | Odalara iade olarak gönderilen başvuruların, odalarda                                       |
|                                                        | Başvurular      | düzeltilerek gelen başvuruların görüntülendiği bölümdür.                                    |
|                                                        |                 | Oda Yöneticisi bu bölümde aşağıdaki işlemleri                                               |
|                                                        |                 | gerçekleştirebilmektedir.                                                                   |
|                                                        |                 | Başvuruların taslak raporlarını görüntüleme,                                                |

| Simge | Alan adı | Alan Açıklaması                                                                                                    |
|-------|----------|----------------------------------------------------------------------------------------------------|
|       |          | <ul> <li>Başvuru detaylarının görüntüleme,</li> <li>Başvurulara heyet atama (başvuruyu inceleyen heyete<br/>atama veya farklı heyete atama).</li> </ul> |

Tablo 3: Ana Sayfa

#### 1.1.2.1.1 Odalardan Gelen Başvurular ()

Sanayi ve Ticaret Odaları tarafından TOBB incelemesine gönderilen Sanayi Kapasite Raporu taslakları/başvuruları bu kısımda listelenmektedir. Yönetici, başvuruları bir uzmana atayabilir, başvuru detayını ya da taslak SKR raporunu görüntüleyebilir. Her bir başvuruya ait temel alanlar başvuru ile kolonlarda listelenmektedir.

| Attentite | ( Annu                         |                  |              |                            |                                                              |                            | tions in the |
|-----------|--------------------------------|------------------|--------------|----------------------------|--------------------------------------------------------------|----------------------------|--------------|
| Adams 2   | Annal Anna B                   | Auron Bringin B. | Associates 8 | Amount of the              | President B                                                  | Jacks 1                    | HARAGE IN F  |
|           | 100000-00000-000               | ware interested  | 1.1.27       | The Real Property lies and | Traine transvergine language have been blocked by<br>The set | International Advancements |              |
|           | Name and Address of the Owner, | The income       | 1000         | ter bener                  | Take Conversion Service And Anna 2012                        | division investigation     |              |
|           |                                |                  | A 11 1 11    |                            |                                                              |                            |              |

Şekil 12: TOBB Yönetici Odalardan Gelen Başvurular Listesi

| Simge                  | Alan adı               | Alan Açıklaması                                                                              |
|------------------------|------------------------|----------------------------------------------------------------------------------------------|
| 0                      | Heyet Atama            | Heyet atama işlemi için kullanılan ekrandır                                                  |
| •                      | Başvuru Detay          | Başvuru detay sayfasını açan tuştur.                                                         |
|                        | SKR Görüntüleme        | Taslak raporu görüntüler.                                                                    |
| SEÇİLENLERİ UZMANA ATA | Seçilenleri Uzmana Ata | Tablodan seçilen başvuruları topluca uzmana atamak için<br>heyet atama ekranını açan tuştur. |

Tablo 4: TOBB Yönetici Odalardan Gelen Başvurular Listesi

#### 1.1.2.1.1.1 Heyet Atama

Bir başvuru incelenmek üzere Yönetici tarafından Uzmana atanmaktadır. Bunun için TOBB bünyesinde

uzmanlardan bir veya daha fazlası seçilebilir. Uzman ya da uzmanlar seçildikten sonra

butonu

EKLE \*

Ē

ile eklenip işlem sonunda concerbutonuna basılarak gönderilir. Başvuru atanan uzmanların ana

sayfalarında bu başvurular listelenecektir.

| n Multia                            |                                                                                                    | -   |
|-------------------------------------|----------------------------------------------------------------------------------------------------|-----|
| zman Listesi                        |                                                                                                    |     |
|                                     | Arama                                                                                                    |     |
| Ad Soyad @                          | Íslem Seyis= Ø                                                                                                    |     |
| <ul> <li>Abila Yankmo</li> </ul>    | 1.                                                                                                    |     |
| <ul> <li>Burok Arslantaş</li> </ul> | 1                                                                                                    |     |
| E System System                     | Ð.                                                                                                    |     |
| Anonymous User                      | 1                                                                                                    |     |
| E Nazis Kugi                        | 1                                                                                                    |     |
| tobb sistem yonetics 2              | 0                                                                                                    |     |
| 10 K 1                              | E E TV                                                                                                    |     |
| -                                   |                                                                                                    |     |
| ( cam +                             | DIT.                                                                                                    |     |
|                                     |                                                                                                    |     |
| tanan Uzman Listesi                 |                                                                                                    |     |
|                                     | Arama                                                                                                    |     |
| Ad Soyad @                          | Comments of the second second s |     |
| 16 K 4                              | P 8 Y                                                                                                    |     |
|                                     |                                                                                                    |     |
|                                     |                                                                                                    |     |
|                                     |                                                                                                    |     |
|                                     | and the second second se | - 1 |

Şekil 13: Uzman Atama

EKLE ¥ Kullanıcının Uzman Listesi'nden butonuna tıklayarak eklediği uzman ve raportörlerin listelendiği

ÇIKAR # listedir. Atanan Uzman Listesi'nden uzman/raportör çıkarmak için butonuna basılır, kayıt listeden kaldırılır.

| Autrian Ozman Elstesi |             |  |
|-----------------------|-------------|--|
|                       | Arama       |  |
| AA Soyne (P           |             |  |
| # 10.9 AND AC         |             |  |
| Arran Hetratiogie     |             |  |
|                       | H. H. H. H. |  |
|                       |             |  |
|                       |             |  |
|                       |             |  |
|                       |             |  |

Şekil 14: Atanan Uzman Listesi

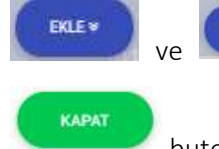

işlemleri neticesinde bilgi mesajı ekranda görüntülenecektir. Bilgi kutucuğu

butonuna basılarak kapatılır.

<u>TASNİF DIŞI</u> Sanayi Kapasitesi Raporu (SKR) ve Yerli Malı Belgesi (YMB) Otomasyonları ile Sanayi Veri Tabanı Web Sitesi Yenilenmesi Projesi Yazılım Eğitim Dokümanı

| BİLGİ                 |  |
|-----------------------|--|
| Kayıt işlemi başarılı |  |
| КАРАТ                 |  |

Şekil 15: Bilgi Mesajı

#### 1.1.2.1.1.2 Seçilenleri Uzmana Atama

SECILENCERI LOMANA ATA Odalardan gelen başvurlardan seçilenleri toplu olarak uzmana atamak tuşuna basılır, açlışan heyet atama ekranında heyet atama işlemi yapılır.

#### 1.1.2.1.1.3 Başvuru Detayı

TOBB Yöneticisi, listelenmiş olan başvuruların detaylarını tek sayfada görüntüleyebilir. Listelenen bir başvuru

için 💷 butonuna basılır. Bu alanda Firma ya da Oda kullanıcıları tarafından girişi yapılmış bilgiler, alt başlıklar halinde Başvuru Bilgileri, Firma Genel Bilgileri, Üretim Bilgileri vb. gibi başvuruya esas bilgiler listelenir.

| <ul> <li>Tamanalinatio</li> </ul> |                       |                   |                       | Aana                                  |             | 7 kolon gesterre | 18  |
|-----------------------------------|-----------------------|-------------------|-----------------------|---------------------------------------|-------------|------------------|-----|
| Basers lami #                     | August Mr. 2          | 0a4a \$           | Anna Dean B. Team     | net the # Auger Tree 2                |             | Marri Danna B    | 100 |
| 01012010                          |                       | RTNERS SAMPLEDAD  | Mature ADDI /AE       | 11 - 11 - 11 - 11 - 11 - 11 - 11 - 11 |             | All indexed      |     |
|                                   |                       |                   | - F. F. B. F. F.      |                                       |             |                  |     |
|                                   |                       |                   |                       |                                       |             |                  |     |
|                                   |                       |                   |                       |                                       |             |                  |     |
| Agatama                           |                       |                   |                       |                                       |             |                  |     |
|                                   |                       |                   |                       |                                       |             |                  |     |
|                                   |                       |                   |                       |                                       |             |                  |     |
| Ballento Bullyen                  |                       |                   |                       |                                       |             |                  | 1   |
| 4011 20:52/20                     |                       | reterior foreitor |                       | vativil E-Posta                       |             |                  |     |
|                                   |                       |                   |                       |                                       |             |                  |     |
| atours Terty                      | 2019-62-08            |                   | Cda Craviavan         |                                       |             |                  |     |
| and Tarthi                        |                       |                   | Geteritz Rappr Oner   | Sector                                |             |                  |     |
| accritic                          | 2                     |                   | Geoentic Rappy Oney   | ir -                                  |             |                  |     |
| Annerir Selli                     |                       |                   | Here's Contraction    |                                       |             |                  |     |
| Congerie Terrarelar               | in a Tarihi           |                   | Encod. Circulation    |                                       |             |                  |     |
| interna de la companya            | Tarih                 |                   | THE LASS THE          |                                       |             |                  |     |
| Stran Cara- Tarihi                |                       |                   | TODE (sele Balle)     |                                       |             |                  |     |
| Conception Party                  |                       |                   | Data da Caller        |                                       |             |                  |     |
| 100 Grad (811)                    |                       |                   | patrons and account   |                                       |             |                  |     |
|                                   |                       |                   |                       |                                       |             |                  | -   |
|                                   |                       |                   |                       |                                       |             |                  |     |
| Genel Hillpher                    |                       |                   |                       |                                       |             |                  |     |
| Ima Dorum                         |                       | Tokyl Sol Ha      | 5403 K                | Diston Konusu                         | Act; au     |                  |     |
| eicill Adres                      | 2 S S S S ASA ADAT    | Verbi Deren       | Necalibry Weig Devest | feativet fodian                       | 48.12.85    |                  |     |
| Service Chryslers                 | internet dilicht 29,8 | Veral Numatori    | 112242                | Makine ve Tephizar                    |             |                  |     |
| Intra Octas:                      | ESTABLISH SALAWI ODAD | Manua No.         |                       | Dedari                                |             |                  |     |
| Inda Nati Lan                     | 89.92                 | Satural Section   |                       | Teccili Cermalvé                      |             |                  |     |
|                                   |                       | E4 Extly          | or any                | Secol Adarba                          | kat kercean |                  |     |
|                                   |                       | The applies       |                       | And a Zeiteri                         | Terr        |                  |     |
|                                   |                       |                   |                       | ALCON DOLLAR                          |             |                  |     |
| abario Serrià/e                   |                       |                   |                       |                                       |             |                  |     |
|                                   |                       |                   |                       |                                       |             |                  |     |
| B                                 |                       | - Env #           |                       | Derifi #                              |             |                  |     |
|                                   |                       |                   |                       |                                       |             |                  |     |
|                                   |                       |                   |                       |                                       |             |                  |     |
| ielge Mitgheit                    |                       |                   |                       |                                       |             |                  | 1   |
|                                   |                       |                   |                       |                                       |             | 7.1              | n   |
|                                   |                       |                   |                       |                                       |             |                  | -   |
| And a second second               |                       |                   | Interaction for the   |                                       |             |                  |     |
|                                   |                       |                   |                       |                                       |             |                  |     |
|                                   |                       |                   |                       |                                       |             |                  |     |
|                                   |                       |                   |                       |                                       |             |                  |     |
| Net Million and San               | 1                     |                   |                       |                                       |             |                  | -   |

Şekil 16: Başvuru Detayı

#### 1.1.2.1.1.4 SKR Görüntüleme

Kullanıcı, listelenmiş olan başvuruların taslak raporlarını bu sayfada görüntüleyebilir. Taslak kapasite raporunu

görmek icin tablodan kayıt secilir, 🙆 butonuna basılır.

TASNİF DIŞI

| Firma Unvani       GALATASARAY SPORTIF DENEME         Vergi Dairesi / No       /190500000         MERSIS No       190500000000000000000000000000000000000                                                                                                    | 507<br>1905<br>FAŞEHİR İS |
|----------------------------------------------------------------------------------------------------|---------------------------|
| Tescilli Adresi       Adres       GALATASARAY MAHALLESI 1905 CADDESI 1705 SOKAK 19 / 05 PK : 01905 AT Telefon         Faks       03122223344         Oretimin Yapildiği Yer       Adres         Adres       MUSTAFA KEMAL MAHALLESI DUMLUPINAR BULVARI NO: 252         Telefon       E-posta         Oretime Başlama Tarihi       Web         Öretime Başlama Tarihi       Uretime Konulari         45. versiyon testi eksper değişiklik       Itali Personel         Personel Durumu       Toplam       Mühendis       Usta         18       9       18       18 | FAŞEHİR İS                |
| Üretimin Yapıldığı Yer       Adres       MUSTAFA KEMAL MAHALLESI DUMLUPINAR BULVARI NO: 252         Telefon       E-posta       onur.itisken@es.com.tr         Faks       03122223344       Web         SGK No       5454545454       Vetime Başlama Tarihi         Üretime Başlama Tarihi       Uretim Konulari       45. versiyon testi eksper değişiklik         Personel Durumu       Toplam       Mühendis       Usta       Teknisyen       İdari Personel         72       18       9       18       18       9                                             | <b>P</b> )                |
| Üretim Konuları       45. versiyon testi eksper değişiklik         Personel Durumu       Toplam       Mühendis       Usta       Teknisyen       İşçi       İdari Personel         72       18       9       18       18       9                                                                                                    |                           |
| Personel Durumu Toplam Mühendis Usta Teknisyen İşçi İdari Personel<br>72 18 9 18 18 9                                                                                                    | 9.00                      |
| 12 10 7 10 10 9                                                                                                    |                           |
| Uretim Tesisinin Durumu Mal Sahibi     Kiracı       Arazi(m2) 555     0       Toplam Kapalı Saha(m2) 444     0       Bina İnşaat Tipi Betonarme                                                                                                    | 2.                        |
| Yabancı Sermaye Oran Ülkesi<br>Sertifikalar                                                                                                    | 1                         |
| Yukarıda ünvanı yazılı işletmenin, işyerinde mevcut makine ve teçhizatının yürürlükteki yöntem ve kriterlere göre teorik o<br>hesaplanan azami üretim kapasitesi ile tüketim kapasitesini kapsayan bu kapasite raporu <null> tarihinde yerinde ekspertiz</null>                                                                                                    | larak<br>yapılmıştır.     |
| RAPORTÖR 1. EKSPER 2. EKSPER                                                                                                    |                           |
|                                                                                                    |                           |
|                                                                                                    |                           |
|                                                                                                    |                           |
|                                                                                                    |                           |

Şekil 17: Taslak Sanayi Kapasite Raporu

#### 1.1.2.1.2 Görevlerim ()

TOBB Yöneticisi için, Sanayi ve Ticaret Odalarından gelmiş ve TOBB Uzmanları tarafından incelenmiş, TOBB bünyesinde onay/iade bekleyen başvuruların listelendiği kısımdır. Odalardan gelen başvurulardan farklı olarak burada yer alan başvurular Uzman tarafından incelenmiştir.

| Ta  | münü İndir | <ul> <li>Seçilenleri İndir</li> </ul> |                                           |                 |                  | Arama                  |           | 8 kolon gösterimde 🌱             |
|-----|------------|---------------------------------------|-------------------------------------------|-----------------|------------------|------------------------|-----------|----------------------------------|
| 840 | proro No 😩 | Oos Adi 🖨                             | Firma Adr 🛢                               | Baprona Túnů, 🖨 | Bagvuru Tarihi 🖨 | Geri Bildirim Durumu 🌲 | Açklama # | Uzman Adı 🛎                      |
| 1   |            | ISTANBUL SANAYI<br>ODÁSI              | BÜLEYMAN<br>GÖNDAĞITERK)-ARŞIV<br>NDI4612 | veri Baguna     | 05.04.2019       | 1088 Oney Beniyor      | 583P      | Burrak Arstantes - Sezin<br>Kaya |
|     |            | (STANBUL SANAY)<br>GDASI              | ASLAN YURDUSEVER                          | Terri Başırara  | 12.02.2219       | Odaya lade Bekilyor    |           | Burak Arsiantay - Pilla<br>Kaya  |

Şekil 18: TOBB Yönetici Görevlerim Listesi

| Simge                   | Alan adı                             | Alan Açıklaması                                                                                            |
|-------------------------|--------------------------------------|----------------------------------------------------------------------------------------------------|
| 0                       | Heyet Atama                          | Heyet atama işlemi için kullanılan ekrandır                                                                |
| 0                       | Başvuru Sonuçlandırma<br>(Onay/İade) | TOBB Yöneticisi'nin seçtiği tek bir başvuruyu sonuçlandırmak için kullandığı ekranı açan tuştur.           |
|                         | Başvuru Detay                        | Başvuru detay sayfasını açan tuştur.                                                                       |
| B                       | Belge Görüntüleme                    | Taslak raporu görüntüler.                                                                                  |
| SEÇİLENLERİ SONUÇLANDIR | Seçilenleri Sonuçlandır              | TOBB Yöneticisi'nin seçtiği başvuruları toplu olarak<br>sonuçlandırmak için kullandığı ekranı açan tuştur. |

Tablo 5: TOBB Yönetici Görevlerim Listesi

Bazı durumlarda GÖREVLERİM alanında yer alan başvurular birden çok seçildiğinde butonu ile otomatik olarak ilerletilebilir.

SEÇİLENLERİ SONUÇLANDIR

| Genviern (2)  |                   | Septig                         | çörevler morrastik olara<br>Onayliyar mu | é sonuçlandırilacekte<br>tunuz? |                                      | 0000                     |
|---------------|-------------------|--------------------------------|------------------------------------------|---------------------------------|--------------------------------------|--------------------------|
| * Tümünü hide | Seçilenteti indir |                                | (INTE)                                   | RVIET .                         | Arama                                | 8 kalon gösterimde 🗡     |
| Bapers he d   | Sha Ab 2          | Prima Aut. C                   |                                          |                                 | Simi Bialaren Dunurnu 🖨 Alakierrak 🛱 | Shinan ke 🗢              |
|               |                   | schenwägteren weste<br>werkenz |                                          |                                 | Wild Drug Berliger search            |                          |
|               |                   |                                |                                          |                                 |                                      |                          |
|               |                   |                                | जित्त <del>हो</del> ।                    | 1 10 1                          |                                      |                          |
|               |                   |                                |                                          |                                 |                                      | C and an internal states |
|               |                   |                                |                                          |                                 |                                      |                          |

Şekil 19: Başvuruları Otomatik Sonuçlandırma

#### 1.1.2.1.2.1 Heyet Atama

Bir başvuru uzman tarafından incelenip TOBB Yöneticisine atanarak GÖREVLERIM alanında listelenir ancak bu

başvurunun farklı bir uzman ya da uzman heyeti tarafından incelenmesi istenebilir. Bu durumda 🔮 butonu

ile uzman atama işlemi yapılır. Uzman/uzmanlar seçilerek butor

butonuna basılır. Buradaki

uzman/uzmanlara bu başvuru atanır.

| Uzman Lis    | esi          |                 |    |
|--------------|--------------|-----------------|----|
|              |              | Arama           |    |
| Ail Soyad    | 1            | fylem Sizyrs: @ |    |
| ₩ Abila Yerp | into         | 1               |    |
| # Byrok Ars  | pritag       | 1               |    |
| ₩ System Sy  | stern        | 8               |    |
| Ξ Δηρηγητο   | is User      | 1               |    |
| ₩ Nazh Kuş   |              | 1               |    |
| ≡ tobb siste | n yonetics 2 | 0               |    |
|              | - 10 - 0     | 1 8 8 14        |    |
|              | C            | Chiefe Date     |    |
| Atanan Uzr   | nan Listesi  |                 |    |
|              |              | Arama           | 11 |
| Ad Soyad     |              | -               |    |
|              | - H -        |                 |    |
|              |              |                 |    |
|              |              |                 |    |
|              |              |                 |    |

Şekil 20: Uzman Atama

#### 1.1.2.1.2.2 Başvuru Sonuçlandırma (Onay/İade)

Uzman tarafından incelenmiş olan bir başvuru TOBB Yöneticisinin onayına ya da iadesine sunulur. Bunun için

seçilen başvuru 💟 tıklanarak değerlendirme sonucu, açıklama, geçerlilik süre sonu bilgileri girer, KAYDET

tuşuna bastıktan sonra belgesini elektronik imzası ile imzalar.

 
 TASNİF DIŞI
 TASNİF DIŞI

 Sanayi Kapasitesi Raporu (SKR) ve Yerli Malı Belgesi (YMB) Otomasyonları ile Sanayi Veri Tabanı Web Sitesi Yenilenmesi Projesi Yazılım Eğitim Dokümanı

| × |
|---|
|   |
| + |
|   |
|   |
|   |
|   |
|   |
|   |
|   |
|   |
|   |

Şekil 21: Başvuru Değerlendirme Sonucu

#### 1.1.2.1.2.2.1 Belge İmzalama

Kullanıcı, Görevlerin listesinden onaylanacak başvuru seçip Sutonuna bastıktan sonra belge onay bilgilerini işler, KAYDET butonuna basar, "Belge İmzala" ekranı açılır. E-imza ile imza atabilmek için öncelikle arksigner programının kurulması gerekmektedir (<u>https://www.arksigner.com/indir</u>). Sonrasında e-imza usb'si bilgisayara takılır. Arksigner programı cihaz ve sertifikaları okuyarak seçim alanlarına getirir. E-imza şifresi Pin

kodu alanına girilerek butonuna basılır.

| Cihaz Seçiniz     | ~ |  |
|-------------------|---|--|
| Sertifika Seçiniz | ~ |  |
| Pin Kodu          |   |  |
|                   |   |  |

Şekil 22: TOBB Yönetici - Belge İmzalama

| Simge         | Alan adı | Alan Açıklaması               |                          |            |
|---------------|----------|-------------------------------|--------------------------|------------|
| Cihaz Seçiniz |          | Belge imzalamak<br>kutusudur. | için cihazların listeler | diği seçim |

| Sertifika Seçiniz | Belge imzalamak için sertifikaların listelendiği seçim |
|-------------------|--------------------------------------------------------|
|                   | kutusudur.                                             |
| Pin Kodu          | E-imza şifresinin girildiği alandır.                   |
| IMZALA            | Raporda yapılan değişikleri onaylamak için e-imzanın   |
|                   | atıldığı tuştur.                                       |

Tablo 6: TOBB Yönetici - Belge İmzalama

#### 1.1.2.1.2.3 Başvuru Detayı

TOBB Yöneticisi, listelenmiş olan incelenmiş başvurulara ait detayları tek sayfada görüntüleyebilir. Listelenen

bir başvuru için butonuna basılır. Bu alanda Firma ya da Oda kullanıcıları tarafından girişi yapılmış bilgiler, alt başlıklar halinde Başvuru Bilgileri, Firma Genel Bilgileri, Üretim Bilgileri vb. gibi başvuruya esas bilgiler listelenir.

| <ul> <li>Tomono inder</li> </ul> |                                                                                                    |                       |                   |                    | Arwna              |            | 7 kolon-gäs        | tarinda <sup>V</sup> |
|----------------------------------|----------------------------------------------------------------------------------------------------|-----------------------|-------------------|--------------------|--------------------|------------|--------------------|----------------------|
| Resivence Tanks III              | Report No. D.                                                                                                    | Dis As 8              | Hona Univers #    | Dowei tast ten @   | Association 4      | n.<br>N    | National Damana di |                      |
| 62.02.2018                       | A CONTRACT OF A CONTRACT OF A | STANSUS SAVARI (2043) | bishmer ASAH 252  | sector             |                    |            | TOBE Incommunity   |                      |
|                                  |                                                                                                    |                       |                   | n                  |                    |            |                    |                      |
|                                  |                                                                                                    |                       |                   |                    |                    |            |                    |                      |
| 1212120                          |                                                                                                    |                       |                   |                    |                    |            |                    |                      |
| Automa .                         |                                                                                                    |                       |                   |                    |                    |            |                    |                      |
|                                  |                                                                                                    |                       |                   |                    |                    |            |                    |                      |
| (bapara Bigilen))                |                                                                                                    |                       |                   |                    |                    |            |                    |                      |
| Netzill Adl Solvadi              |                                                                                                    | while Telefort        |                   |                    | wool E-Posta       |            |                    |                      |
| 311889900.858900                 |                                                                                                    |                       |                   |                    |                    |            |                    |                      |
| Law Status                       | Single proves                                                                                                    |                       | 2012              |                    |                    |            |                    |                      |
| sation aun                       | 2010/04/02                                                                                                    |                       | Ode Dr            | rajrajan.          |                    |            |                    |                      |
| Rapor Tarihi                     |                                                                                                    |                       | Gegenti           | z Rapor Dnay Tanhi |                    |            |                    |                      |
| Rapor No                         | +                                                                                                    |                       | Geçersi           | z Rapor Onay No    |                    |            |                    |                      |
| Exaperta (Brilli                 |                                                                                                    |                       | Heyet C           | onay tanni         |                    |            |                    |                      |
| Eksperiz Tamamianma              | a Tachi                                                                                                    |                       | Raporu            | C=ay/ayan          |                    |            |                    |                      |
| Firmaya Gonderme Ta              | nini.                                                                                                    |                       | TOBE 5            | evil Tariti        |                    |            |                    |                      |
| Frma Oney Tarihi                 |                                                                                                    |                       | TOBB Is           | ide Tarihi         |                    |            |                    |                      |
| Perna Itraz Tarihi               |                                                                                                    |                       | Besiver.          | lade Tarihi        |                    |            |                    |                      |
|                                  |                                                                                                    |                       |                   |                    |                    |            |                    |                      |
|                                  |                                                                                                    |                       |                   |                    |                    |            |                    |                      |
| Ganel REgior                     |                                                                                                    |                       |                   |                    |                    |            |                    | 10                   |
| Firma Durum                      |                                                                                                    | Ticaret Sidii No      | 54021             |                    | Orestini Kanuşu    | Antipage . |                    |                      |
| Tercill Adres                    | 1 1 5 5 5 451 AGR                                                                                                    | Vergi Dieres          | Heathy very farmi |                    | Realizet Nodian    | 18.12.25   |                    |                      |
| Finna Unvaria                    | WINNING ASAM 21LE                                                                                                    | Vergi Numarasi        | 112263            |                    | Makine ve Teçhizat |            |                    |                      |
| Firma Odas                       | ISTANBLE, SANARI ODASI                                                                                                    | Merzis No             |                   |                    | Ceģen              |            |                    |                      |
| Od# Sict No                      | 3223                                                                                                    | Sanayi Sicil No       |                   |                    | Teld III Sermaye   |            |                    |                      |
|                                  |                                                                                                    | Ek Başlılı            | un 145            |                    | TescR Marka        | for Koncab |                    |                      |
|                                  |                                                                                                    |                       |                   |                    | Ar-Ge Brins        | I.m.       |                    |                      |
|                                  |                                                                                                    |                       |                   |                    |                    |            |                    |                      |
| and o semale                     |                                                                                                    |                       |                   |                    |                    |            |                    |                      |
| 7174 <b>2</b>                    |                                                                                                    | 0%+ <b>‡</b>          |                   |                    | 0 m /% ( \$        |            |                    |                      |
|                                  |                                                                                                    |                       | 1 1 1             | ×                  |                    |            |                    |                      |
|                                  |                                                                                                    |                       |                   |                    |                    |            |                    |                      |
| Itelga Bilgheit                  |                                                                                                    |                       |                   |                    |                    |            |                    | - 14                 |
|                                  |                                                                                                    |                       |                   |                    |                    |            |                    | 0                    |
|                                  |                                                                                                    |                       |                   |                    |                    |            |                    | -                    |
| Salar Jul. D                     |                                                                                                    |                       | Reign De          | estila Tarp 🕏      |                    |            |                    |                      |
|                                  |                                                                                                    |                       | H. 41 8 97        |                    |                    |            |                    |                      |
|                                  |                                                                                                    |                       | 3.4 H.            |                    |                    |            |                    |                      |
| Cretim: Yes Bilglen              |                                                                                                    |                       |                   |                    |                    |            |                    |                      |

Şekil 23: Başvuru Detayı

#### 1.1.2.1.2.4 SKR Görüntüleme

Kullanıcı, listelenmiş olan başvuruların taslak raporlarını bu sayfada görüntüleyebilir. Taslak kapasite raporunu

görmek için tablodan kayıt seçilir, 🙆 butonuna basılır.

| <u>TASNİF</u> | DIŞI TASNİF DIŞI                                                                                                    |
|---------------|----------------------------------------------------------------------------------------------------|
|               | Sanayi Kapasitesi Raporu (SKR) ve Yerli Malı Belgesi (YMB) Otomasyonları ile Sanayi Veri Tabanı Web Sitesi Yenilenmesi Projesi |
|               | Yazılım Eğitim Dokümanı                                                                                                    |

#### 1.1.2.1.3 İade Edilen Başvurular ()

Bir başvuru Odalardan TOBB incelemesine sunulduğunda 'Odalardan Gelen Başvurular' alanında görüntülenir. Ancak bir başvuru TOBB tarafından incelenip düzeltme için Odaya iade edildiğinde bu başvuru düzenlenip tekrar TOBB onayına sunulursa bu başvuru 'İade Başvuruları' alanında listelenecektir.

|   |                   |              |                                                          |              |    |        |          |                           |          |                   | - |
|---|-------------------|--------------|----------------------------------------------------------|--------------|----|--------|----------|---------------------------|----------|-------------------|---|
| ¥ | Tümünü İndir      |              |                                                          |              |    | Aram   | 9        |                           |          | 8 kolon gösterimd | 2 |
| × | Seçilenleri İndir |              |                                                          |              |    |        |          |                           |          |                   |   |
|   | Başvuru No 🌻      | Oda Adı 🌻    | Firma Adi 🌻                                              | Başvuru Türü | \$ | Başvun | Tarihi 🗘 | Geri Bildirim<br>Durumu 🖨 | Açıklama | 0 Uzman Adi 0     |   |
|   | -                 | ISTANBOL     | PUNTAŞ TARIM-<br>HAYVANCILIK-<br>ORMAN<br>ÜRÜNLERLTEKSTİ | Intel        |    | 05.02  | 2010     | TOPR involvements         | denema   | Contem Custo      |   |
| = | 2.2               | SANAYI ODASI | AT, TURIZM<br>SANAYI VE<br>TICARET LIMITED<br>ŞIRKETI    | ipui         |    | value. | 2019     | TUED INCEREMBLE           | Deneme   | - Aroun Mau       | m |
|   |                   |              |                                                          | H 4          | 1  | ÷.     | 36       |                           |          |                   |   |

Şekil 24:TOBB Yönetici İade Edilen Başvurular

| Simge                    | Alan adı                 | Alan Açıklaması                                                                                          |
|--------------------------|--------------------------|----------------------------------------------------------------------------------------------------|
| 0                        | Heyet Atama              | Heyet atama işlemi için kullanılan ekrandır                                                              |
|                          | Başvuru Detay            | Başvuru detay sayfasını açan tuştur.                                                                     |
| 0                        | Belge Görüntüleme        | Taslak raporu görüntüler.                                                                                |
| SEÇÎLENLERÎ OTOMATÎK ATA | Seçilenleri Otomatik Ata | TOBB Yöneticisi'nin seçtiği başvuruları toplu olarak heyet<br>atamak için kullandığı ekranı açan tuştur. |

Tablo 7: TOBB Yönetici İade Edilen Başvurular

#### 1.1.2.1.3.1 Uzman Atama

Daha önce iade edilmiş bir başvuru da tekrar incelenmek üzere Yönetici tarafından Uzmana atanmaktadır. Bunun için TOBB bünyesinde uzmanlardan bir veya daha fazlası seçilebilir. Uzman ya da uzmanlar seçildikten

```
sonra butonu ile eklenir,kaydın Uzman Listesi'ne eklendiği görülür,çıkarma işlemi için Uzman
```

Listesinden çıkarılacak kayıt seçilir kaydın Uzman Listesi'nden kaldırıldığı görülür. İşlem sonunda

butonuna basılarak gönderilir. Başvuru atanan uzmanların ana sayfalarında bu başvurular listelenecektir.

GÖNDER

| Uzman Listesi     |                                                                                                    |                                                                                                    |  |
|-------------------|----------------------------------------------------------------------------------------------------|----------------------------------------------------------------------------------------------------|--|
|                   |                                                                                                    | Arama                                                                                                    |  |
| Ail Soyad @       |                                                                                                    | lylem Sayts: Ø                                                                                                  |  |
| 🖀 Abila Yarshino  |                                                                                                    |                                                                                                    |  |
| 🗧 Durak Arslandag |                                                                                                    | 1                                                                                                    |  |
| 🗮 System System   |                                                                                                    | 0                                                                                                    |  |
|                   |                                                                                                    | 1                                                                                                    |  |
| # Nazh Kup        |                                                                                                    | ÷                                                                                                    |  |
| atobb sistem yon  | etics 2                                                                                                    | 0                                                                                                    |  |
|                   | - H 4                                                                                                    | 1 8 8 70                                                                                                    |  |
|                   | C                                                                                                    |                                                                                                    |  |
| Atonon Lizmon     | Lictori                                                                                                    |                                                                                                    |  |
| ritarian annan    | a la far far de la far de la far de la far de la far de la far de la far de la far de la far de la far de la fa | The second second second second second second second second second second second second second second second se |  |
| Addama +          |                                                                                                    | Arama                                                                                                    |  |
| He soyae *        | 121.2                                                                                                    |                                                                                                    |  |
|                   |                                                                                                    |                                                                                                    |  |
|                   |                                                                                                    |                                                                                                    |  |
|                   |                                                                                                    |                                                                                                    |  |

Şekil 25: Uzman Atama

#### 1.1.2.1.3.2 Başvuru Detayı

TOBB Yöneticisi, daha önce incelenmiş ve Odalara iade edilmiş başvurular düzenlenip tekrar TOBB incelemesine sunduğunda, bu başvurulara detayları tek sayfada görüntüleyebilir. Listelenen bir başvuru için

butonuna basılır. Bu alanda Firma ya da Oda kullanıcıları tarafından girişi yapılmış bilgiler, alt başlıklar halinde Başvuru Bilgileri, Firma Genel Bilgileri, Üretim Bilgileri vb. gibi başvuruya esas bilgiler listelenir.

| · Tanan Inte                                                                                                    | hanne in A                                                                                                    |               | Income a                |             | August Marchan B                                                                                                    | Augustan B               | Anna Anna Anna A                                                                                                    | the state of the second second |
|----------------------------------------------------------------------------------------------------|----------------------------------------------------------------------------------------------------|---------------|-------------------------|-------------|----------------------------------------------------------------------------------------------------|--------------------------|----------------------------------------------------------------------------------------------------|--------------------------------|
|                                                                                                    |                                                                                                    |               | decision and a local de | 1.004       | 1                                                                                                    | No America -             | / Schement                                                                                                    | 1                              |
|                                                                                                    |                                                                                                    |               |                         |             |                                                                                                    |                          |                                                                                                    |                                |
| 40.044                                                                                                    |                                                                                                    |               |                         |             |                                                                                                    |                          |                                                                                                    |                                |
|                                                                                                    |                                                                                                    |               |                         |             |                                                                                                    |                          |                                                                                                    |                                |
| Water and Social                                                                                                    |                                                                                                    |               | Well Noder              |             |                                                                                                    | with \$ Parts            |                                                                                                    | 10                             |
|                                                                                                    |                                                                                                    |               |                         |             |                                                                                                    |                          |                                                                                                    |                                |
| Explore Spills                                                                                                    | 10 million (10 million (10 mil |               |                         |             | Dist Drayleydd<br>Danwrai Nana Dray Ywra                                                                                                    |                          |                                                                                                    |                                |
| Augurtica                                                                                                    | . 44                                                                                                    |               |                         |             | Separat Report Drive Inc.                                                                                                    |                          |                                                                                                    |                                |
| Broards Servicente Sele.                                                                                                    |                                                                                                    |               |                         |             | Appro Dravaje                                                                                                    |                          |                                                                                                    |                                |
| Renard Gardantia Salto -<br>Renardona Salto                                                                                                    |                                                                                                    |               |                         |             | Total laik Servi                                                                                                    |                          |                                                                                                    |                                |
| Renarman Selec                                                                                                    |                                                                                                    |               |                         |             | Report Inte Service                                                                                                    |                          |                                                                                                    |                                |
|                                                                                                    |                                                                                                    |               |                         |             |                                                                                                    |                          |                                                                                                    |                                |
| Send State                                                                                                    |                                                                                                    |               |                         |             |                                                                                                    |                          |                                                                                                    | 14                             |
| Reny Zurum                                                                                                    | A TTO F DE LA LANSAGE AND AND                                                                                                    |               | Town (All the           | Annual Vol. |                                                                                                    | Darris April 1           | Party of Discourse (Joseph Joseph Jos |                                |
| Renard Street                                                                                                    | true and remaining the tax (-).                                                                                                    |               | ing to mean             | eastmake    |                                                                                                    | invine le fepter Seber   |                                                                                                    |                                |
| 04130110                                                                                                    | -Ante                                                                                                    |               | Densed that the         |             |                                                                                                    | Territ Garage            | **                                                                                                    |                                |
|                                                                                                    |                                                                                                    |               | St-Bagin                | 100         |                                                                                                    | and a bottom             | Ene                                                                                                    |                                |
| stard farman                                                                                                    |                                                                                                    |               |                         |             |                                                                                                    |                          |                                                                                                    |                                |
| tion b                                                                                                    |                                                                                                    |               | Con B                   |             |                                                                                                    | pacts 8                  |                                                                                                    |                                |
| 100                                                                                                    |                                                                                                    |               | Tarrente .              |             |                                                                                                    |                          |                                                                                                    |                                |
|                                                                                                    |                                                                                                    |               |                         | 2.1         | 1 20.00                                                                                                    |                          |                                                                                                    |                                |
| Ange Mapon                                                                                                    |                                                                                                    |               |                         |             |                                                                                                    |                          |                                                                                                    |                                |
|                                                                                                    |                                                                                                    |               |                         |             |                                                                                                    |                          |                                                                                                    | 0                              |
| Anna An A                                                                                                    |                                                                                                    |               |                         |             | Angelermeter #                                                                                                    |                          |                                                                                                    |                                |
| R. Stransterior                                                                                                    |                                                                                                    |               |                         |             | th Specifican Just                                                                                                    |                          |                                                                                                    |                                |
| <ul> <li>B. No. No. Sections.</li> <li>B. No. Transmission</li> </ul>                                                                                                    | a la mara                                                                                                    |               |                         |             | the local sector of the local sector of the lo |                          |                                                                                                    |                                |
| # Inputer                                                                                                    |                                                                                                    |               |                         |             | ing area                                                                                                    |                          |                                                                                                    |                                |
|                                                                                                    |                                                                                                    |               |                         |             | 1 PROF                                                                                                    |                          |                                                                                                    |                                |
| Contractory pages                                                                                                    |                                                                                                    |               |                         |             |                                                                                                    |                          |                                                                                                    | -                              |
| Ann 100 \$                                                                                                    |                                                                                                    |               | 100.00                  |             | 104.8                                                                                                    | 10.000                   | Non-Astron (F                                                                                                    |                                |
|                                                                                                    |                                                                                                    |               |                         |             |                                                                                                    |                          |                                                                                                    |                                |
| in the second                                                                                                    |                                                                                                    |               |                         |             |                                                                                                    |                          |                                                                                                    |                                |
| Nonerda.                                                                                                    | 5                                                                                                    |               | Carl Among Mark         | 15          |                                                                                                    |                          |                                                                                                    |                                |
| Territan.                                                                                                    | 1                                                                                                    |               | Service Automation      | 1           |                                                                                                    |                          |                                                                                                    |                                |
| 10                                                                                                    | A                                                                                                    |               |                         |             |                                                                                                    |                          |                                                                                                    |                                |
|                                                                                                    |                                                                                                    |               |                         |             |                                                                                                    |                          |                                                                                                    | 0                              |
| annes have a lost \$                                                                                                    |                                                                                                    |               | annes bis lost #        |             |                                                                                                    | contract from the set of |                                                                                                    |                                |
|                                                                                                    |                                                                                                    |               |                         | 1.1         | • 10 m                                                                                                    |                          |                                                                                                    |                                |
| 194                                                                                                    |                                                                                                    |               |                         |             |                                                                                                    |                          |                                                                                                    | 245                            |
| Greine Asjana Santi<br>Barris Sadarra                                                                                                    |                                                                                                    |               |                         |             |                                                                                                    |                          |                                                                                                    |                                |
| 6. Augurto                                                                                                    |                                                                                                    |               |                         |             |                                                                                                    |                          |                                                                                                    |                                |
| The games                                                                                                    |                                                                                                    |               |                         |             |                                                                                                    |                          |                                                                                                    | 12.1                           |
| Ann time in                                                                                                    | Autom                                                                                                    | Ante          |                         | har.        | lettillari                                                                                                    | Ant                      |                                                                                                    |                                |
| 2010.17 Hang latery and<br>manual                                                                                                    | Rate Palent                                                                                                    |               |                         |             | -                                                                                                    |                          | -                                                                                                    |                                |
| TO DE LA CARGO CARGO DE LA CARGO DE LA CAR | State of the balance                                                                                                    | 10.0          |                         | 1           |                                                                                                    |                          | 2.0                                                                                                    |                                |
| 10 H (* Dame of the lock                                                                                                    |                                                                                                    | . 16          |                         |             |                                                                                                    |                          | ~~                                                                                                    |                                |
|                                                                                                    |                                                                                                    |               |                         |             |                                                                                                    |                          |                                                                                                    |                                |
| 100 000 10                                                                                                    |                                                                                                    | -             |                         |             | Plac                                                                                                    |                          |                                                                                                    | · · ·                          |
| THE REAL PROPERTY AND                                                                                                    | particular (all and all surgers                                                                                                    | Robert Party  |                         |             | 2                                                                                                    |                          |                                                                                                    |                                |
| STATE AND INCOME.                                                                                                    | periodi de republiques                                                                                                    | Anna Carlos   |                         |             | -                                                                                                    |                          |                                                                                                    |                                |
| CONTRACTOR DALLARS                                                                                                    | anticit of facetopy.                                                                                                    | (ran harm     |                         |             | -                                                                                                    | -                        |                                                                                                    |                                |
| 0.8-15.5 m Salama ay                                                                                                    | peters of hereit laters                                                                                                    | formask hore  |                         | 1           |                                                                                                    |                          |                                                                                                    |                                |
|                                                                                                    |                                                                                                    |               |                         |             | A CONTRACTOR                                                                                                    |                          |                                                                                                    |                                |
| Common Staginet.                                                                                                    |                                                                                                    | -             |                         |             | -                                                                                                    | -                        |                                                                                                    |                                |
| want die Speer Aprilan                                                                                                    |                                                                                                    | (ster harium  |                         |             | -                                                                                                    |                          | -                                                                                                    |                                |
| and the same                                                                                                    | -                                                                                                    | Terrater.     |                         |             |                                                                                                    | -                        |                                                                                                    |                                |
| TALL OF Real Property lies                                                                                                    |                                                                                                    | Annual Annual |                         |             | -                                                                                                    |                          |                                                                                                    |                                |
| 19.00.00 (separation), how .                                                                                                    |                                                                                                    | Autor         |                         |             |                                                                                                    |                          | -                                                                                                    |                                |
|                                                                                                    |                                                                                                    |               |                         | 8.15        | 10.000                                                                                                    |                          |                                                                                                    |                                |
| Danie Barrow                                                                                                    |                                                                                                    |               |                         |             |                                                                                                    |                          |                                                                                                    | 14                             |
| Diserta Tolu<br>Diserta Sette                                                                                                    |                                                                                                    |               |                         |             | Deven Star<br>Deletion for                                                                                                    |                          |                                                                                                    |                                |
|                                                                                                    |                                                                                                    |               |                         |             | at                                                                                                    |                          |                                                                                                    |                                |

Şekil 26: Başvuru Detayı

#### 1.1.2.1.3.3 SKR Görüntüleme

Kullanıcı, listelenmiş olan başvuruların taslak raporlarını bu sayfada görüntüleyebilir. Taslak kapasite raporunu

görmek için tablodan kayıt seçilir, 💿 butonuna basılır.

### 1.1.2.2 Başvuru Sorgula

TOBB Yöneticisi herhangi bir firmanın ilk başvuru anından, oda incelemesi aşamaları da dâhil olmak üzere bir SKR başvurusunun tüm durumlarına ait başvuruları Firma Unvanı, Ticaret Sicil Numarası, Rapor Türü ve Başvuru Tarihi kriterlerini de içererek sorgulayıp listeleyebilir.

| de                                                                                                    | -B                                      | rma Umdes                                                                                                    | Firma Ticanit Sidi No | RADER TUYU                                                           |                                                                       | Biqiutu Durumu                                                                                                    | na:                                                               | vuru Tierth Başlanığıçı  |
|----------------------------------------------------------------------------------------------------|-----------------------------------------|----------------------------------------------------------------------------------------------------|-----------------------|----------------------------------------------------------------------|-----------------------------------------------------------------------|----------------------------------------------------------------------------------------------------|-------------------------------------------------------------------|--------------------------|
| TEST TICARET VE/V                                                                                                    | EYA SANA' #                             |                                                                                                    |                       | Yani Başıvınır                                                       |                                                                       | Seçiniz                                                                                                    | 3 <b>1</b> 3                                                      |                          |
| gas trivitin                                                                                                    |                                         |                                                                                                    |                       |                                                                      |                                                                       |                                                                                                    |                                                                   |                          |
|                                                                                                    |                                         |                                                                                                    |                       |                                                                      |                                                                       |                                                                                                    |                                                                   |                          |
|                                                                                                    |                                         |                                                                                                    | Cual                  |                                                                      |                                                                       |                                                                                                    |                                                                   | 1                        |
| * Tämänä kidir                                                                                                    |                                         |                                                                                                    | (1141)                |                                                                      |                                                                       | Arama                                                                                                    |                                                                   | 6 kokon gösterrimde      |
| * Tämänä kidir<br>lapar lain 8                                                                                                    | Bagnura Hos 🕈                           | Terrestmann #                                                                                                    | (mail)                | Translation #                                                        | Haper Set                                                             | Arama                                                                                                    | Righan Donama 🕏                                                   | Germanni e<br>Germanni e |
| <ul> <li>Tamana inder</li> <li>tamana inder</li> <li>tamana inder</li> </ul>                                                                                                    | Report No. 9<br>211                     | · Rims Univer · · ·                                                                                                    | (mail                 | Transticities #<br>gc/868                                            | Fagor Xiri<br>seci fay                                                | Arama<br>Marta                                                                                                    | Rapan Daram, C<br>Yest Rapan                                      | 6 kolin götterinde       |
| <ul> <li>Tamons index</li> <li>tamons index</li> <li>tamons</li> <li>tamons</li> </ul>                                                                                                    | Report to P<br>215<br>216               | Resolutions &<br>Social Contractor (Contractor)<br>Discriptional (Contractor)                                                                                                    | (mail)                | Transfelder: #<br>gv165<br>gv165                                     | Fagor XP<br>Gene Say                                                  | Arama<br>Arama<br>Ne                                                                                                    | Rapana Danama, B<br>Yesi Bayana<br>Kensa Kangdakar Berl           | i ii kaka gösterinde     |
| <ul> <li>Tamana keder</li> <li>Tamana keder</li> <li>Taman</li></ul> | Report to 1<br>215<br>216<br>327        | Репасацион Ф<br>Шалаганан уногто санана<br>Балаганан уногто санана<br>Шалаганан уногто санана                                                                                                    | (mail)                | Reservations &<br>grands<br>grands<br>grands<br>grands               | Report XD I<br>seriel dary<br>seriel dary<br>seriel dary              | Aratta<br>Aratta<br>Nu<br>Mu<br>Mu                                                                                                    | Rogana Dosemu &<br>Mel Bayusu<br>Mess Voctorian Sel<br>Mes Bayusu | i i kolon götterimde     |
| <ul> <li>Tamons inder<br/>tapacetes it<br/>auszahlt</li> <li>Sanatte</li> <li>Sanatte</li> <li>Sanatte</li> <li>Sanatte</li> <li>Sanatte</li> </ul>                                                                                                    | Bapper Ho P<br>215<br>216<br>327<br>327 | Плана Санаран — Ф<br>— Бала Санаран — Фолото Санаран<br>— Бала Санаран — Фолото Санаран<br>— Бала Санаран — Фолото Санаран<br>— Бала Санаран — Фолото Санаран<br>— Бала Санаран — Фолото Санаран | (Intil                | Repetite/ine #<br>gorea<br>gorea<br>gorea<br>gorea<br>gorea<br>gorea | Report XD I<br>seriel dary<br>seriel dary<br>serie dary<br>serie dary | C Arana<br>Arana<br>Aran | Rapan Donan (*<br>Mei Japus)<br>Mess Votalaut feit<br>Met Japus   | 6 kolon gösterimde       |

Şekil 27: Başvuru Sorgula

| Simge            | Alan Adı         | Alan Açıklaması                                                                 |
|------------------|------------------|---------------------------------------------------------------------------------|
| SORGULA          | SORGULA          | Seçilen kriterlere göre filtreleme işlemini gerçekleştirilen tuştur.            |
| TEMIZLE          | TEMIZLE          | Oluşturulan filtre işlemini temizleme için kullanılan tuştur.                   |
| BAŞKA UZMANA ATA | BAŞKA UZMANA ATA | Uzmana atanmış bir başvuruyu başka bir Uzmana atamak için<br>kullanılan tuştur. |

Tablo 8: Başvuru Sorgulama

Uzmana atanmış başvurular, Uzman incelemesi tamamlanmadığı durumlarda butonu ile TOBB Yöneticisi tarafından atanan Uzman/lar dan başvuru geri çekilerek başka bir Uzmana atanabilir.

| de                                                                                                    | -B                                                    | mid Umditi-                                                                                                    | Froma Tacanat Size No | Rapor Taro                                                        |                                                                      | Biqi Uru Durumu                           | - B                                                                                        | aşkunu Timihi Başlanışıçı |
|----------------------------------------------------------------------------------------------------|-------------------------------------------------------|----------------------------------------------------------------------------------------------------|-----------------------|-------------------------------------------------------------------|----------------------------------------------------------------------|-------------------------------------------|--------------------------------------------------------------------------------------------|---------------------------|
| TEST TICARET VEA                                                                                                    | EYA SANA' #                                           |                                                                                                    |                       | Yani Başvune                                                      | •                                                                    | Seçiniz                                   | 3 <b>*</b> 3                                                                               |                           |
| ayuru Tarini Birg                                                                                                    |                                                       |                                                                                                    |                       |                                                                   |                                                                      |                                           |                                                                                            |                           |
|                                                                                                    |                                                       |                                                                                                    |                       |                                                                   |                                                                      |                                           |                                                                                            |                           |
|                                                                                                    |                                                       |                                                                                                    |                       | · Canala                                                          |                                                                      |                                           |                                                                                            |                           |
| * Tanana kıdır                                                                                                    |                                                       |                                                                                                    | Charl                 |                                                                   |                                                                      | Arama                                     |                                                                                            | i i kolan götterinde      |
| * Tamansi kudu                                                                                                    | Bagana Hot 🕿                                          | Time Union II                                                                                                    | Had                   | Tourst licities                                                   | Report Sol                                                           | e Arama                                   | Rapara Donama 🕈                                                                            | i kokin götterinde        |
| <ul> <li>Tamana lode</li> <li>tapore tam #</li> <li>atan 3719</li> </ul>                                                                                                    | Report No. 2<br>215                                   | Пата Union Ф<br>сысыбалар (1998) По селана                                                                                                    | Had                   | Rami Kol He &                                                     | Report XX-8<br>Versi Augus                                           | Arama<br>#                                | Reports Donomy &<br>Met Reports                                                            | 6 kolon gösterinde        |
| <ul> <li>Tärsanä indy<br/>kundyte lasik 8<br/>skändyte<br/>szarzite</li> </ul>                                                                                                    | Report No. 2<br>215<br>216                            | Fines Univer @<br>SALISTICARE (PONTO DIVISIO<br>DALESSARE (PONTO DIVISIO                                                                               | Had                   | Ramt Sol Inc. 8<br>gu 186<br>gu 196                               | Report Xirà<br>seris Regio<br>seris Regio                            | Arama<br>#<br>ex                          | Bagaara Danama @<br>Vest Bagaan<br>Pinno visitabaar fe                                     | 6 kolon gösterinde        |
| <ul> <li>Tamana kidir<br/>tapara tam 8<br/>saarayis<br/>saarayis<br/>saarayis<br/>saarayis<br/>saarayis</li> </ul>                                                                                                    | Report No. 9<br>215<br>216<br>217                     | Плава Оликон — Ф<br>Кака Олакана и инжето сремана<br>Плавата и инжето и Оликон<br>Кака Олакана и инжето слемана<br>Кака Олакана и инжето слемана       | liait                 | Transi Solites 8<br>gyretik<br>gyretik<br>gyretik                 | Fagor X28<br>seri Jayo<br>terci Jayo<br>terci Jayo                   | Arama<br>Arama<br>Arama                   | Rapana Donama @<br>Vest Bayous<br>Proce Vocabalar Ne<br>Vest Bayous                        | Exercise des              |
| <ul> <li>Tamana kider</li> <li>Tamana kider</li> <li>Tamana kider</li> <li>Tamana</li> <li>Tamana</li></ul> | Report to 1<br>215<br>214<br>217<br>219<br>219<br>219 | Пата Univer Ф<br>сана Уласника<br>облатацияся уконто Саналия<br>на Аласания уконто Саналия<br>облатацияся уконто Саналия<br>облатацияся уконто Саналия | liait                 | Formit Softwo B<br>gv7805<br>gv7905<br>gv7905<br>gv7905<br>gv7905 | Report Solis<br>sensi daga<br>sensi daga<br>sensi daga<br>sensi daga | Atanta<br>#<br>Pr<br>Pr<br>Pr<br>Pr<br>Pr | Rapara Danony @<br>Veri Bayuna<br>Veri Bayuna<br>Veri Bayuna<br>Veri Bayuna<br>Veri Bayuna | e koko gösterinde         |

Şekil 28: Başka Uzmana Ata

#### 1.1.2.3 Kod Sorgula

Sanayi Veritabanı temelli üretim, tüketim, makine ve PRODCOM, NACE, CPA sektörel tabanlı kodların sorgulaması bu ekran üzerinden gerçekleştirilmektedir. Kod sorgulama kod tanımının içinde geçen kelime ya da üst dizin – alt dizin şeklinde sektörel bazda yapılabilir.

#### 1.1.2.3.1 İçinde Geçenlerden Arama

Kod sorgusu üretim, tüketim veya makine kodları arasından, kodun tanımı içinde geçen bir kelimeye dayalı

olarak arama yapılmak istendiğinde kullanılır. Bunun için Kod Türü seçilir ve Sorgu Kriteri girilir.

butonuna basılır. Uygun sonuç listelenecektir.

| Q, İçinde          | Geçenlerden Arama           |               | Q Sektör Bazlı Arama |
|--------------------|-----------------------------|---------------|----------------------|
|                    | Kod Tara                    | Sargu Kriteri |                      |
|                    | Öretim                      |               |                      |
|                    | Seçinize                    |               |                      |
|                    | Öretim<br>Tüketim<br>Makine | ALERIOE       |                      |
| odu 🗘 Kod Tanımı 🖨 |                             |               |                      |
|                    | 14                          | 4 1 F TE      |                      |

Şekil 29: İçinde Geçenlerden Arama

| Alan Adı                   | Alan Açıklaması                                                   |
|----------------------------|-------------------------------------------------------------------|
| Q İçinde Geçenlerden Arama | Ürüne ait bilgilerin işlenip sorgulama yapıldığı alandır.         |
| Q. Sektör Bazlı Arama      | Ürün ait sektör bilgilerinin işlenip sorgulama yapıldığı alandır. |
| Kod Türü                   | Ürün kodu bilgisinin sorgulandığı alandır.                        |
| Sorgu Kriteri              | Ürüne ait bilgilerin işlendiği alandır.                           |
| SORGULA                    | Ürün bilgilerinin sorgulandığı alandır.                           |
| TEMIZLE                    | Ürün bilgilerinin silindiği alandır.                              |

Tablo 21: Sanayi Kapasite Raporu Kod Bilgileri

#### 1.1.2.3.2 Sektör Bazlı Arama

Sektörel Bazlı Arama aramanın hangi seviyede yapılmak istendiğine bağlı olarak bir sorgu sonucu getirecektir. Öncelikle Kod Türü seçilir.

SUBBLE A

#### <u>TASNİF DIŞI</u>

<u>TASNİF DIŞI</u> Sanayi Kapasitesi Raporu (SKR) ve Yerli Malı Belgesi (YMB) Otomasyonları ile Sanayi Veri Tabanı Web Sitesi Yenilenmesi Projesi Yazılım Eğitim Dokümanı

| Q; İçinde (       | Geçevlerden Arama | Q Sektör Bazh Ara | ima T |
|-------------------|-------------------|-------------------|-------|
| 🚺 Kod Tārū        | Sektor            | 1 Nace            | Cpe   |
| ed Tara           | ISTRE             |                   |       |
| Tüketim<br>Makine |                   |                   |       |

Şekil 30: Sektör Bazlı Arama

| Alan Adı | Alan Açıklaması                                                                                |
|----------|------------------------------------------------------------------------------------------------|
| Kod Türü | Ürüne ait kod bilgisinin görüntülendiği alandır.                                               |
| Sektör   | Ürüne ait sektör bilgisinin görüntülendiği alandır.                                            |
| NACE     | Ürüne ait NACE bilgisinin görüntülendiği alandır.                                              |
| СРА      | Ürüne ait CPA bilgisinin görüntülendiği alandır.                                               |
| Prodcom  | Ürüne ait PRODCOM bilgisinin görüntülendiği alandır.                                           |
| SORGULA  | Ürüne ait seçilen bilgilerin onayının sorgulandığı alandır.                                    |
| Тамам    | Ürüne ait seçilen bilgilerin onaylanıp üretim bilgileri ekranına geçişin yapıldığı<br>alandır. |

Tablo 22: Ürün Kod Türü (Sektör Bazlı Arama)

#### LISTELE

butonu ile bu kod türünde yer alan tüm sektör kodları listelenir. Seçilen sektöre göre NACE kodları, seçilen NACE koduna göre, altında yer alan CPA kodları, seçilen CPA koduna göre PRODCOM kodları listelenecektir. Buradaki alt kırılım kullanıcının insiyatifine bağlı olarak listeyi şekillendirecektir.

|            | Q, İçinde Ge   | çanlerden Arama                                            | .Q. Sektör Bazlı Arama            |                              |            |
|------------|----------------|------------------------------------------------------------|-----------------------------------|------------------------------|------------|
| 🚺 Kod Turü | 0              | Sektór 💿 Nace                                              | Cpe                               | 3 Prodeom                    | Sorgularno |
|            |                | 05.10.10 - 1                                               | faş kömürü                        |                              |            |
|            | Kodu @         | Kod Tanama 🗘                                               |                                   |                              |            |
|            | 05.10.10.30.01 | Taşkömürü - Tuvenan ( Brüt Kalori Değeri > 23,             | 865 kj/kg olan kok üretimine ola  | nak sağlayan maden kömürü)   |            |
|            | 05.10.10.30.02 | Taşkömürü - Ayıklanmış (parça) (Brüt Kalori Dej<br>kömürü) | ğeri > 23,865 kj/kg olan kok üret | timine olanak sağlayan maden |            |
|            | 05.10.10.30.03 | Taşkömürü - Yıkanmış (parça) (Brüt Kalori Doğe<br>kömürü)  | ri > 23,865 kj/kg olan kok üretin | nine olanak sağlayan maden   |            |
|            | 05.10.10.30.04 | Taşkömürü - Ayıklanmış (toz) (Brüt Kalori Değe<br>kömürü)  | ri > 23,865 kj/kg olan kok üretim | nine olanak sağlayan maden   |            |
|            | 05.10.10.30.05 | Yaşkömürü - Mikst (Brüt Kalori Değeri > 23,865             | kj/kg olan kok üretimine olanak   | t sağlayan maden kömürü)     |            |
|            |                | 3. 4. 1                                                    | 2 <b>)</b> H                      |                              |            |
|            |                | Cr 4                                                       |                                   |                              |            |

Şekil 31: Sektör Bazlı Arama Listesi

### 1.1.2.4 SKR Sorgula

SKR sorgulama işlemi, başvuru sorgulama işleminde farklı olarak, yalnızca oluşturulmuş Sanayi Kapasite Raporlarında sorgu sağlamak amacıyla kullanılmaktadır. Rapor Durumu Aktif, Pasif ya da Bloke edilmiş raporları filtrelemektedir. Bunun dışında Firma Unvanı, Ticaret Sicil No, Rapor Onay Tarihi ve Rapor No gibi kriterler ile de sorgu sağlanabilmektedir.

| * Tümünü İndir        |   |          |              |   | Arena         |                | 9 kolon gösterimde 3 |
|-----------------------|---|----------|--------------|---|---------------|----------------|----------------------|
|                       |   |          |              |   |               |                | 00                   |
|                       |   |          | Curre        | - |               |                |                      |
| Segna                 | _ |          |              | _ |               |                |                      |
| do                    |   |          |              |   |               |                |                      |
| CBE Chay No           |   | Uwsm/10  | katom/Makina |   | Unun Detay    |                |                      |
| apor Only Tarils Bits |   | žima Tic | eet Sidi No  |   | Greton Komana |                |                      |
|                       |   | Seciniz  |              |   |               | and the second |                      |

Şekil 32:SKR Sorgula

| Simge   | Alan Adı         | Alan Açıklaması                                                      |
|---------|------------------|----------------------------------------------------------------------|
| SORGULA | SORGULA          | Seçilen kriterlere göre filtreleme işlemini gerçekleştirilen tuştur. |
| TEMIZLE | TEMIZLE          | Oluşturulan filtre işlemini temizleme için kullanılan tuştur.        |
|         | RAPORU GÖRÜNTÜLE | Aktif yerli malı belgesini görüntülemek için kullanılan tuştur.      |

Tablo 9: SKR Sorgulama

#### 1.1.2.5 Kod Tanımlama

Kod tanımlama işlemi, mevcut NACE, PRODCOM, CPA gibi kod kırılımlarında; üretim, tüketim ve makine özelliklerini karşılamayan bir kategori yaratmak ya da mevcut kategorilerde yer alan kod tanımlarını düzenlemek amacıyla kullanılmaktadır.

#### 1.1.2.5.1 Sektör Kodu

Sektör kodu bilgilerinin eklendiği, mevcut sektör kodları üzerinde değişikliklerin yapıldığı ve silinebildiği açılır

kapanır paneldir. Yeni sektör kodu eklemek için butonuna basılır, açılan Sektör Kodu panelinden gerekli veriler girilerek kayıt işlemi gerçekleştirilir. Mevcut bir sektör kodu düzenlemek için düzenlenecek

#### <u>TASNİF DIŞI</u>

<u>TASNİF DIŞI</u> Sanayi Kapasitesi Raporu (SKR) ve Yerli Malı Belgesi (YMB) Otomasyonları ile Sanayi Veri Tabanı Web Sitesi Yenilenmesi Projesi Yazılım Eğitim Dokümanı

| ektő      | r Kodu    | butonuna basilarak ka                                                 | iyaeaiiir.                                                         |                            |                |            |
|-----------|-----------|-----------------------------------------------------------------------|--------------------------------------------------------------------|----------------------------|----------------|------------|
| #D ⊡<br>● | Kodu<br>e | ,Adi ∉                                                                | Ads Eng #                                                          | Sun Geçellilik. Tanhi<br>¢ | Aktif Mil<br>¢ | + 1025     |
| 1         | 01        | Britlovel ve hayvansat Grefen de avcaik ve ligit hizmet<br>Saallyefen | Crop and animal production, hunting and velated service activities |                            | the .          | DESSNER BL |
| 2         | 02        | Ormanolak ile endüstriyet ve yakacak odun ünetimi                     | Forestry and logging                                               |                            | anie:          | DÜRİMLE    |
| 3         | 00        | Balikçilik ve su ürünleri yetiştiriciliği                             | Fishing and aquaculture                                            |                            | true           | planer a   |
| 4         | 05        | kömür ve linyit okartılması                                           | Mining of coal and lightle                                         |                            | trije          | Dimes 1    |
| 5         | 06        | Ham petrol ve doğal gaz çıkarımı                                      | Extraction of crude petroleum and natural gas                      |                            | Inte           | Dimu a     |

Şekil 33: Sektör Kodu Düzenleme/Silme Listesi

butonuna basılır.

OIPTAL

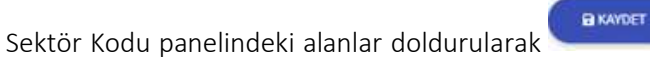

butonuna basılır, yapılan işlemden vazgeçmek için

| Sektor Kodu          |
|----------------------|
| 4(113)               |
| Ad.                  |
| Arth Chig            |
| Teleparting Decement |
| Bar Segrille Tathi   |
|                      |
| C ANY M              |

Şekil 34: Sektör Kodu Tanımlama

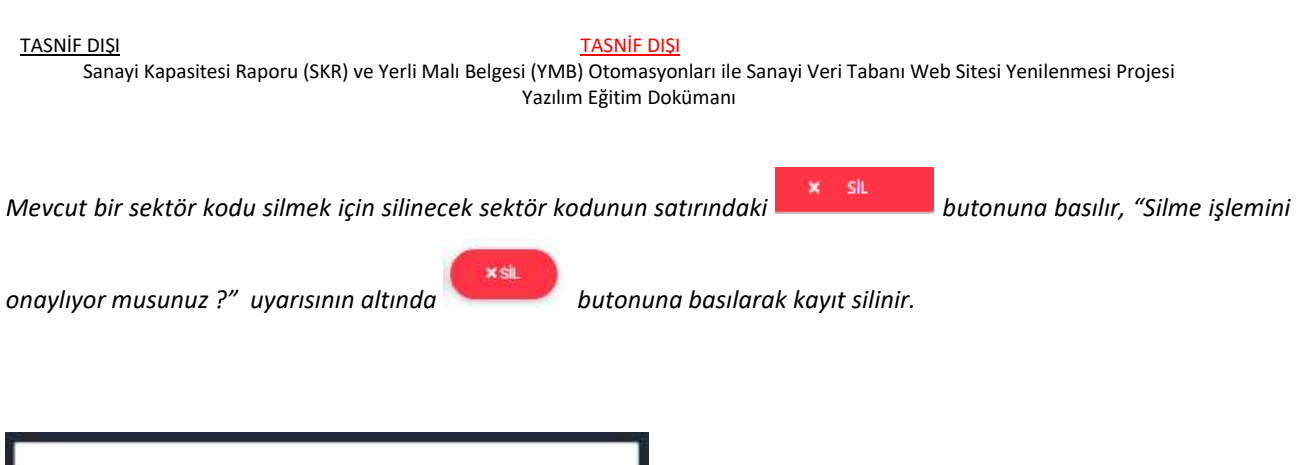

| Silme iştemini onayla              |
|------------------------------------|
| Silme işlemini ünayiliyer musunur? |
| (O STAL) BIL                       |

Şekil 35: Sektör Kodu – Silme İşlemi

#### 1.1.2.5.2 NACE Kodu

Nace kodu bilgilerinin eklendiği, mevcut sektör kodları üzerinde değişikliklerin yapıldığı ve silinebildiği açılır

kapanır paneldir. Yeni sektör kodu eklemek için etkeletti butonuna basılır, açılan Nace Kodu panelinden gerekli veriler girilerek kayıt işlemi gerçekleştirilir. Mevcut bir nace kodu düzenlemek için düzenlenecek sektör

kodunun satırındaki **butonuna basılır, açılan Nace Kodu panelinden düzenlemeler yapılır** 

H KAYDET

butonuna basılarak kaydedilir.

| NAC      | E Kodu    | 0                                                  |                                                           |                              |                       |                                |                         |          |
|----------|-----------|----------------------------------------------------|-----------------------------------------------------------|------------------------------|-----------------------|--------------------------------|-------------------------|----------|
| 10<br>00 | Kodu<br>¢ | Adı S                                              | Adi Eng #                                                 | Son Geçerlille<br>Tarihi \$  | Aktif<br>Mil <b>e</b> | Teknoloji<br>Seviyesi <b>s</b> | Sektor<br>Kodu <b>e</b> | +012     |
| 1        | 11.02     | Ozümleri şarap imalatı                             | Manufacture of were from grape                            |                              | true                  | 4                              | 10                      | oline 💈  |
| 2        | 11.03     | Elma şarabı ve diğər meyve<br>şəraplarının imalatı | Manufacture of order and other thait wines                |                              | true                  | 4                              | 10                      | sizues   |
| 3        | 11.04     | Diğer damitilmamış mayalı içeceklerin<br>imalatı   | Manufacture of other non-distilled fermented<br>beverages |                              | true                  | 4                              | 10                      | alimat 🛔 |
| 4        | 11.05     | gina analati                                       | Manufacture of beet                                       |                              | true                  | +                              | 10                      | JANI E   |
| 5        | 11.05     | Malt imalab                                        | Manufacture of malt                                       |                              | true                  | 4                              | 10                      | олина 📘  |
|          |           |                                                    | Toplan (21 Aayda 1 5                                      | aran göstenliyor<br>S _ 67 + |                       |                                |                         |          |

Şekil 36: NACE Kodu Düzenleme/Silme Listesi

| <u>TASNİF</u> | <u>DIŞI</u><br>Sanayi Kapasitesi Raporu (SKR) ve Yerli Malı Belgesi (YMB) Otomasyonları ile Sanayi Veri Tabanı Web Sites<br>Yazılım Eğitim Dokümanı | si Yenilenmesi Projesi   |
|---------------|----------------------------------------------------------------------------------------------------|--------------------------|
| Nace k        | Kodu panelindeki alanlar doldurularak axmer butonuna basılır, yapılan                                                                               | işlemden vazgeçmek için  |
|               | Nace Kodu                                                                                                    |                          |
|               | rodu                                                                                                    |                          |
|               | la Eng                                                                                                    |                          |
|               | Teknoloji Seviyesi                                                                                                    |                          |
|               | ektor Kodu                                                                                                    |                          |
|               | Son Gegerillik, Tanhi                                                                                                    |                          |
| ]]            |                                                                                                    |                          |
| Şekil 37      | ': NACE Kodu Tanımlama                                                                                                    | ]                        |
| Mevcu         | t bir nace kodu silmek için silinecek nace kodunun satırındaki 🔭 💷                                                                                  | butonuna basılır, "Silme |
| işlemir       | ii onayliyor musunuz ?" uyarisinin altında 💴 butonuna basılarak kayı                                                                                | t silinir.               |
|               |                                                                                                    |                          |
| 2             | Silme işlemini onayla                                                                                                    |                          |
|               | ähne tylomini onayliyor mosusuut?                                                                                                    |                          |

Şekil 38: Nace Kodu – Silme İşlemi

#### 1.1.2.5.3 CPA Kodu

CPA kodu bilgilerinin eklendiği, mevcut sektör kodları üzerinde değişikliklerin yapıldığı ve silinebildiği açılır

kapanır paneldir. Yeni sektör kodu eklemek için butonuna basılır, açılan CPA Kodu panelinden gerekli veriler girilerek kayıt işlemi gerçekleştirilir. Mevcut bir CPA kodu düzenlemek için düzenlenecek sektör

kodunun satırındaki **DÜZENLE** butonuna basılır, açılan CPA Kodu panelinden düzenlemeler yapılır

A KAYDET

butonuna basılarak kaydedilir.

| CPA      | Kodu          |                                                                                                    |                  |                     |                 |                            |               |                |         |
|----------|---------------|----------------------------------------------------------------------------------------------------|------------------|---------------------|-----------------|----------------------------|---------------|----------------|---------|
| ID<br>Qe | Kodu <b>Đ</b> | Ad: #                                                                                                    | Adi<br>Eng≢      | Makine<br>Mi #      | Tüketim<br>Mi e | Son Geçerlilk<br>Tarihi \$ | Aktif<br>Mi B | Nace<br>Kodu # | + 511.8 |
| Ŧ.       | 11.07.99      | Maden suyu ve alkotsüz içecek imalatının bir parçası olarak teşeronluk içlemleri                                             |                  |                     | true            |                            | true          | 6              | DECINE  |
| 2        | 12.00.11      | Tütünden veya tütün ikamelerinden puro, uçlan açık puro, tigaeille (küçtik puro)<br>ve sigaralar                             |                  |                     | true            |                            |               | 7              | DÜRME M |
| 3        | 12.00.19      | Diğer imal edilmiş tutturi ve ikameleri: horsojenize veya yenden yapılarıdırılmış<br>fültürleri fütün ekstreleri ve esamları |                  |                     | true            |                            |               | 7              | nime a  |
| 5        | 13.30.10      | Yün yağı (lanolin dahil)                                                                                                    |                  |                     | true            |                            |               | 8              | nizma 🔒 |
| 6        | 18.10.21      | Ham (paik (bbik/Jmamig)                                                                                                    |                  |                     | true            |                            |               | В              | DUZIME  |
|          |               | Toplam 1914 kayd<br>** * 1 2 3                                                                                               | o 1 5 ana<br>4 5 | u göstarikyi<br>383 |                 |                            |               |                |         |

Şekil 39: CPA Kodu Düzenleme/Silme Listesi

CPA Kodu panelindeki alanlar doldurularak

B KAYDET

butonuna basılır, yapılan işlemden vazgeçmek için

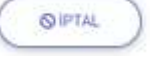

butonuna basılır.
| <u>TASNİ</u> | F DIŞI TASNİF DIŞI                                                                                                    |
|--------------|----------------------------------------------------------------------------------------------------|
|              | Sanayi Kapasitesi Raporu (SKR) ve Yerli Malı Belgesi (YMB) Otomasyonları ile Sanayi Veri Tabanı Web Sitesi Yenilenmesi Projesi |
|              | Yazılım Eğitim Dokümanı                                                                                                    |

| Cpa Kodu                                                                                                    |                                    |
|----------------------------------------------------------------------------------------------------|------------------------------------|
| Kodu                                                                                                    |                                    |
| Ad                                                                                                    |                                    |
| Adi Eng                                                                                                    |                                    |
| Nace Kodu                                                                                                    |                                    |
| •<br>See Georgille Turbs                                                                                                    |                                    |
| and an and a second second s |                                    |
| Dretim Mi     Tükedim Mi     Making Mi     Aktif Mi                                                                                                    |                                    |
| © IPTAL BIKAYDET                                                                                                    |                                    |
| Şekil 40: CPA Kodu Tanımlama                                                                                                    |                                    |
| Mevcut bir CPA kodu silmek icin silinecek CPA kodunun satırındak                                                                                                    | i × s⊾<br>butonuna basılır, "Silme |
| ×siL                                                                                                    | ,                                  |
| işlemini onaylıyor musunuz ?"uyarısının altında 🚬 🥌 butonun                                                                                                    | a basılarak kayıt silinir.         |

| Silme işlemini onayla             |
|-----------------------------------|
| Silme işlemini anaylıyar musunur? |
| (0.1714) (92L)                    |

Şekil 41: CPA Kodu – Silme İşlemi

#### 1.1.2.5.4 PRODCOM Kodu

PRODCOM kodu bilgilerinin eklendiği, mevcut sektör kodları üzerinde değişikliklerin yapıldığı ve silinebildiği

açılır kapanır paneldir. Yeni sektör kodu eklemek için butonuna basılır, açılan PRODCOM Kodu panelinden gerekli veriler girilerek kayıt işlemi gerçekleştirilir. Mevcut bir PRODCOM kodu düzenlemek için

| <u>TAS</u>   | <u>NİF DIŞI</u><br>Sanayi Ka | pasitesi Raporu (SKR) ve Yerli Malı Bel                                                                                                    | TASNİF DIŞI<br>gesi (YMB) Otomasyonları ile Sana<br>Yazılım Eğitim Dokümanı                                                                                                    | ayi Veri <sup>-</sup> | Tabanı W                    | eb Site        | esi Yenile            | enmesi           | i Projesi |     |
|--------------|------------------------------|----------------------------------------------------------------------------------------------------|----------------------------------------------------------------------------------------------------|-----------------------|-----------------------------|----------------|-----------------------|------------------|-----------|-----|
| düze<br>pane | enlenecek<br>elinden di      | izenlemeler yapılır                                                                                                    | aki <b>D</b> üzenLe b<br>butonuna basılarak l                                                                                                    | utonu<br>kayde        | na ba<br>dilir.             | sılır,         | açıla                 | n PF             | ODCOM K   | odu |
| Proc         | loom Kodu                    |                                                                                                    |                                                                                                    |                       |                             |                |                       |                  |           | ^   |
| iD<br>⊒¢     | Kođu 🛡                       | Adi 8                                                                                                    | Adi Eng #                                                                                                    | Oretim<br>ML®         | Son<br>Geçerlük<br>Tarihi 8 | Aktif<br>Mi \$ | Bittm<br>Kodlart<br>Ø | Сря<br>Kodu<br>¢ | /+ 580    | ×   |
| 1            | 01.01.01.0001                | Tuz Itabii özeliklerinden uzaklaşbrilmiş tuzlar<br>dahl, fakat anan tüketimi için uygun olan tuzlar<br>hançı və saf sodyum klorür, sıvı çözelti içində veya<br>topaktarmışti örleyici veya akışlarılığı sağlayıo<br>maddeler iləse edilmiş olaun olmasın                      |                                                                                                    | true                  |                             | true           | 1                     | 307              | DIZINA    |     |
| 2            | 01.01.01.0002                | Kaya tuzu - tuxenan (tabii dzeliklerinden<br>uzakleptniosg tuzter dehti, tekat insen tölestimi için<br>uygun olan tuzter herigi ve set sodyum klonir, sıvı<br>gözetti içinde veya topaklarımayı önleyici veya<br>akışkanlığı sağlayıcı maddeler iləve edilmiş olsun<br>olması | Rock salt - run of mine (including denatured<br>salt but excluding salt suitable for human<br>consumption) and pure sodium chloride,<br>whether or not in aqueous solution or<br>containing added anti-caking or free-flowing<br>agents. | true                  |                             | true           | 1                     | 307              | Cicine 2  |     |
| •            | 08.99.21.00.01               | Taunif editmening etmastar, sanayide kullanilmayan<br>işlerimening veya bacit bir şakilde yanilmiş veya<br>yördülmüş                                                                                                    | Unsurfied diamonds and non-industrial<br>clamonds unworked or simply saws; classed<br>or builted                                                                                                    | true                  |                             | true           | 35                    | 309              | Disna 🚺   |     |
| 14           | 08.99.22.00.04               | Pomzatzy - Ayeklanmeg                                                                                                    | Purnice - Separated                                                                                                    | true                  |                             | true           | 1                     | 310              | DISTING   |     |
| 15           | 08.99.22:00.05               | Doğal konndon, doğal laf tap ve diğer doğal<br>aşındınçılar                                                                                                    | Natural conundum, natural gamet and other natural abratives                                                                                                    | true                  |                             | true           | 1                     | 310              | DECIME    |     |
|              |                              |                                                                                                    | Toplam 4637 kaydin 1 - 5 araal godanliyor<br>• • 1 2 3 4 5 928 •                                                                                                    |                       |                             |                |                       |                  |           |     |

Şekil 42: PRODCOM Kodu Düzenleme/Silme Listesi

Prodcom Kodu panelindeki alanlar doldurularak

butonuna basılır.

C KAYDET

butonuna basılır, yapılan işlemden vazgeçmek için

O IPTAL

<u>TASNİF DIŞI</u>

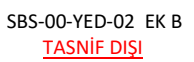

 
 TASNİF DIŞI
 TASNİF DIŞI

 Sanayi Kapasitesi Raporu (SKR) ve Yerli Malı Belgesi (YMB) Otomasyonları ile Sanayi Veri Tabanı Web Sitesi Yenilenmesi Projesi Yazılım Eğitim Dokümanı

| D                                                     |                                                               |                        |  |
|-------------------------------------------------------|---------------------------------------------------------------|------------------------|--|
| 1                                                     |                                                               |                        |  |
| Кофи                                                  |                                                               |                        |  |
| 01.01.01.0001                                         |                                                               |                        |  |
| Adi                                                   |                                                               |                        |  |
| Tuz (tabli üzellilderinden uzaklaştır                 | imiş tuzlar dahil, fakat inşan töketimi için uygun olan tuzlı | ir harid) ve sat sody. |  |
| Adi Eng                                               |                                                               |                        |  |
| Son Gegenlillk Tavits                                 |                                                               |                        |  |
| Birim Kodlan                                          |                                                               |                        |  |
|                                                       |                                                               | (.*                    |  |
| Сры Коліч                                             |                                                               |                        |  |
|                                                       |                                                               | 1.*8                   |  |
| Anot Ms     Making Ms     Tukenim Mit     Diretins Mi |                                                               |                        |  |
|                                                       | (B)FTAL                                                       |                        |  |

Mevcut bir PRODCOM kodu silmek için silinecek prodcom kodunun satırındaki

butonuna basılarak kayıt silinir.

"Silme işlemini onaylıyor musunuz ?" uyarısının altında

| 1 | Silme iştemini onayla             |
|---|-----------------------------------|
|   | Silme işlamını onaylıyor musunur? |
|   | () .TTAL () = 1.8.                |

Şekil 44: PRODCOM Kodu – Silme İşlemi

# 1.1.2.6 Menü İşlemleri

TOBB yöneticisinin, yetkilendirildiği menü listesini sunar.

|                  |                                               |                                                            | MENÚ *           |
|------------------|-----------------------------------------------|------------------------------------------------------------|------------------|
| Counter          | RAPORLAR                                      | HEVET OLGERLENDIRME                                        |                  |
| + Bayeury, Takgo | + Incolornadoli Rapotar<br>+ Raposite Rapotar | + Sapar Sayoma Otine<br>+ Colprivedime Daviane Cline       | 000              |
|                  |                                               | Ottolara Grim Raper Sayes     Ottolara Grim Personel Sayes | Count pression M |

Şekil 45: TOBB Yöneticisi - Menü İşlemleri

TOBB yöneticisinin kullanabileceği menü işlemleri aşağıda verilmiştir.

| Menü                         | Alan Açıklaması                                                       |
|------------------------------|-----------------------------------------------------------------------|
| İŞLEMLER                     |                                                                       |
| Başvuru Takip                | Başvuru takip ekranını açan tuştur.                                   |
| RAPORLAR                     |                                                                       |
| İncelemedeki Raporlar        | İncelemedeki Raporlar ekranını açan tuştur.                           |
| Kapasite Raporları           | Kapasite raporları ekranını açan tuştur.                              |
| HEYET DEĞERLENDIRME          |                                                                       |
| Rapor Sayısına Göre          | Rapor sayısına göre heyet değerlendirme ekranını açan tuştur.         |
| Değerlendirme Süresine Göre  | Değerlendirme süresine göre heyet değerlendirme ekranını açan tuştur. |
| Odalara Göre Rapor Sayısı    | Odalara Göre Rapor Sayısı ekranını açan tuştur.                       |
| Odalara Göre Personel Sayısı | Odalara Göre Personel Sayısı ekranını açan tuştur.                    |

Tablo 10: TOBB Yöneticisi - Ana Sayfa - Menü İşlemleri

#### 1.1.2.6.1 İşlemler

MENÜ - \_> İşlemler alt menüsü seçimi yapılarak erişim sağlanır.

|              |                                                 |                                                               | MENÜ +                  |
|--------------|-------------------------------------------------|---------------------------------------------------------------|-------------------------|
| Colonian .   | RAPORLAR                                        | HEVET OF GERLENGINGE                                          |                         |
| +Bayers Takp | Incolorected Pagestar     Kopertar     Kopertar | + Rapor Soyerno Otice<br>+ Codjentendime Diskoline Cline      | 000                     |
|              |                                                 | Ottolana Oline Rapon Salyes     Octolana Gibe Personel Salyes | A AND I DOCTORING MICH. |

Şekil 46: TOBB Yöneticisi - Ana Sayfa - Menü - İşlemler

Bu sayfada erişilebilecek menü işlemleri aşağıda verilmiştir.

| Menü          | Alan Açıklaması                     |
|---------------|-------------------------------------|
| İŞLEMLER      |                                     |
| Başvuru Takip | Başvuru takip ekranını açan tuştur. |

Tablo 11: TOBB Yöneticisi - Ana Sayfa - Menü - İşlemler

#### 1.1.2.6.2 Raporlar

#### 1.1.2.6.2.1 İncelemedeki Raporlar

TOBB yöneticisi, bir uzmanın üzerinde aktif olarak incelediği bir başvuruya ait raporu görüntüleyebilmektedir. Bunun için 'İncelemedeki Raporlar' başlığı altından bir Uzman seçerek, bu Uzmana ait o sırada incelenen raporları listeyebilir. Bu listede başvurunun uzmana atandığı tarih, firma unvanı, başvurunun hangi Oda üzerinden geldiği ve başvuru türü gibi bilgiler de görüntülenebilir. Aynı zamanda başvuruya ait taslak SKR

önizlemesi de seçili bir rapor için 🚇 butonuna basılarak görüntülenebilir.

|                                                     | Atilla Vanbrici                            | 8                                       |                          |                    |
|-----------------------------------------------------|--------------------------------------------|-----------------------------------------|--------------------------|--------------------|
|                                                     | G                                          |                                         |                          |                    |
|                                                     |                                            |                                         |                          |                    |
| ila Martlerici (1)                                  |                                            |                                         |                          |                    |
| olia Surdimos (1)<br>Tamanu Inde                    |                                            |                                         | Azena                    | 4 kolon göserinde  |
| ola Yurdimos (†)<br>* Tamunu Inde<br>Asera Tatti: 8 | Perme Drume: @                             | , Oda Ada 🕷                             | Alama<br>Napr Tal #      | 4 kolon gösterinde |
| Ha Yardenia (†)<br>Tamana Inde<br>Azera Talia (†)   | Perme Distante: B<br>Mediwart Scipic (2011 | Oda Ada 🕷<br>Itt Angles, Savakhi copeta | Atlanta<br>Report That @ | 4 kolon gösterinde |

Şekil 47: İncelemedeki Raporlar

#### 1.1.2.6.2.2 Kapasite Raporları

ODA ve TOBB kullanıcılarının sanayi kapasite belgelerine ait raporlama listesine eriştiği ekranıdır. TOBB tüm kapasite raporlarındaki verilere erişebilecektir, Oda'lar ise kendi çalışma alanına ait kapasite raporlarındaki verilere erişebilecektir.

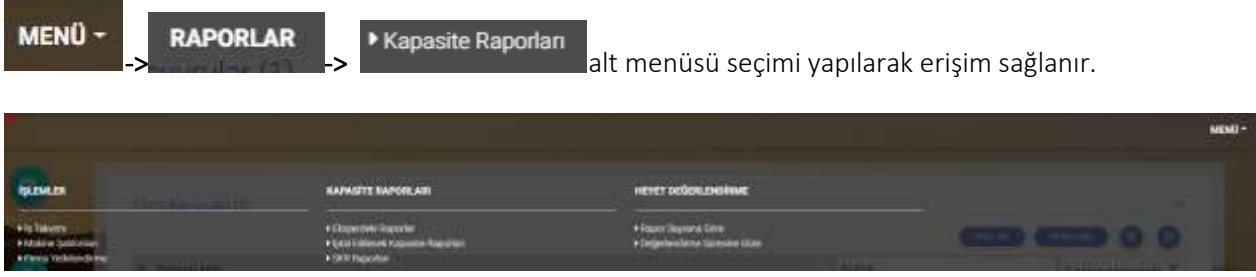

Şekil 48:Menü –Raporlar – Kapasite Raporları

<u>TASNİF DIŞI</u> Sanayi Kapasitesi Raporu (SKR) ve Yerli Malı Belgesi (YMB) Otomasyonları ile Sanayi Veri Tabanı Web Sitesi Yenilenmesi Projesi Yazılım Eğitim Dokümanı

|                                             | OINAMIK RAPORLAMA                                    |                                                      |
|---------------------------------------------|------------------------------------------------------|------------------------------------------------------|
|                                             | GENEL AMAÇLI KAPASÎTE RAPORU SORGULAMA               |                                                      |
|                                             | AKTIF KAPASITE RAPORLARI LISTESI                     |                                                      |
| Illere Göre Sanayı Kapası'te Raportan       |                                                      |                                                      |
| CILLERE GÖRE KAPASITE DAĞILIMI<br>(PRODCOM) | <b>Q</b> ILLERE GÖRE FIRMA PERSONEL DAĞILIMI         | LLERE GÖRE ÜRETICI FİRMA SAYILARI<br>DAĞILIMI (NACE) |
| Sektore Gore Sanayi Kapasite Raporlari      |                                                      |                                                      |
| SEKTÖRE GÖRE YABANCI SERMAYE<br>BİLGİLERİ   | SEKTÖRE GÖRE FIRMA SAVILARI DAĞILIMI                 |                                                      |
| Diğer Sanayi Kapasite Raporları             |                                                      |                                                      |
| ORETIM KONUSUMA GÖRE KAPASITE<br>BILGILERI  | FAALIYETE GÖRE FIRMA SAVILARI DAĞILIMI<br>(PRODCOM)  | URETIM KONUSUNA GÖRE FİRMA BİLGILERI<br>(PRODCOM)    |
| TÜKETİM KONUSUNA GÖRE KAPASİTE<br>BİLGİLERİ | ANA FAALIYETE GÖRE FİRMA SAYILARI<br>DAĞILIMI (NACE) | ANA FAALIVETE GÖRE FIRMA BILGILERI<br>(NACE)         |
| MAKINE VE TECHIZATA GÖRE KAPASITE           | FAALIYETE GÖRE PERSONEL BILGILERI                    |                                                      |

Şekil 49:Menü –Raporlar– Kapasite Raporları

| Alan Adı                                           | Alan Açıklaması                                                  |
|----------------------------------------------------|------------------------------------------------------------------|
| Dinamik Sorgulama                                  | Dinamik Sorgulama ekranını açan tuştur.                          |
| Genel Amaçlı Kapasite Raporu Sorgulama             | Genel Amaçlı Kapasite Raporu Sorgulama ekranını açan tuştur.     |
| Aktif Kapasite Raporları Listesi                   | Aktif Kapasite Raporları ekranını açan tuştur.                   |
| İllere Göre Kapasite Dağılımı (PRODCOM)            | İllere Göre Kapasite Dağılımı (PRODCOM) ekranını açan tuştur.    |
| İllere Göre Firma Personel Dağılımı                | İllere Göre Firma Personel Dağılımı ekranını açan tuştur.        |
| İllere Göre Üretici Firma Sayıları Dağılımı (NACE) | İllere Göre Üretici Firma Sayıları Dağılımı (NACE) ekranını açan |
|                                                    | tuştur.                                                          |
| Sektöre Göre Firma Sayıları Dağılımı               | Sektöre Göre Firma Sayıları Dağılımı ekranını açan tuştur.       |
| Sektöre Göre Yabancı Sermaye Bilgileri             | Sektöre Göre Sermaye Kıymetler Bilgileri ekranını açan tuştur.   |
| Üretim Konusuna Göre Kapasite Bilgileri            | Üretim Konusuna Göre Kapasite Bilgileri ekranını açan tuştur.    |
| Faaliyete Göre Firma Sayıları Dağılımı (PRODCOM)   | Faaliyete Göre Firma Sayıları Dağılımı (PRODCOM) ekranını açan   |
|                                                    | tuştur.                                                          |
| Ana Faaliyete Göre Firma Bilgileri (NACE)          | Ana Faaliyete (NACE) Göre Firma Bilgileri ekranını açan tuştur.  |
| Ana Faaliyete Göre Firma Sayıları Dağılımı (NACE)  | Ana Faaliyete Göre Firma Sayıları Dağılımı (NACE) ekranını açan  |
|                                                    | tuştur.                                                          |
| Tüketim Konusuna Göre Kapasite Bilgileri (CPA)     | Tüketim Konusuna Göre Kapasite Bilgileri(CPA) ekranını açan      |
|                                                    | tuştur.                                                          |

Bu sayfadan sorgulanabilecek raporlar aşağıda verilmiştir.

# TASNİF DIŞI TASNİF DIŞI Sanayi Kapasitesi Raporu (SKR) ve Yerli Malı Belgesi (YMB) Otomasyonları ile Sanayi Veri Tabanı Web Sitesi Yenilenmesi Projesi Yazılım Eğitim Dokümanı

| Alan Adı                                          | Alan Açıklaması                                                            |
|---------------------------------------------------|----------------------------------------------------------------------------|
| Üretim Konusuna Göre Firma Bilgileri (PRODCOM)    | Üretim Konusuna Göre Firma Bilgileri (PRODCOM) ekranını açan<br>tuştur.    |
| Makine ve Teçhizat Koduna Göre Kapasite Bilgileri | Makine ve Teçhizat Koduna Göre Kapasite Bilgileri ekranını açan<br>tuştur. |
| Faaliyete Göre Personel Bilgileri                 | Faaliyete Göre Personel Bilgileri ekranını açan tuştur.                    |

Tablo 12:Menü –İşlemler – Kapasite Raporları – SKR Raporları

Rapor sorgulama sayfalarında ortak olarak a aşağıdaki işlemler yapılır.

| Simge                                 | Alan Adı                 | Alan Açıklaması                                                                                      |
|---------------------------------------|--------------------------|----------------------------------------------------------------------------------------------------|
| SORGLILA                              | SORGULA                  | Girilen filtre kriterlerine göre sorgulama yapan<br>tuştur.                                          |
| J TEMIZLE                             | TEMİZLE                  | Sorgulama kriterlerini temizleyen tuştur.                                                            |
| Q Arama                               | ARAMA                    | Tabloda listelenen tüm kayıtları csv formatında dosya olarak dışa aktarır.                           |
| 10 kolon gösterimde 丫                 | LİSTELEME<br>KRİTERLERİ  | Tabloda gösterilmek istenen kolonların seçildiği<br>seçimlik listedir.                               |
| × Tümünü İndir                        | LİSTEYİ İNDİR            | Tabloyu aranan metne göre filtreler.                                                                 |
| <ul> <li>Seçilenleri İndir</li> </ul> | SEÇİLİ<br>OLANLARI İNDİR | Tabloda listelenen kayıtlardan sadece seçilenleri<br>csv formatında dosya olarak dışa aktarır.       |
| <b>(</b>                              | GERİ DÖN                 | Raporlar ekranına dönmek için kullanılan tuştur.                                                     |
| •                                     | YAZDIR                   | Oluşturulan kriterlere göre filtrelenen sonuçları<br>yazdırmak için kullanılan tuştur.               |
|                                       | GÖRÜNTÜLE                | Oluşturulan kriterlere göre filtrelenen sonuçları<br>pdf olarak görüntülemek için kullanılan tuştur. |

Tablo 13:Menü –Raporlar – Kapasite Raporları – Rapor Sorgulama İşlemleri

#### 1.1.2.6.2.2.1 Dinamik Raporlama

Dinamik sorgulamanın yapıldığı ekrandır.

Sorgu cümlesi yazıldıktan sonra butonuna basılır. Sorgu sonucu alt panelde listelenir. Sorgu cümleciğini kaydetmek için Sorgu Cümlesi kaydetmek için tıklayınız seçilir. Sorgu kısa ad tanımlanarak kaydedilir.

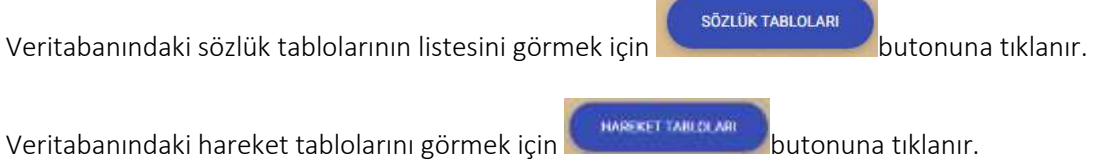

Kayıtlı sorgu cümlecikleri listesinden seçilerek eski sorgulara erişim sağlanır.

|             |         |                   | Surger Samuel Approximate April Management |  |
|-------------|---------|-------------------|--------------------------------------------|--|
|             |         |                   |                                            |  |
|             | 4000    | inere Contraction | Taun                                       |  |
|             | 4/1000  |                   |                                            |  |
|             | iterial | 4                 | *                                          |  |
|             | Low .   | 3                 |                                            |  |
|             |         |                   |                                            |  |
| th Sorgular |         |                   |                                            |  |

Şekil 50:Raporlar -Kapasite Raporları– Dinamik Raporlama

| Simge            | Alan Adı          | Alan Açıklaması                                   |
|------------------|-------------------|---------------------------------------------------|
|                  | ÇALIŞTIR          | Girilen sorgu cümlesini çalıştıran tuştur.        |
| I TEMIZLE        | TEMİZLE           | Sorgu cümlesini silen tuştur.                     |
| SÖZLÜK TABLOLARI | SÖZLÜK TABLOLARI  | Sözcük tablolarını gösteren sayfayı açan tuştur.  |
| HARSKET TAILOLAR | HAREKET TABLOLARI | Hareket tablolarını gösteren sayfayı açan tuştur. |
|                  | SORGU CÜMLESİ     | Sorgu cümlesini kaydeden tuştur.                  |
|                  | KAYDETMEK İÇİN    |                                                   |
|                  | TIKLAYINIZ        |                                                   |
|                  | KAYITLI SORGULAR  | Kayıtlı sorguları listeleyen bölümdür.            |

Tablo 14:Menü – Raporlar – Kapasite Raporları – Dinamik Raporlama

#### 1.1.2.6.2.2.2 Genel Amaçlı Kapasite Raporu Sorgulama

ODA ve TOBB kullanıcılarının filtre seçimlerine ve listelenecek alan seçimlerine göre aktif kapasite raporlarının sorgulandığı ekrandır.

<u>TASNİF DIŞI</u> <u>TASNİF DIŞI</u> Sanayi Kapasitesi Raporu (SKR) ve Yerli Malı Belgesi (YMB) Otomasyonları ile Sanayi Veri Tabanı Web Sitesi Yenilenmesi Projesi Yazılım Eğitim Dokümanı

|                                                                                                    |          |                                                            | 00                |
|----------------------------------------------------------------------------------------------------|----------|------------------------------------------------------------|-------------------|
| C) See the second se                                                                                                    |          | - Down Fra                                                 | Guine             |
| [_] Hora Losarvia Sore                                                                                                    | L) ea    | y antina sata                                              | Canton Shareshind |
| ana Paalijet                                                                                                    |          |                                                            |                   |
| Dresm Korrusu                                                                                                    |          |                                                            |                   |
| Textili termana (T.)                                                                                                    |          |                                                            |                   |
| and the second a life                                                                                                    |          |                                                            |                   |
| visionalitie inchistrati (illa                                                                                                    |          |                                                            |                   |
| iemfika Hłose                                                                                                    |          |                                                            | 12                |
|                                                                                                    | et 🗆 Var | un est                                                     |                   |
| nten a to                                                                                                    |          |                                                            |                   |
| nim E.v                                                                                                    | F (3 10) | nanazasi 🗆 var 🗆 vak                                       |                   |
| 12 W                                                                                                    | e 📋 vax  | foreikt trait                                              |                   |
| Minorie Bilatal                                                                                                    |          |                                                            | 54                |
| Aukime Enigies                                                                                                    |          |                                                            | 6                 |
| lakte Am                                                                                                    |          |                                                            |                   |
| Vart                                                                                                    |          |                                                            |                   |
| 10ç                                                                                                    |          |                                                            |                   |
|                                                                                                    |          |                                                            |                   |
| John Bilden                                                                                                    |          |                                                            |                   |
| retm Apklaman                                                                                                    |          |                                                            |                   |
| Netro Million                                                                                                    |          |                                                            |                   |
| and the set                                                                                                    |          | CT and                                                     |                   |
|                                                                                                    |          |                                                            |                   |
| 00 140 PU/KIN9 K                                                                                                    |          | C) viti 26/0                                               |                   |
| Silvettety Bilgiss                                                                                                    |          |                                                            |                   |
| Statim Apilamasi                                                                                                    |          |                                                            | ]                 |
| Lana Littera                                                                                                    |          |                                                            |                   |
| ARTIN AND A                                                                                                    |          |                                                            |                   |
| Justin You Bigas                                                                                                    |          |                                                            | 12                |
| idren.                                                                                                    |          |                                                            |                   |
|                                                                                                    |          |                                                            |                   |
|                                                                                                    |          |                                                            |                   |
| Tegela<br>Ce                                                                                                    |          |                                                            |                   |
| Secret                                                                                                    |          |                                                            |                   |
| lai Taban Juan ya Zu                                                                                                    |          |                                                            |                   |
| the service where on " 5                                                                                                    |          |                                                            |                   |
| rai salan rahaji wasi (m)                                                                                                    |          | Served.                                                    |                   |
| and the shade have a second second second second second second second second second second second second second                                                                                                    |          | - And Call                                                 |                   |
| iai Sahibi Inggat Tipi                                                                                                    |          |                                                            |                   |
| iai Sahibi Ingaat Tipi<br>Inaci Arap (m <sup>2</sup> )                                                                                                    |          |                                                            |                   |
| lei Sambi Ingaat Tipi<br>Ineci Arleo (m. <sup>9</sup> .)<br>Ineo Kapeli Alen (m. <sup>9</sup> .)                                                                                                    |          |                                                            |                   |
| (a) Sahibi Ingaat Tipi<br>Inaci Aragi (m <sup>2</sup> )<br>Inaci Kapat Alah (m <sup>2</sup> )<br>Inaci Ingaat Tipi                                                                                                    |          | Septe                                                      | 1                 |
| lar Sambi Ingaar Tipi<br>Inaci Aragi (m. <sup>2</sup> .)<br>Inaci Kapali, Alan (m. <sup>2</sup> .)<br>Inaci Ingaat Tipi<br>Iantinana Bilata                                                                                                    |          | Sepre                                                      |                   |
| (a) Sambi Ingant Tipi<br>Ingo Arap (m <sup>-2</sup> )<br>Ingo Kapat Alan (m <sup>-2</sup> )<br>Ingo Ingast Tipi<br>Ingo Ingast Tipi                                                                                                    |          | Seure                                                      | 11<br>2.4         |
| (a) Sambi Ingan Tipi<br>Ingo Arap (m <sup>-2</sup> )<br>Ingo Kapa) Alan (m <sup>-2</sup> )<br>Ingo Ingast Tipi<br>Ingo Ingast Tipi<br>Ingo Ingast Tipi<br>Ingo Ingast Tipi                                                                                                    |          | Seure                                                      |                   |
| lar Sambi Ingan Tipi<br>Insci Arap im <sup>2</sup> )<br>Insci Kapan Alan im <sup>2</sup> )<br>Insci Ingast Tipi<br>Larmaya Nigasi<br>Chayii Maddi Han Migasi<br>Chay<br>Sector                                                                                                    |          | Sevre                                                      |                   |
| lar Sambi Ingan Tipi<br>Inso Arap im <sup>2</sup> )<br>Inso Kapan Alan im <sup>2</sup> )<br>Inso Ingast Tipi<br>Inso Ingast Tipi<br>Inso Ingast Tipi<br>Unin Maddi Han Ittipal<br>Otipi<br>Sepina<br>Keca How                                                                                                    |          | Sepre                                                      |                   |
| lai Sambi Ingan Tipi<br>Insci Arabi m <sup>12</sup> )<br>Insci Rabat Alan im <sup>12</sup> )<br>Insci Ingast Tipi<br>Insci Ingast Tipi<br>Insci Ingast Tipi<br>Unite<br>Unite<br>Seprez<br>Katam<br>Patam                                                                                                    |          | Septe                                                      |                   |
| lai Sahibi kgani Tipi<br>Into Arap in <sup>2</sup> )<br>Into Kappi Alan in <sup>2</sup> (<br>Into Ingasi Tipi<br>Intrilaya Bigai<br>Dayi Maddi Han Bigai<br>Dia<br>Kron Hon<br>Fatan<br>Luani                                                                                                    |          | Sepre                                                      | •                 |
| lai Sahibi kapat Tipi<br>Inso Arap im <sup>2</sup> )<br>Inso Kapay Alan im <sup>2</sup> )<br>Inso ingast Tipi<br>Antmaya Bigai<br>Clay Maddi Han Bigai<br>Clair<br>Krose Hos<br>Asam<br>Luans<br>Valants Sermaya (Ingas                                                                                           |          | Sepre                                                      | •                 |
| lar Sambi Hyaan Tipi<br>Inso Arap in <sup>2</sup> )<br>Inso Kapay Alan im <sup>2</sup> (<br>Inso Hyaat Tipi<br>Lannaya Bigua<br>Cike<br>Shoan Hos<br>Futuri<br>Lians<br>Yabanti Semaya (Rigua<br>Cike                                                                                                    |          | Sepre<br>I Tar I Tor<br>I Ve<br>I Tar I Vot<br>I Tar I Vot | •                 |
| lar Sambi Agan Tipi<br>Inso Arap in <sup>2</sup> )<br>Inso Kapai Alan in <sup>2</sup> )<br>Inso Ingast Tipi<br>Lannaga tiligia<br>Clay Maddi Hak tiligia<br>Clay<br>Krose Hos<br>Asam<br>Luans<br>Yobants Semaya (Ingas<br>Clay<br>Sepre:                                                                         |          | Sepre                                                      | •                 |
| lei Sahibi keper Tipi<br>Inso Arapi Alah imi <sup>12</sup> (<br>Inso Kapa) Alah imi <sup>12</sup> (<br>Inso keper Tipi<br>Inso keper Tipi<br>Inso keper Tipi<br>Inso keper Tipi<br>Oke<br>Seper<br>Oke<br>Seper<br>Oke<br>Seper                                                                                   |          | Sepre                                                      | •                 |
| lei Sambi Ingan Tipi<br>Inso Arap in <sup>2</sup> )<br>Inso Kapai Alam im <sup>2</sup> (<br>Inso Ingast Tipi<br>Iambaya Bigaa<br>Dayn Maddi Han Bigaal<br>Olae<br>Second<br>Fatam<br>Luans<br>Verbann Seconye Bigas<br>Olae<br>Second<br>Gragn                                                                    |          | Sepre                                                      | •                 |
| lei Sahibi kepet Tipi<br>Inso Arab im <sup>2</sup> )<br>Inso Kabai Alan im <sup>2</sup> )<br>Inso Kabai Alan im <sup>2</sup> )<br>Inso ingest Tipi<br>Antmaya tiligiai<br>Dayti Maddi Han tiligiai<br>Olia<br>Seprez<br>Krose Hon<br>Fatam<br>Luans<br>Vohanni Sermaya (Inges<br>Oke<br>Seprez<br>Ona<br>Oran (No |          | Sepre                                                      | •                 |

Şekil 51: Raporlar-Kapasite Raporları– Genel Amaçlı Sorgulama

Bu sayfada aşağıdaki işlemler yapılır.

| Simge                     | Alan Adı     | Alan Açıklaması                                                    |
|---------------------------|--------------|--------------------------------------------------------------------|
| LISTELENECEK ALANLARI SEÇ | LİSTELENECEK | Raporda listelenebilecek alanların seçimini yapmak için kullanılan |
|                           | ALANLARI SEÇ | tuştur.                                                            |

 
 TASNİF DIŞI
 TASNİF DIŞI

 Sanayi Kapasitesi Raporu (SKR) ve Yerli Malı Belgesi (YMB) Otomasyonları ile Sanayi Veri Tabanı Web Sitesi Yenilenmesi Projesi Yazılım Eğitim Dokümanı

| SORGULA | SORGULA   | Girilen filtre kriterlerine göre sorgulama yapan tuştur.                                          |
|---------|-----------|---------------------------------------------------------------------------------------------------|
| TEMIZLE | TEMİZLE   | Sorgulama kriterlerini temizleyen tuştur.                                                         |
|         | GERİ DÖN  | Raporlar ekranına dönmek için kullanılan tuştur.                                                  |
|         | YAZDIR    | Oluşturulan kriterlere göre filtrelenen sonuçları yazdırmak için kullanılan tuştur.               |
| 0       | GÖRÜNTÜLE | Oluşturulan kriterlere göre filtrelenen sonuçları pdf olarak görüntülemek için kullanılan tuştur. |

Tablo 15:Menü – Raporlar – Kapasite Raporları – Dinamik Sorgular

#### 1.1.2.6.2.2.3 İllere Göre Sanayi Kapasite Raporları

## 1.1.2.6.2.2.3.1 İllere Göre Kapasite Dağılımı (PRODCOM)

ODA ve TOBB kullanıcılarının ürün kodu seçimine göre, illere göre kapasite dağılımını listeleyen ekrandır.

| GT - Bitkisel ve høyv                     | ansal üretim ile evolik ve i                                   | gili hizmet faakye | etical       | •        | Ana Fasliyet<br>01.11 - Yahilian | n (prinç hariç), bakla | gillerin ve yağlı tohuml | ann yetiştirilme |                       |
|-------------------------------------------|----------------------------------------------------------------|--------------------|--------------|----------|----------------------------------|------------------------|--------------------------|------------------|-----------------------|
| Alt Fashiyet<br>D1.11.32 - Çavdar         |                                                                |                    |              | ्        | PRODCOM<br>PRODCOM Sec           | niz                    |                          |                  |                       |
|                                           |                                                                |                    |              | ( 11MIL) | ( 2300 LA A                      |                        |                          |                  |                       |
|                                           |                                                                |                    |              |          |                                  |                        |                          | _                |                       |
| İllere Göre Kap                           | asite Dağılımı                                                 |                    |              |          |                                  |                        |                          |                  |                       |
| İllere Göre Kap<br>¥ Tümünü İndi          | asite Dağılımı<br>r. 👻 Seçilenleri İndir                       |                    |              |          |                                  | Acama                  |                          |                  | 10 kolon gösterimde 🗸 |
| illere Göre Kap<br>¥ Tümünü İndi<br>©A± 0 | asite Dağılımı<br>r.         Seçilenleri İndir<br>Kayna Övensi | Muhandis \$        | Televiller 🕈 | Una 🗢    | ider 0                           | C Arama<br>Ropient ©   | Kapat Alae 🌩             | Aran 0           | 10 kolon gösterimde ~ |

Şekil 52: Raporlar- Kapasite Raporları– İllere Göre Kapasite Dağılımı (PRODCOM)

| Alan Adı     | Alan Açıklaması                                                                 |
|--------------|---------------------------------------------------------------------------------|
| Sektör       | Sektör kodlarından seçim yapılan alandır.                                       |
| Ana Faaliyet | Seçilen sektör koduna ait ana faaliyet kodlarından seçim yapılan alandır.       |
| Alt Faaliyet | Seçilen ana faaliyet koduna ait alt faaliyet kodlarından seçim yapılan alandır. |
| PRODCOM      | Seçilen alt faaliyet koduna ait ürün kodlarından seçim yapılan alandır.         |
| SORGULA      | Girilen filtre kriterlerine göre sorgulama yapan tuştur.                        |
| TEMIZLE      | Sorgulama kriterlerini temizleyen tuştur.                                       |

Bu sayfada aşağıdaki işlemler yapılır.

Tablo 16:Raporlar-Kapasite Raporları– İllere Göre Kapasite Dağılımı (PRODCOM)

#### 1.1.2.6.2.2.3.2 İllere Göre Firma Personel Dağılımı

ODA ve TOBB kullanıcılarının filtre seçimlerine göre, illere göre firmaların personel dağılımını listeleyen ekrandır.

| Raslangic Tarihi                |                   |             |             | Biths Tanhi |        |         |                      |
|---------------------------------|-------------------|-------------|-------------|-------------|--------|---------|----------------------|
| <b>li Adı</b><br>II Adi Seçiniz |                   |             |             |             |        |         |                      |
|                                 |                   |             | шмат        | 20032.1     | 1      |         |                      |
| llere Göre Firma Per:           | sonel Dağılımı    |             |             |             |        | -       |                      |
| 🕷 Tamana İndir 🔗                | Seçilenleri İndir |             |             |             | Arama  |         | 8 kolon gösterimde 🗎 |
| 1.0                             | Filma Oniana 🗢    | Milleodia @ | Teistiker Ø | Vite 0      | Ime: Ø | Dijer 0 | Toplan Ø             |

Şekil 53:Raporlar- Kapasite Raporları– İllere Göre Firma Personel Dağılımı

| Du suyiudu uşuğludiki işlermer yupım |                                                          |
|--------------------------------------|----------------------------------------------------------|
| Alan Adı                             | Alan Açıklaması                                          |
| Başlangıç Tarihi                     | Başlangıç tarihinin girildiği alandır.                   |
| Bitiş Tarihi                         | Bitiş tarihinin girildiği alandır.                       |
| İl Adı                               | İl adının seçildiği alandır.                             |
| SORGULA                              | Girilen filtre kriterlerine göre sorgulama yapan tuştur. |
| TEMIZLE                              | Sorgulama kriterlerini temizleyen tuştur.                |

Bu savfada asağıdaki islemler vapılır.

Tablo 17:Raporlar-Kapasite Raporları– İllere Göre Firma Personel Dağılımı

#### 1.1.2.6.2.2.3.3 İllere Göre Üretici Firma Sayıları (NACE)

ODA ve TOBB kullanıcılarının ana faaliyet seçimine göre, illere göre üretici firma sayı dağılımını listeleyen ekrandır.

| Sekoly<br>02 - Ormanoliik ile endüstriyel ve yskacak odun lavtani                            |                    | Ava Faaliyet<br>02.20 - Işlerimemiş odun |                                        |
|----------------------------------------------------------------------------------------------|--------------------|------------------------------------------|----------------------------------------|
|                                                                                              | UMALE              | RINGERA                                  |                                        |
|                                                                                              |                    |                                          |                                        |
| İllere Göre Üretici Firma Sayıları Dağılımı                                                  |                    |                                          |                                        |
| İllere Göre Üretici Firma Sayıları Dağılımı<br>* Tumunü İndir - Seçilevleri İndir            |                    | Arama                                    | II Adı, Kayıtlı Üretici, Nace Kodu 🏾   |
| İllere Göre Üretici Firma Sayıları Dağılımı<br>* Tumünü İndir - Seçilenleri İndir<br>1.40. © | Kigetle Diretica 🔹 | Arama<br>Nace Koto                       | j li Adı, Kayıtli Üretici, Nace Kodu № |

Şekil 54: Raporlar-Kapasite Raporları– İllere Göre Üretici Firma Sayıları (NACE)

Bu sayfada aşağıdaki işlemler yapılır.

| Alan Adı | Alan Açıklaması                           |
|----------|-------------------------------------------|
| Sektör   | Sektör kodlarından seçim yapılan alandır. |

 
 TASNİF DIŞI
 TASNİF DIŞI

 Sanayi Kapasitesi Raporu (SKR) ve Yerli Malı Belgesi (YMB) Otomasyonları ile Sanayi Veri Tabanı Web Sitesi Yenilenmesi Projesi Yazılım Eğitim Dokümanı

| Alan Adı     | Alan Açıklaması                                                           |
|--------------|---------------------------------------------------------------------------|
| Ana Faaliyet | Seçilen sektör koduna ait ana faaliyet kodlarından seçim yapılan alandır. |
| SORGULA      | Girilen filtre kriterlerine göre sorgulama yapan tuştur.                  |
| TEMIZLE      | Sorgulama kriterlerini temizleyen tuştur.                                 |

Tablo 18: Raporlar-Kapasite Raporları– İllere Göre Üretici Firma Sayıları (NACE)

#### 1.1.2.6.2.2.4 Sektöre Göre Sanayi Kapasite Raporları

#### 1.1.2.6.2.2.4.1 Sektöre Göre Yabancı Sermaye Bilgileri

ODA ve TOBB kullanıcılarının filtre seçimlerine göre, firmaların yabancı sermaye bilgilerini listeleyen ekrandır.

| laslange, Tarihi                                       |                                | 54 etti | acibi   |                      |
|--------------------------------------------------------|--------------------------------|---------|---------|----------------------|
| ektör<br>ektör Seçiniz                                 |                                | •       |         |                      |
|                                                        |                                |         |         |                      |
|                                                        |                                |         |         |                      |
| ektöre Göre Sermaye Kıyr                               | netler Bilgileri               |         |         |                      |
| ektöre Göre Sermaye Kıyr<br>* Tümünü İndir - > Seçiler | netler Bilgileri<br>Neri İndix |         | - Arama | S kolon gösterimde > |

Şekil 55: Raporlar-Kapasite Raporları– Sektöre Göre Yabancı Sermaye Bilgileri

# TASNİF DIŞI TASNİF DIŞI Sanayi Kapasitesi Raporu (SKR) ve Yerli Malı Belgesi (YMB) Otomasyonları ile Sanayi Veri Tabanı Web Sitesi Yenilenmesi Projesi Yazılım Eğitim Dokümanı

| <b>D</b> | · · £ - ·   - |           | : -   - ·   - · - · |          |
|----------|---------------|-----------|---------------------|----------|
| RII      | cavrana       | acadinaki | ICIEMIER            | vaniiir  |
| Du       | Javiaua       | asasiaaki | IJICIIICI           | vapiiii. |
| DЧ       | Saylaua       | aşagıuakı | ISICIIICI           | yapını.  |

| Alan Adı         | Alan Açıklaması                                          |
|------------------|----------------------------------------------------------|
| Başlangıç Tarihi | Başlangıç tarihinin girildiği alandır.                   |
| Bitiş Tarihi     | Bitiş tarihinin girildiği alandır.                       |
| Sektör           | Sektör kodlarında seçim yapılan alandır.                 |
| Ülke             | Ülkenin seçildiği alandır.                               |
| SORGULA          | Girilen filtre kriterlerine göre sorgulama yapan tuştur. |
| TEMIZLE          | Sorgulama kriterlerini temizleyen tuştur.                |

Tablo 19: Raporlar-Kapasite Raporları– Sektöre Göre Yabancı Sermaye Bilgileri

#### 1.1.2.6.2.2.4.2 Sektöre Göre Firma Sayıları Dağılımı

ODA ve TOBB kullanıcılarının sektör seçimine göre firma sayı dağılımını listeleyen ekrandır.

| Selece<br>02 - Ormanoliik ile endüstriyet ve yakacak odun Gretimi          | 19.<br>19. |         |                                         |
|----------------------------------------------------------------------------|------------|---------|-----------------------------------------|
|                                                                            | IEMALE     | SONGLAA |                                         |
|                                                                            |            |         |                                         |
| Sektöre Göre Firma Sayıları Dağılımı                                       |            | p       |                                         |
| Sektöre Göre Firma Sayıları Dağılımı<br>¥ Tümünü İndir – Seçlienleri İndir |            | Arama   | Sektor Kodu, Sektor Adi, Firma Sajvis 🌱 |

Şekil 56: Raporlar-Kapasite Raporları– Sektöre Göre Firma Sayıları Dağılımı

#### Bu sayfada aşağıdaki işlemler yapılır.

| Alan Adı | Alan Açıklaması                                          |
|----------|----------------------------------------------------------|
| Sektör   | Sektör kodlarında seçim yapılan alandır.                 |
| SORGULA  | Girilen filtre kriterlerine göre sorgulama yapan tuştur. |
| TEMIZLE  | Sorgulama kriterlerini temizleyen tuştur.                |

Tablo 20:Raporlar- Kapasite Raporları– Sektöre Göre Firma Sayıları Dağılımı

#### 1.1.2.6.2.2.5 Diğer Sanayi Kapasite Raporları

#### 1.1.2.6.2.2.5.1 Üretim Konusuna Göre Kapasite Bilgileri

ODA ve TOBB kullanıcılarının üretim kodlarına ait ürün kodu (PRODCOM) seçimine göre, firmaların personel bilgilerini listeleyen ekrandır.

| Select<br>02 - Ormanicilek ile endüstriy     | ef ve yakacak odun üretimi                 |                                  | • 02.30      | <ul> <li>Yabarê yetişen odun duş ürünle</li> </ul> | 0 | •                    |
|----------------------------------------------|--------------------------------------------|----------------------------------|--------------|----------------------------------------------------|---|----------------------|
| Alt faaliyet<br>02.30.20 - Dogal mantar (tip | a, yerikarosu viti, yapımında k            | uRanılan), ham veya basihçe işli | enmis • PROC | .0M<br>COM Seciniz                                 |   | 14                   |
|                                              |                                            |                                  |              |                                                    |   |                      |
|                                              |                                            |                                  |              |                                                    |   |                      |
| Üretim Konusuna Gö                           | re Kapasite Bilgileri                      |                                  |              |                                                    |   |                      |
| Üretim Konusuna Gö<br>* Tumunu İndir -       | re Kapasite Bilgileri<br>Seçilerleri İndir | _                                |              | Arama                                              |   | 7 kolon gösterimde 💙 |

Şekil 57:Raporlar-Kapasite Raporları — Üretim Konusuna Göre Kapasite Bilgileri

Bu sayfada aşağıdaki işlemler yapılır.

| Alan Adı     | Alan Açıklaması                                                                 |
|--------------|---------------------------------------------------------------------------------|
| Sektör       | Sektör kodlarından seçim yapılan alandır.                                       |
| Ana Faaliyet | Seçilen sektör koduna ait ana faaliyet kodlarından seçim yapılan alandır.       |
| Alt Faaliyet | Seçilen ana faaliyet koduna ait alt faaliyet kodlarından seçim yapılan alandır. |
| PRODCOM      | Seçilen alt faaliyet koduna ait ürün kodlarından seçim yapılan alandır.         |
| SORGULA      | Girilen filtre kriterlerine göre sorgulama yapan tuştur.                        |
| TEMIZLE      | Sorgulama kriterlerini temizleyen tuştur.                                       |

Tablo 21: Menü – Raporlar – Kapasite Raporları– Üretim Konusuna Göre Kapasite Bilgileri

#### 1.1.2.6.2.2.5.2 Aktif Kapasite Raporları Listesi

ODA ve TOBB kullanıcılarının filtre seçimlerine göre, aktif kapasite raporlarının sorgulandığı ve listelendiği ekrandır.

<u>TASNİF DIŞI</u> Sanayi Kapasitesi Raporu (SKR) ve Yerli Malı Belgesi (YMB) Otomasyonları ile Sanayi Veri Tabanı Web Sitesi Yenilenmesi Projesi Yazılım Eğitim Dokümanı

| laslangic, Tarihi |                                                                                                    |                                                                                                    | Bittis Tanihi                |                                                                                               |                                  |               |                                                      |
|-------------------|----------------------------------------------------------------------------------------------------|----------------------------------------------------------------------------------------------------|------------------------------|-----------------------------------------------------------------------------------------------|----------------------------------|---------------|------------------------------------------------------|
| Sektó<br>Sektó    | y<br>Y Seçiniz                                                                                                    |                                                                                                    |                              | Ana Faaliye<br>• Ana Faaliye                                                                  | t Seçiniz                        |               |                                                      |
| Akti              | if Kapasite Raporları L                                                                                                    | istesi                                                                                                    | _                            |                                                                                               |                                  |               | 1                                                    |
|                   | Tumunu mair · seçir                                                                                                    | enien indir                                                                                                    |                              |                                                                                               | Hearia.                          |               | / kolon göstenmde *                                  |
|                   | Altay Yazike                                                                                                    | Cankaya Yangi Dakasi / 1                                                                                                    | UU# SICK NO. #               | WHEN KENAL                                                                                    | TD/01                            | 3 SAN 192 W   | 06-02-2019                                           |
| -                 | states manufacture finds from the                                                                                                    | Server 10.0 / 333555                                                                                                    | 00507                        | BibliGie va Krakar Gratiek                                                                    | 18.72                            | 6             | 09-01-2019                                           |
| =                 | A.S.                                                                                                    | COMPANY AND ADDRESS                                                                                                    |                              |                                                                                               |                                  |               |                                                      |
|                   | AS<br>LIVA GIDA HAYVANCIUK<br>INSSANAS                                                                                                    | Karley V.D / 444727444                                                                                                    | 4444                         | Parte ve Mamilleri Öretmi                                                                     | 10.51                            | .u            | 06-00-2018                                           |
|                   | A4<br>LIVA GEA HAYVANCUE<br>INSSANA5<br>LIVA GEA HAYVANCUE<br>INSSANA5                                                                         | Kapley V.D / 444222444                                                                                                    |                              | Ranta va Manullari Üretimi<br>Ranta va Manullari Üretimi                                      | 10.31                            | n<br>n        | 06-02-2018<br>06-02-2018                             |
|                   | A.S.<br>LIVA GDA HAYVANCUK<br>NISSANAS<br>LIVA GDA HAYVANCUK<br>NISSANAS<br>NAZAR SUT MANGLERI-<br>NAZAR SUT MANGLERI-<br>NAZAR SUT MANGLERI-  | Norky V.D / 444323444<br>Norky V.D / 444323444<br>Norky V.D / 333333                                                                        | 4144<br>4444<br>5505         | Parta ve Mamilian Öretmi<br>Parta ve Mamilian Öretmi<br>Peynir Öretmi                         | 10.39<br>10.39<br>10.31          | 11<br>11<br>1 | 26-02-2216<br>26-02-2216<br>26-02-2218               |
|                   | A.S.<br>LIVA GIDA HAYVANCUK<br>NGSAIKAS<br>LIVA GIDA HAYVANCUK<br>NGSAIKAS<br>NACHORINA<br>MANIL GEVIK<br>CGS Burk Sida Hayvanska<br>Ledgy ZUS | Kaning V.D./ ALLETZIALA<br>Kaning V.D./ ALLETZIALA<br>Kaning V.D./ ALLETZIALA<br>Kaning V.D./ 200000<br>Yagantagi Vergi Danadi /<br>Alletar | 4444<br>4448<br>8000<br>1111 | Parte ve Manuffell Öretini<br>Rata ve Manuffel Öretini<br>Reyer Öretini<br>ORETtel Könsülleri | 10.31<br>10.39<br>10.51<br>01.01 | 11<br>11<br>1 | 26-62-2216<br>26-62-2219<br>29-21-2219<br>25-62-2219 |

Şekil 58:Raporlar-Kapasite Raporları– Aktif Kapasite Raporları Listesi

Bu sayfada aşağıdaki işlemler yapılır.

| Alan Adı         | Alan Açıklaması                                                           |
|------------------|---------------------------------------------------------------------------|
| Başlangıç Tarihi | Başlangıç tarihinin girildiği alandır.                                    |
| Bitiş Tarihi     | Bitiş tarihinin girildiği alandır.                                        |
| Sektör           | Sektör kodlarında seçim yapılan alandır.                                  |
| Ana Faaliyet     | Seçilen sektör koduna ait ana faaliyet kodlarından seçim yapılan alandır. |
| SORGULA          | Girilen filtre kriterlerine göre sorgulama yapan tuştur.                  |
| TEMIZLE          | Sorgulama kriterlerini temizleyen tuştur.                                 |

Tablo 22: Raporlar-Kapasite Raporları– Aktif Kapasite Raporları Listesi

#### 1.1.2.6.2.2.5.3 Tüketim Konusuna Göre Kapasite Bilgileri

ODA ve TOBB kullanıcılarının tüketim kodlarına ait alt faaliyet (CPA) seçimine göre, firmaların kapasite bilgilerini listeleyen ekrandır.

TASNİF DIŞI

<u>TASNİF DIŞI</u> Sanayi Kapasitesi Raporu (SKR) ve Yerli Malı Belgesi (YMB) Otomasyonları ile Sanayi Veri Tabanı Web Sitesi Yenilenmesi Projesi Yazılım Eğitim Dokümanı

| Sektör Seçiniz                                                                                                    |                                      |                                                                 | <ul> <li>Ana Fashyet</li> <li>Ana Fashyet</li> </ul>                                                                                                    | t Seçiniz                                                                                          |                                     |                                                |
|----------------------------------------------------------------------------------------------------|--------------------------------------|-----------------------------------------------------------------|----------------------------------------------------------------------------------------------------|----------------------------------------------------------------------------------------------------|-------------------------------------|------------------------------------------------|
| Att Raaliyet<br>Alt Faaiiyet Seçiniz                                                                                                    |                                      |                                                                 | •                                                                                                    |                                                                                                    |                                     |                                                |
|                                                                                                    |                                      |                                                                 | THALLE CORRAN                                                                                                    |                                                                                                    |                                     |                                                |
| Tüketim Konusuna Gö                                                                                                    | re Kapasite B <mark>ilgi</mark> leri |                                                                 |                                                                                                    | 2                                                                                                  |                                     |                                                |
|                                                                                                    | eçilenleri Indir                     |                                                                 |                                                                                                    | Arama                                                                                              | and statistics.                     | 7 kolon gösterimde ~                           |
| Firthe Unvert                                                                                                    | SKE Chay No. @                       | Online Kardas 🗢                                                 | ündin Adı 🛱                                                                                                    | Ürün Açıklames: 🌩                                                                                  | Miksar Ø                            | Birim ©                                        |
|                                                                                                    |                                      |                                                                 | The second second |                                                                                                    | 100                                 |                                                |
| ■ UVA GIDA HAVVANCIUR<br>HISSAN AS                                                                                                    | 11                                   | 10.38.23                                                        | pentaturam vib.)                                                                                                    | Badem                                                                                              | 15                                  | kikogram                                       |
| <ul> <li>LIVA GIDA HAIVANCUR<br/>INI SAN AS</li> <li>LIVA GIDA HAIVANCUR<br/>INI SAN AS</li> </ul>                                                                                                    | n<br>u                               | 10.39.25                                                        | Çaşın (məsi, rusu,<br>sənistəvanı vis.)<br>Çaşırl (fində), fəsə;<br>sənistəvanı vis.)                                                                                                    | Sadam<br>Antag Futiği                                                                              | 125                                 | kiogan<br>kiogan                               |
| =         UVA GIDA HAYVANCIUR<br>INSSAN AS           =         UVA GIDA HAYVANCIUR<br>INSSAN AS           =         UVA GIDA HAYVANCIUR<br>INSSAN AS                                                                                                    | n<br>n<br>n                          | 10.30.25<br>10.36.25<br>20.55.10                                | capin (manin numin<br>senistraupann (th.)<br>Cepin (Endak, hora)<br>senistraupen (st.)<br>Meyve expres                                                                                                    | Badam<br>Antag Ringk<br>Çilek Esata                                                                | 125<br>10                           | klogan<br>Klogan<br>Klogan                     |
| IVA.GDA.HAYVANCIDE           HISSAN.AS           UNA.GDA.HAYVANCIDE           HISSAN.AS           UVA.GDA.HAYVANCIDE           IVA.GDA.HAYVANCIDE           HISSAN.AS           INSSAN.AS                                                                                                    | 11<br>11<br>11                       | 10.39,25<br>10.39,25<br>20.53.10<br>10.39,35                    | Capit India, Tutal,<br>Senistrauten (k)<br>Geori Bindik, futal,<br>Georistrauten (k)<br>Meyve esensi<br>Meyve paresi                                                                                                    | Sadam<br>Annau Ficily<br>Olex Essen<br>Olex Ficiler                                                | 75<br>125<br>10                     | kiopan<br>kiopan<br>kiopan<br>kiopan           |
| IIVA GIDA HAYVANCIDR           IIIUA GIDA HAYVANCIDR           IIIVA GIDA HAYVANCIDR           IIVA GIDA HAYVANCIDR           IIVA GIDA HAYVANCIDR           IIVA GIDA HAYVANCIDR           IIVA GIDA HAYVANCIDR           IIVA GIDA HAYVANCIDR           IIVA GIDA HAYVANCIDR           IIVA GIDA HAYVANCIDR           IIVA GIDA HAYVANCIDR           IIVA GIDA HAYVANCIDR                                                                                                    | 11<br>11<br>11<br>11                 | 10.3825<br>10.3825<br>20.63.10<br>10.3825<br>90.99.99           | Cagni (Hana, Hana,<br>Seni (Heda), futar,<br>Senitzuaren (Ho)<br>Meyre etamo<br>Meyre etamo<br>Meyre etamo                                                                                                    | Bacan<br>Antap Futoja<br>Qiek Dante<br>Qiek Punet<br>Tot pilor                                     | 75<br>125<br>10<br>10<br>230        | kilogram<br>kilogram<br>kilogram<br>kilogram   |
| IVA.GIDA.HAYVANGUK         IHESAN.AS           IUVA.GIDA.HAYVANGUK         INA.GIDA.HAYVANGUK           IVA.GIDA.HAYVANGUK         INSSAN.AS           IVA.GIDA.HAYVANGUK         INSSAN.AS           IVA.GIDA.HAYVANGUK         INSSAN.AS           IVA.GIDA.HAYVANGUK         INSSAN.AS           IVA.GIDA.HAYVANGUK         INSSAN.AS           IVA.GIDA.HAYVANGUK         INSSAN.AS           IVA.GIDA.HAYVANGUK         INSSAN.AS           IVA.GIDA.HAYVANGUK         INSSAN.AS | 11<br>11<br>11<br>11<br>11<br>11     | 10.3925<br>10.3925<br>20.5310<br>10.3925<br>90.9260<br>10.82252 | Capit (Holds, Huns,<br>Capit (Holds, Huns,<br>Capit (Holds, Huns,<br>Canitz Juaren Hol)<br>Meyve examp<br>Meyve examp<br>Meyve purest<br>Meyve purest<br>Covertue Stociates                                                                                                    | Badam<br>Annag Rindja<br>Qiek Stante<br>Qiek Stante<br>Diek Rünet<br>Tot piloe<br>Kunetür çikolata | 75<br>125<br>10<br>10<br>210<br>158 | Kiogan<br>Kiogan<br>Kiogan<br>Kiogan<br>Kiogan |

Şekil 59:Raporlar-Kapasite Raporları– Tüketim Konusuna Göre Kapasite Bilgileri

Bu sayfada aşağıdaki işlemler yapılır.

| Alan Adı     | Alan Açıklaması                                                                 |
|--------------|---------------------------------------------------------------------------------|
| Sektör       | Sektör kodlarından seçim yapılan alandır.                                       |
| Ana Faaliyet | Seçilen sektör koduna ait ana faaliyet kodlarından seçim yapılan alandır.       |
| Alt Faaliyet | Seçilen ana faaliyet koduna ait alt faaliyet kodlarından seçim yapılan alandır. |
| SORGULA      | Girilen filtre kriterlerine göre sorgulama yapan tuştur.                        |
| TEMIZLE      | Sorgulama kriterlerini temizleyen tuştur.                                       |

Tablo 23: Raporlar-Kapasite Raporları– Tüketim Konusuna Göre Kapasite Bilgileri

1.1.2.6.2.2.5.4 Faaliyete Göre Firma Sayıları (PRODCOM)

TASNİF DIŞI

<u>TASNİF DIŞI</u>

Sanayi Kapasitesi Raporu (SKR) ve Yerli Malı Belgesi (YMB) Otomasyonları ile Sanayi Veri Tabanı Web Sitesi Yenilenmesi Projesi Yazılım Eğitim Dokümanı

| aktör<br>Jektör Seçiniz                                                                                 | <ul> <li>Ana Faaliyet</li> <li>Ana Faaliyet Seçiniz</li> </ul>                                                                                                    |                       |                                                      |
|----------------------------------------------------------------------------------------------------|----------------------------------------------------------------------------------------------------|-----------------------|------------------------------------------------------|
| <b>Ut Faallyst</b><br>Ut Faallyst Soçiniz                                                               | Polikom<br>• Prodoom Seciniz                                                                                                    |                       |                                                      |
|                                                                                                    |                                                                                                    |                       |                                                      |
| andbrate Giles Elema Excelan Daddom (DBOD)                                                              | COM                                                                                                    |                       |                                                      |
| aanyete oore rinna saynan bagnimi (PROD                                                                 | COM)                                                                                                    |                       |                                                      |
| Tümünü İndir         Seçilenleri İndir                                                                  | Arama                                                                                                    |                       | Prodcom Kodu, Prodcom Adı, Firma Sayısı              |
| Y Tumunu Indir      Y Seçilenleri Indir     Protrom Edu                                                 | Arama<br>Produce Ad III                                                                                                    | finaliya 🕈            | Prodcom Kodu, Prodcom Adı, Firma Sayısı '            |
| Tümünü İndir      Seçilenleri İndir     Proton Kolu      Tümünü indir     Proton Kolu      Tümünü indir | Arama  Produom Adi      Adi     Produom Adi                                                                                                    | Firms Sayan 🕈         | Prodcom Kodu, Prodcom Adı, Firma Sayısı <sup>3</sup> |
| Tümünü İndir - Seçilenleri İndir     Proton Kodu      Töss 1931 99     10.72.1239.00                    | Arama<br>Prodom Ad #<br>Beşte yerde sonflectionenig potein konsentreket ve anomal veya<br>rendendismig jeker gorupten tiosgikog taktor, ve gikog punyten te<br>mato dektrim jurke et obtik<br>Gohetter ve kağt helvalar tuotuke daht ptostagia veya ptosta jeven<br>diğe motatizatata sumen veya tamamen başt gohet ve kağt helvalar                                                                                                    | Flores Sayon 🗢<br>1   | Prodcom Kodu, Prodcom Adi, Firma Saysu <sup>3</sup>  |
| Tümünü İndir * Seçilenleri İndir<br>Proton Kodu *     1035 19:31-9     10:72.12.39:00     21.01.01.0001 | Arama Prodom Ad  Prodom Ad   Fodom Ad   Advanta  Prodom Ad   Advanta  Prodom Ad   Advanta  Prodom Ad   Prodom Ad   Advanta  Prodom Advanta  Prodom Prodom Prodom Prodom Prodom Prodom Prodom Prodom Prodom Prodom Prodom Prodom Prodom Prodom Prodom Prodom Prodom Prodom Prodom Prodom Prodom Prodom Prodom Prodom Prodom Prodom Prodom Prodom Prodom Prodom Prodom Prodom Prodom Prodom Prodom Prodom Prodom | Firm Says #<br>1<br>2 | Prodcom Kodu, Prodcom Adı, Firma Sayısı              |

Şekil 60:Raporlar-Kapasite Raporları– Faaliyete Göre Firma Sayıları (PRODCOM)

Bu sayfada aşağıdaki işlemler yapılır.

| Alan Adı     | Alan Açıklaması                                                                 |
|--------------|---------------------------------------------------------------------------------|
| Sektör       | Sektör kodlarından seçim yapılan alandır.                                       |
| Ana Faaliyet | Seçilen sektör koduna ait ana faaliyet kodlarından seçim yapılan alandır.       |
| Alt Faaliyet | Seçilen ana faaliyet koduna ait alt faaliyet kodlarından seçim yapılan alandır. |
| PRODCOM      | Seçilen alt faaliyet koduna ait ürün kodlarından seçim yapılan alandır.         |
| SORGULA      | Girilen filtre kriterlerine göre sorgulama yapan tuştur.                        |
| TEMIZLE      | Sorgulama kriterlerini temizleyen tuştur.                                       |

Tablo 24:Raporlar-Kapasite Raporları– Faaliyete Göre Firma Sayıları (PRODCOM)

#### 1.1.2.6.2.2.5.5 Makine ve Teçhizata Göre Kapasite Bilgileri

ODA ve TOBB kullanıcılarının makine ve teçhizat kodlarına ait alt faaliyet (CPA) seçimine göre, firmaların kapasite bilgilerini listeleyen ekrandır.

<u>TASNİF DIŞI</u> Sanayi Kapasitesi Raporu (SKR) ve Yerli Malı Belgesi (YMB) Otomasyonları ile Sanayi Veri Tabanı Web Sitesi Yenilenmesi Projesi Yazılım Eğitim Dokümanı

| Sektő<br>Sekti | n<br>Br Seçiniz                                      |                     |             | Alt Faaliyet<br>Ana Faaliye               | rt Seçiniz             |          |                      |
|----------------|------------------------------------------------------|---------------------|-------------|-------------------------------------------|------------------------|----------|----------------------|
| Arta F         | aaliyet<br>aaliyet Soçiniz                           |                     |             | a_                                        |                        |          |                      |
|                |                                                      |                     |             | ( 1916/22 ) Const.                        |                        |          |                      |
|                |                                                      |                     |             |                                           |                        |          |                      |
| Mai            | kine ve Teçhizata Göre                               | e Kapasite Bilgiler | i.          |                                           |                        |          |                      |
| *              | Tümünü Indir 👻 Seçi                                  | lenleri Indir       |             |                                           | Arama                  |          | 7 kolon gösterimde 🌱 |
|                | Firms Unvers: 🗢                                      | SKR Dray No 🗢       | Urûn Koda 🗢 | Urun Adı. 🗢                               | Unin Açələməsi 🗢       | Mittar 🗢 | Makine Gücu 🗢        |
| =              | Tokat Katrodýlu Nak.Ve<br>Grda Sak Ticlizijsti TOKAT | (A)                 | 01.01.01    | CRA Makine                                | Matine Apitame         | 20 A     |                      |
|                | UVA GDA HAYVANDUK<br>INŞSAN AŞ                       | TT .                | 25.29.11    | Şeker witme kazanı                        | Şeker eritme kazanı    | 12       |                      |
| =              | LIVA SIDA HAMANCIUK<br>INSIJAN AS                    |                     | 25.99.39    | Okziata evitmie tamiki                    | Çêcciata antma tankı   | 11       |                      |
| =              | LIVA O'DA HAYVANDUK<br>İNŞSAN A Ş                    | 91                  | 28.93.17    | Harrur keima tartma<br>gunacieme matimasi | Bokovi Makmesi         | 5        |                      |
| =              | SÜLEYIVAN GÖKDAĞ(TERIO-<br>ARŞİV ND:4612             | 31 C                | 28.40.31    | Hamut agris merdanas)                     | Bakavi Hamuru Makaresi | 15       | 22                   |
| =              | NAZAR SÜT MAMÜLLERİ-<br>KANIL ÇEVİK                  | (*)                 | 28.63.12    | Süt delum tabancab                        | Söt dolarn tallarisas  | 4        | 30                   |
|                | NAZAR SÜT MAMÜLLERI-<br>KAMİL CEVIN                  | 12                  | 28.93.13    | Tür keynatma kaçanı                       | 521 kaynatma kazani    | 17       | 12                   |
| =              | Second Association                                   |                     |             |                                           |                        |          |                      |

Şekil 61:Raporlar-Kapasite Raporları -Makine ve Teçhizata Göre Kapasite Bilgileri

Bu sayfada aşağıdaki işlemler yapılır.

| Alan Adı     | Alan Açıklaması                                                                 |
|--------------|---------------------------------------------------------------------------------|
| Sektör       | Sektör kodlarından seçim yapılan alandır.                                       |
| Ana Faaliyet | Seçilen sektör koduna ait ana faaliyet kodlarından seçim yapılan alandır.       |
| Alt Faaliyet | Seçilen ana faaliyet koduna ait alt faaliyet kodlarından seçim yapılan alandır. |
| SORGULA      | Girilen filtre kriterlerine göre sorgulama yapan tuştur.                        |
| TEMIZLE      | Sorgulama kriterlerini temizleyen tuştur.                                       |

Tablo 25:Menü – Raporlar – Kapasite Raporları - Makine ve Teçhizata Göre Kapasite Bilgileri

#### 1.1.2.6.2.2.5.6 Faaliyete Göre Personel Bilgileri

ODA ve TOBB kullanıcılarının faaliyet seçimine göre, firmaların personel bilgilerini listeleyen ekrandır.

<u>TASNİF DIŞI</u> Sanayi Kapasitesi Raporu (SKR) ve Yerli Malı Belgesi (YMB) Otomasyonları ile Sanayi Veri Tabanı Web Sitesi Yenilenmesi Projesi Yazılım Eğitim Dokümanı

| adır<br>ektör Seçiniz                                                                                            |             | ▼ Ana  | aliyet<br>Faaliyet Seçiniz |          |                      |
|----------------------------------------------------------------------------------------------------|-------------|--------|----------------------------|----------|----------------------|
| na faaliyat<br>it Faaliyat Seçiniz                                                                               |             | ٠      |                            |          |                      |
|                                                                                                    |             | пиле   | DEGLA                      |          |                      |
| aaliyete Göre Firma Personel Bilgileri<br>* Tumünü İndir - Seçilenleri İndir                                     |             |        | Arama                      |          | 7 kolon gösterimde 💙 |
| Firma Unverit © Müthendis ©<br>UNA ODA HAMVANGUE<br>INSSALAS                                                     | lekniker \$ | Unta © | idari \$                   | Diger \$ | loplam \$            |
| Mehmer ASAN ZUE 2     NAZAR SÜT MANNÜLERI.     KAMA (ZEVIK                                                       | 2           | 1      | 1                          |          | i.                   |
| FUNTAS TARIM<br>HARVARICUE-ORMAN<br>E GRUNLER-TRUSTUNGAAT NAKE SK<br>TUREN SANAYI VE TICARET<br>UMITED ŞIRKETI   |             | 41     |                            |          | 100                  |
| PUNTAS TARIM:<br>HAVVAREUN-OBMAN<br>III ORUHLEI TOLTA, INSAAT MAK E<br>TUILEN BAARVIVE TICARET<br>UMITEO ŞIRIETI |             | 12     | 4                          |          | 28                   |
| eti passa eti patro dereto.                                                                                      |             | 45     | 2                          | 30       | 160                  |
| # ARSV NO.4512 40                                                                                                |             |        |                            |          |                      |

Şekil 62:Raporlar-Kapasite Raporları -Faaliyete Göre Personel Bilgileri

| Alan Adı     | Alan Açıklaması                                                                 |
|--------------|---------------------------------------------------------------------------------|
| Sektör       | Sektör kodlarından seçim yapılan alandır.                                       |
| Ana Faaliyet | Seçilen sektör koduna ait ana faaliyet kodlarından seçim yapılan alandır.       |
| Alt Faaliyet | Seçilen ana faaliyet koduna ait alt faaliyet kodlarından seçim yapılan alandır. |
| SORGULA      | Girilen filtre kriterlerine göre sorgulama yapan tuştur.                        |
| TEMIZLE      | Sorgulama kriterlerini temizleyen tuştur.                                       |

Bu sayfada aşağıdaki işlemler yapılır.

Tablo 26:Menü – Raporlar – Kapasite Raporları - Faaliyete Göre Personel Bilgileri

#### 1.1.2.6.2.2.5.7 Ana Faaliyete Göre (NACE) Firma Bilgileri

ODA ve TOBB kullanıcılarının ana faaliyete seçimine göre, firmaların bilgilerini listeleyen ekrandır.

<u>TASNİF DIŞI</u> Sanayi Kapasitesi Raporu (SKR) ve Yerli Malı Belgesi (YMB) Otomasyonları ile Sanayi Veri Tabanı Web Sitesi Yenilenmesi Projesi Yazılım Eğitim Dokümanı

| ektő  | r Seçiniz                                                                                             |                   |                                 |                        | Ana Faaliyet Seciniz |                    |               |                               |
|-------|----------------------------------------------------------------------------------------------------|-------------------|---------------------------------|------------------------|----------------------|--------------------|---------------|-------------------------------|
|       |                                                                                                    |                   |                                 | ( unou                 | ( SORGALA            |                    |               |                               |
| na    | Faaliyete (NACE) G                                                                                    | iöre Firma Bilgil | eri                             |                        |                      |                    |               |                               |
| w.; 1 | Tamūnū Indir 🖂 Se                                                                                     | eçilenleri İndir  |                                 |                        |                      | Arama              |               | 8 kolon gösterimde "          |
| -1    | firma ûrivanı. 🗢                                                                                      | Telefon No. 🜩     | Adres \$                        | Vergi Datresi 🗢        | Vergi Dainvoi No: 🗘  | SKR Onley Tarihi 🌣 | SIR Oney No 🗘 | Onitim Komana 🗢               |
|       | Tokat Katrooğlu Nak Ve<br>Gide Sen Ticlind Şti.<br>FOKAT                                              |                   |                                 | Çankaya Vergi Dartesi  | 17                   | 06-02-2019         | 9             |                               |
|       | UVA GIDA HAYVANDUR.<br>INŞSAN A Ş                                                                     | 5497788           |                                 | Kalay V.D              | ******               | 08-02-2019         |               | Patta ve Mamülleri<br>Gradini |
| =     | SÜLEYMAN<br>OÖKDAĞITERIO-ARŞIV<br>NO:4812                                                             | 1114411           | Adrec 1                         | Errek V.D              | 122212               | 26-01-2019         |               | Biskolvi ve Kraker Örecke     |
|       | PUNTAS TARMA<br>NATVANDUK-ORMAN<br>URUMURI TEKETIL NISAAT<br>TURUM SANAY VE<br>TICARET UNITED SIRKETI | ar<br>1           | Admisi çok uzaklarda bir<br>Şər | Vəğənbəy Vərgi Dahəsi  | atatan               | 05-02-2010         | £1            | ORETIN KONUCKE                |
| ε.    | SÜCEYMAN<br>ODKOAĞCTERIO-ARŞİV<br>NO-2812                                                             | 03124252506       | Altay 3: Kat                    | Errak V.D              | 222222               | 09-01-2019         | (R)           | Battabil ve Kreiser Greise    |
|       | SÜLEYMAN<br>GÖKDAĞITERIQ-ARŞİV<br>NIDI4812                                                            | ###5560           | attay 2. kat                    | Emak V.D               | 202222               | 86-01-2019         | ŧ             | Bistóri ve Kreker Övetir      |
|       | PUNTAS TARIM-<br>HATVANDLAK-ORMAN<br>GRÜNLERI TEKSTIL, INSAAT<br>TURIDIN SANAYI VE                    | i i               | Sube 1                          | Tağanbay Vargi Dairasi | 454541               | 65-52-2019         | 1             | ORETIM KONULARI               |

Şekil 63:Raporlar-Kapasite Raporları - Ana Faaliyete Göre (NACE) Firma Bilgileri

| Alan Adı     | Alan Açıklaması                                                           |
|--------------|---------------------------------------------------------------------------|
| Sektör       | Sektör kodlarından seçim yapılan alandır.                                 |
| Ana Faaliyet | Seçilen sektör koduna ait ana faaliyet kodlarından seçim yapılan alandır. |
| SORGULA      | Girilen filtre kriterlerine göre sorgulama yapan tuştur.                  |
| TEMIZLE      | Sorgulama kriterlerini temizleyen tuştur.                                 |

Bu sayfada aşağıdaki işlemler yapılır.

Tablo 27:Menü – Raporlar – Kapasite Raporları - Ana Faaliyete Göre (NACE) Firma Bilgileri

#### 1.1.2.6.2.2.5.8 Ana Faaliyete Göre (NACE ) Firma Sayıları Dağılımı

ODA ve TOBB kullanıcılarının ana faaliyet seçimine göre, firma sayı dağılımını listeleyen ekrandır.

<u>TASNİF DIŞI</u> Sanayi Kapasitesi Raporu (SKR) ve Yerli Malı Belgesi (YMB) Otomasyonları ile Sanayi Veri Tabanı Web Sitesi Yenilenmesi Projesi Yazılım Eğitim Dokümanı

| Sektle<br>Soktór Soçimiz                                                                                      | Ana Faaliyet                                                                                                    |                               | ÷                                   |
|----------------------------------------------------------------------------------------------------|----------------------------------------------------------------------------------------------------|-------------------------------|-------------------------------------|
|                                                                                                    | 1992.8.4                                                                                                    |                               |                                     |
|                                                                                                    |                                                                                                    |                               |                                     |
|                                                                                                    |                                                                                                    |                               |                                     |
| Ana Faaliyete Göre Firma Sayıları Dağılımı (I                                                                 | NACE)                                                                                                    |                               | 14                                  |
| Ana Faaliyete Göre Firma Sayıları Dağılımı (!<br>* Tümünü İndir - Seçilenleri İndir                           | NACE)                                                                                                    |                               | Nace Kodu, Nace Adi, Firma Sayısı 🗡 |
| Ana Faaliyete Göre Firma Sayıları Dağılımı (?<br>* Tümünü İndir - Seçilenleri İndir<br>Nası Kadu \$           | NACE) Arama                                                                                                    | Firma Sayas 🗢                 | Nace Kodu, Nace Adı, Firma Sayısı 🌱 |
| Ana Faaliyete Göre Firma Sayıları Dağılımı ()<br>Tümünü İndir<br>Nacə Yodu ©<br>B 10.72                       | NACE) Arama<br>Reace Adi: ©<br>Palamet ve bick/of malati: dayanet pattare (richar) ve dayanet) tak<br>imalat                                                                                                    | Firma Sayner 🗢<br>2           | Nace Kodu, Nace Adı, Firma Sayısı 🌱 |
| Ana Faaliyete Göre Firma Sayıları Dağılımı ()<br>Türmünü İndir<br>Naria Yodu ©<br>E 10.11<br>2 10.01          | NACE)                                                                                                    | Firma Sayas : Ф<br>. 2<br>. 1 | Nace Kodu, Nace Adı, Firma Sayısı 🌱 |
| Ana Faaliyete Göre Firma Sayıları Dağılımı ()<br>Tümünü İndir<br>Nate Kolu ©<br>E 10.11<br>= 10.01<br>= 10.01 | NACE)  Fexce Adi:   Fexce Adi:  Fexce Adi:  Fexce Adi:  Fex | Firma Sayur 🗢                 | Nace Kodu, Nace Adı, Firma Sayısı 🌱 |

Şekil 64:Raporlar-Kapasite Raporları -Ana Faaliyete Göre (NACE ) Firma Sayıları Dağılımı

| Bu sayfada | aşağıdaki i | slem | ler yapılır. |
|------------|-------------|------|--------------|
|            |             | 3    |              |

| Alan Adı Alan Açıklaması                        |                                                                           |  |  |  |  |
|-------------------------------------------------|---------------------------------------------------------------------------|--|--|--|--|
| SektörSektör kodlarından seçim yapılan alandır. |                                                                           |  |  |  |  |
| Ana Faaliyet                                    | Seçilen sektör koduna ait ana faaliyet kodlarından seçim yapılan alandır. |  |  |  |  |
| SORGULA                                         | Girilen filtre kriterlerine göre sorgulama yapan tuştur.                  |  |  |  |  |
| TEMIZLE                                         | Sorgulama kriterlerini temizleyen tuştur.                                 |  |  |  |  |

. Tablo 28:Raporlar-Kapasite Raporları - Ana Faaliyete Göre (NACE ) Firma Sayıları Dağılımı

#### 1.1.2.6.2.2.5.9 Üretim Konusuna Göre Firma Bilgileri

| hdair<br>Isdoof (secola                                                                                                    |                                                                                                    |                                                                        |                                                   | kity Gallow Depres                     |                                                                                       |                                                                                                    |                                  |
|----------------------------------------------------------------------------------------------------|----------------------------------------------------------------------------------------------------|------------------------------------------------------------------------|---------------------------------------------------|----------------------------------------|---------------------------------------------------------------------------------------|----------------------------------------------------------------------------------------------------|----------------------------------|
| An fashari<br>An Fashari Bagera                                                                                                    |                                                                                                    |                                                                        |                                                   | MEDCOM Segreg                          |                                                                                       |                                                                                                    |                                  |
|                                                                                                    |                                                                                                    |                                                                        | 0                                                 |                                        |                                                                                       |                                                                                                    |                                  |
|                                                                                                    |                                                                                                    |                                                                        |                                                   |                                        |                                                                                       |                                                                                                    |                                  |
| croton soncours core rima sig                                                                                                    | an owners                                                                                                    |                                                                        |                                                   |                                        |                                                                                       |                                                                                                    |                                  |
| * Tangog helte                                                                                                    | AND PRODUCTING                                                                                                    |                                                                        |                                                   |                                        |                                                                                       | 441444                                                                                                    | Lines printers                   |
| <ul> <li>Tampicalistic - Tappenering<br/>Implemente</li> </ul>                                                                                                    | Page 1                                                                                                    | 19.42.8                                                                | Andrew M. B.                                      | Adam, 8                                | iter (ong Tantos #                                                                    | anatata<br>Incling for B                                                                                                    | tions printeres                  |
| <ul> <li>Tamona better i Tamona begin</li> <li>Tamona better i Tamona begin</li> <li>Tamona begin i Tamona begin i Tamona begin i</li></ul>         | Hat the state                                                                                                    | Torna B<br>Tornaz                                                      | Salaria B                                         |                                        | an tray faith #<br>18.45.507                                                          | averana<br>tering in A                                                                                                    | ) Lines printes<br>mens 4<br>mi  |
| <ul> <li>Turnung beitricht under Frittell Beitrichten einen Billichten einen Billichten einen Billichten Beitrichten beitrichten beitr</li></ul> | 1 N. 3<br>4 101<br>4 101                                                                                                    | lay no. 9<br>Constr<br>Honet                                           | Salaria: #<br>Salita<br>Salita                    | Are t                                  | der charge Sanders &<br>20.400.0007<br>30-00-0008                                     | and and a second second | ) time prives<br>mini t          |
| <ul> <li>Tancolain - Pillerer Million</li> <li>Tancolain - Pillerer Million</li> <li>Tancolain - Pille</li></ul>                                                                                                    | Pac 9<br>econo<br>econo                                                                                                    | lopia: 8<br>const<br>const<br>const                                    | balance é<br>Satras<br>Satras                     | Anne B                                 | me dage lands &<br>mean array<br>mere dank<br>mean array                              | Annana<br>In Ing to B<br>In                                                                                                    | I have protected<br>regime #<br> |
| Tomportune Control top formation     Tomportune III     Tomportune III     Tomportune III     Tomportune IIII     Tomportune IIIIIIIIIIIIIIIIIIIIIIIIIIIIIIIIIIII                                                                                                    | Ena E<br>Ena E<br>econo<br>econo<br>e acceso                                                                                                    | hip ka 8<br>consta<br>consta<br>consta<br>consta                       | Maturay B<br>Satras<br>Satras                     | daan B<br>Daar 1<br>Mari 1 Ma          | an dag kain 4<br>Hatari<br>Haristani<br>Haristani<br>Haristani<br>Haristani           | ANDAL<br>In ing to 8<br>In<br>In<br>In<br>In<br>In                                                                                                    | ) Lines print of<br>min. 4       |
| Tanual lan of the second second             | ing the total and the second second s | Ny sa 8<br>conar<br>conar<br>conar<br>conar<br>conar<br>conar<br>conar | Sature 4<br>Sature<br>Sature<br>Sature<br>Coccost | ann A<br>Der 1<br>Mail 100<br>Mail 100 | an Ange Jacim &<br>Bell Jacop<br>Bell Jacop<br>Bell Jacop<br>Bell Jacop<br>Bell Jacop | 440.000<br>10 ling for 0<br>1<br>1<br>1<br>1<br>1<br>1<br>1<br>1<br>1<br>1<br>1<br>1<br>1<br>1<br>1<br>1<br>1<br>1<br>1                                                                                                    | These prices                     |

Şekil 65:Raporlar-Kapasite Raporları -Üretim Konusuna Göre Firma Bilgileri

| ba sayrada aşaBidani işlermer yapım. |                                                                                |  |  |  |  |  |
|--------------------------------------|--------------------------------------------------------------------------------|--|--|--|--|--|
| Alan Adı                             | Alan Açıklaması                                                                |  |  |  |  |  |
| Sektör                               | Sektör kodlarından seçim yapılan alandır.                                      |  |  |  |  |  |
| Ana Faaliyet                         | Seçilen sektör koduna ait ana faaliyet kodlarından seçim yapılan alandır.      |  |  |  |  |  |
| Alt Faaliyet                         | Seçilen ana faaliyet koduna ait alt faaliyet kodlarından seçim yapılan alandır |  |  |  |  |  |
|                                      | diditait.                                                                      |  |  |  |  |  |

Bu savfada asağıdaki islemler vapılır.

| Alan Adı | Alan Açıklaması                                                         |
|----------|-------------------------------------------------------------------------|
| PRODCOM  | Seçilen alt faaliyet koduna ait ürün kodlarından seçim yapılan alandır. |
| SORGULA  | Girilen filtre kriterlerine göre sorgulama yapan tuştur.                |
| TEMIZLE  | Sorgulama kriterlerini temizleyen tuştur.                               |

Tablo 29:Menü –İşlemler – Kapasite Raporları – SKR Raporları -Üretim Konusuna Göre Firma Bilgileri

### 1.1.2.6.3 Heyet Değerlendirme

#### 1.1.2.6.3.1 Rapor Sayısına Göre

Oda yöneticisinin heyet değerlendirme sonuçlarını rapor sayısına göre filtrelediği, listelediği alandır. Uzman

| alanınd | lan uzman seçtikten sonra k    | başlangıç ve    | bitiş tarihlerini se     | çer ardından           | butonuna basarak |
|---------|--------------------------------|-----------------|--------------------------|------------------------|------------------|
| bu tari | h aralığındaki sorguları liste | ler. Filtrelero | deki girdileri silme     | ek için ise            | butonuna basar.  |
|         | Llaman<br>Amian Helvaciogla    |                 | 5494705 3m<br>01:01:2574 | 804 Jan.<br>24.06 2019 |                  |
| _       |                                |                 |                          |                        |                  |

| 1 Tumi |                   |            |       |                      |           |            |         |                               |             | Seglerit |
|--------|-------------------|------------|-------|----------------------|-----------|------------|---------|-------------------------------|-------------|----------|
|        | Ad Seyed 🗢        | Verderen @ | bor # | Indian<br>Iktorite # | Ceguita C | Verderer 4 | içini z | lade Lätter<br>Di Kapasta - E | Degalitik B | Topies # |
|        | Antan Historacija |            |       |                      |           |            |         |                               | 101         |          |

Şekil 66:Kapasite Raporları – Heyet Değerlendirme - Rapor Sayısına Göre

| Alan Adı         | Alan Açıklaması                                                             |
|------------------|-----------------------------------------------------------------------------|
| Uzman            | Uzman seçiminin yapıldığı alandır.                                          |
| Başlangıç Tarihi | Rapor sayısına göre alınacak sonucun başlangıç tarihinin seçildiği alandır. |
| Bitiş Tarihi     | Rapor sayısına göre alınacak sonucun bitiş tarihinin seçildiği alandır.     |
|                  | Alanlara girilen verileri silen butondur.                                   |
| SORGULA          | Alanlara girilen verilere göre filtrelere göre sonuçları listeleyen tuştur. |
| 🗅 Tümü           | Listedeki tüm kalemleri indiren tuştur.                                     |
| Seçilenler       | Listeden seçilen kalemleri indiren tuştur.                                  |

Tablo 22: Heyet Değerlendirme- Rapor Sayısına Göre

Başlangıç Tarihi ve Bitiş Tarihi alanlarına tıklayınca takvim bileşeni açılır. Takvim üzerinden tarih seçilir.

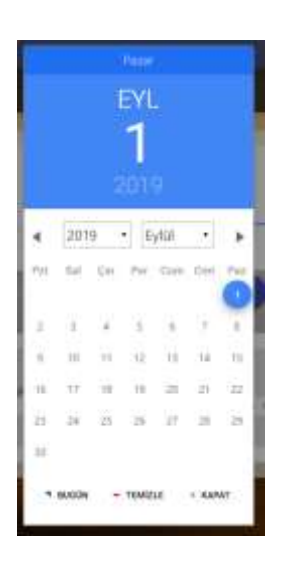

Şekil 67:Başlangıç ve Bitiş Tarihi Seçme

#### 1.1.2.6.3.2 Değerlendirme Süresine Göre

Oda yöneticisinin heyet değerlendirme sonuçlarını değerlendirme süresine göre filtrelediği, listelediği alandır.

Uzman alanından uzman seçtikten sonra başlangıç ve bitiş tarihlerini seçer ardından sorguları butonuna basarak bu tarih aralığındaki sorguları listeler. Filtrelerdeki girdileri silmek için ise butonuna

basar. Uman Aman Helvoroğfa a Başarışı Tamı Aman Helvoroğfa a D.D.2019 Başarışı Tamı Başarışı Tamı Başarışı Tamı Başarışı Tamı Başarışı Tamı Başarışı Tamı Başarışı Tamı

| * tumunulinda - September | ibuti       |           | - C Ar    | atria   | 🗍 5 kolon gösterimde 👻 |
|---------------------------|-------------|-----------|-----------|---------|------------------------|
| All Soyal 🗢               | 0.5 Sult \$ | 10 Sail 2 | 5-2-00n # | 1:001 = |                        |
| Ξ Arturi rukiscogk/       | 10          |           | 0         |         |                        |
|                           |             | 8 N N N   |           |         |                        |

Şekil 68:Kapasite Raporları – Heyet Değerlendirme - Değerlendirme Süresine Göre

| Alan Adı                              | Alan Açıklaması                                                                     |
|---------------------------------------|-------------------------------------------------------------------------------------|
| Uzman                                 | Uzman seçiminin yapıldığı alandır.                                                  |
| Başlangıç Tarihi                      | Değerlendirme süresine göre alınacak sonucun başlangıç tarihinin seçildiği alandır. |
| Bitiş Tarihi                          | Değerlendirme süresine göre alınacak sonucun bitiş tarihinin seçildiği alandır.     |
|                                       | Alanlara girilen verileri silen butondur.                                           |
| SORGULA                               | Alanlara girilen verilere göre filtrelere göre sonuçları listeleyen tuştur.         |
| <ul> <li>Tümünü İndir</li> </ul>      | Listedeki tüm kalemleri indiren tuştur.                                             |
| <ul> <li>Seçilenleri İndir</li> </ul> | Listeden seçilen kalemleri indiren tuştur.                                          |

#### TASNİF DIŞI

<u>TASNİF DIŞI</u> Sanayi Kapasitesi Raporu (SKR) ve Yerli Malı Belgesi (YMB) Otomasyonları ile Sanayi Veri Tabanı Web Sitesi Yenilenmesi Projesi Yazılım Eğitim Dokümanı

| Q prema              | Listemele alanında arama yapılan alandır.         |
|----------------------|---------------------------------------------------|
| 5 kolon gösterimde 🗡 | Listeleme alanında gösterilecek kolonlar seçilir. |

Tablo 22: Heyet Değerlendirme- Rapor Sayısına Göre

Başlangıç Tarihi ve Bitiş Tarihi alanlarına tıklayınca takvim bileşeni açılır. Takvim üzerinden tarih seçilir.

|     |                  | 1 1 1 1 1 1 1 1 1 1 1 1 1 1 1 1 1 1 1 | ενι<br>1 |                 |              |                      |
|-----|------------------|---------------------------------------|----------|-----------------|--------------|----------------------|
| 4   | 201              | 9                                     | • E      | ytal            |              |                      |
| 111 | 51               | 0H                                    | ру,      | <u>G</u> e      | 000          | ~                    |
| i   |                  | a,                                    | ų,       | a.              | ų,           | 7                    |
| 8   | 111              | $\overline{11}$                       | 32       | 10              | 14           | n.                   |
| 18  | 17               | $\overline{\mathcal{M}}$              | 10       |                 | 21           | $\dot{u}$            |
| ii. | $\widetilde{2k}$ | 25                                    | 3        | $\Delta \theta$ | $\mathbb{R}$ | $\mathbf{\tilde{s}}$ |
| 11  |                  |                                       |          |                 |              | - 1                  |
| -   | 80004            | . 7                                   | TEMIZ    | н               | - 000        | AT .:                |

Şekil 69:Başlangıç ve Bitiş Tarihi Seçme

#### 1.1.2.6.3.3 Odalara Göre Rapor Sayısı

Oda yöneticisinin heyet değerlendirme sonuçlarını odalara göre rapor sayısı olarak filtrelediği, listelediği

SURGULA alandır. Oda alanından oda seçtikten sonra başlangıç ve bitiş tarihlerini seçer ardından butonuna

TEMIZLE basarak bu tarih aralığındaki sorguları listeler. Filtrelerdeki girdileri silmek için ise butonuna basar.

| Oda                                 | 504195 Smi<br>01.01.0214   |         | 2019 Teriti<br>34: 64:20114                                   |
|-------------------------------------|----------------------------|---------|---------------------------------------------------------------|
| 1                                   | Chelar                     |         |                                                               |
| * Standing Indie - Seglenleri Indie |                            | < Avana | 🛛 Oda Adi, Onaylanan Hapor Sayısı, İade Edilen Hapor Sayısı 🗡 |
| ORIAN #                             | Dhişlaran Aşşısı' Sişev. 🕏 |         | lade tillen Raper Seyer @                                     |
|                                     | H                          | 1 1 1   |                                                               |

Şekil 70:Kapasite Raporları – Heyet Değerlendirme - Odalara Göre Rapor Göre

| Alan Adı         | Alan Açıklaması                                                                    |
|------------------|------------------------------------------------------------------------------------|
| Oda              | Oda seçiminin yapıldığı alandır.                                                   |
| Başlangıç Tarihi | Odalara göre rapor sayısı filtrelemesi için başlangıç tarihinin seçildiği alandır. |
| Bitiş Tarihi     | Odalara göre rapor sayısı filtrelemesi için bitiş tarihinin seçildiği alandır.     |
| (TEMIZET)        | Alanlara girilen verileri silen butondur.                                          |

 
 TASNİF DIŞI
 TASNİF DIŞI

 Sanayi Kapasitesi Raporu (SKR) ve Yerli Malı Belgesi (YMB) Otomasyonları ile Sanayi Veri Tabanı Web Sitesi Yenilenmesi Projesi Yazılım Eğitim Dokümanı

| SORGULA                                                 | Alanlara girilen verilere göre filtrelere göre sonuçları listeleyen tuştur. |
|---------------------------------------------------------|-----------------------------------------------------------------------------|
|                                                         | Listedeki tüm kalemleri indiren tuştur.                                     |
| <ul> <li>Seçilenleri İndir</li> </ul>                   | Listeden seçilen kalemleri indiren tuştur.                                  |
| Q Arama                                                 | Listemele alanında arama yapılan alandır.                                   |
| Oda Adi, Onaylanan Bapor Saya, lade Edilen Rapor Saya 💙 | Listede görünmesi istenen kolonların seçildiği seçim alanıdır.              |

Başlangıç Tarihi ve Bitiş Tarihi alanlarına tıklayınca takvim bileşeni açılır. Takvim üzerinden tarih seçilir.

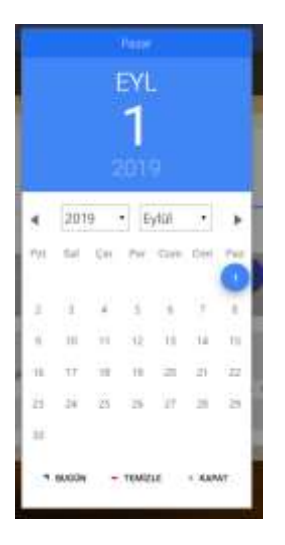

Şekil 71:Başlangıç ve Bitiş Tarihi Seçme

#### 1.1.2.6.3.4 Odalara Göre Personel Sayısı

Oda yöneticisinin heyet değerlendirme sonuçlarını odalara göre personel sayısı olarak filtrelediği, listelediği

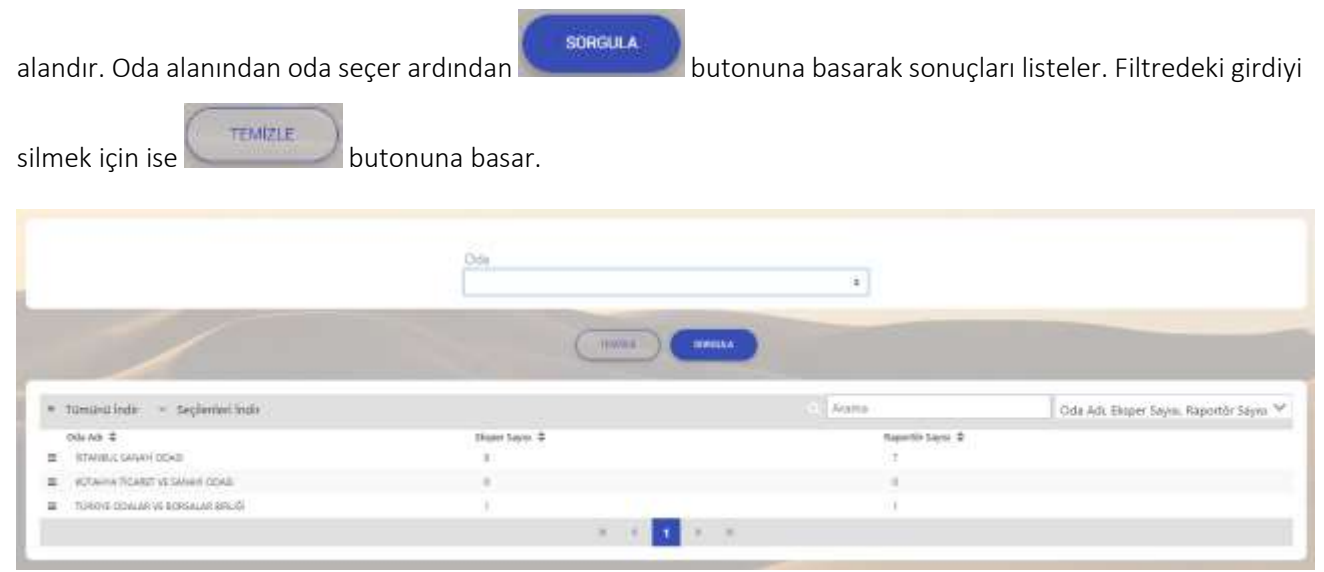

Şekil 72:Kapasite Raporları – Heyet Değerlendirme - Odalara Göre Personel Sayısı

| Alan Adı | Alan Açıklaması |
|----------|-----------------|

F DIŞI Sanayi Kapasitesi Raporu (SKR) ve Yerli Malı Belgesi (YMB) Otomasyonları ile Sanayi Veri Tabanı Web Sitesi Yenilenmesi Projesi Yazılım Eğitim Dokümanı <u>TASNİF DIŞI</u>

| Oda                                                         | Oda seçiminin yapıldığı alandır.                                            |
|-------------------------------------------------------------|-----------------------------------------------------------------------------|
| (TEMIZLE)                                                   | Alanlara girilen verileri silen butondur.                                   |
| SORGULA                                                     | Alanlara girilen verilere göre filtrelere göre sonuçları listeleyen tuştur. |
|                                                             | Listedeki tüm kalemleri indiren tuştur.                                     |
| <ul> <li>Seçilenleri İndir</li> </ul>                       | Listeden seçilen kalemleri indiren tuştur.                                  |
| Q Arama                                                     | Listemele alanında arama yapılan alandır.                                   |
| Oda Adı, Oraylanan Rapor Sayısı, İade Edilen Rapor Sayısı 💙 | Listede görünmesi istenen kolonların seçildiği seçim alanıdır.              |

# 1.1.3 YERLİ MALI BELGESİ İŞLEMLERİ

# 1.1.3.1 Ana Sayfa – Başvuru Takip

Oda Yöneticisinin ana sayfa ekranıdır. Yöneticinin ana sayfasında, başvuru takip, başvuru sorgulama ve YMB sorgulama işlemlerini yapabilir.

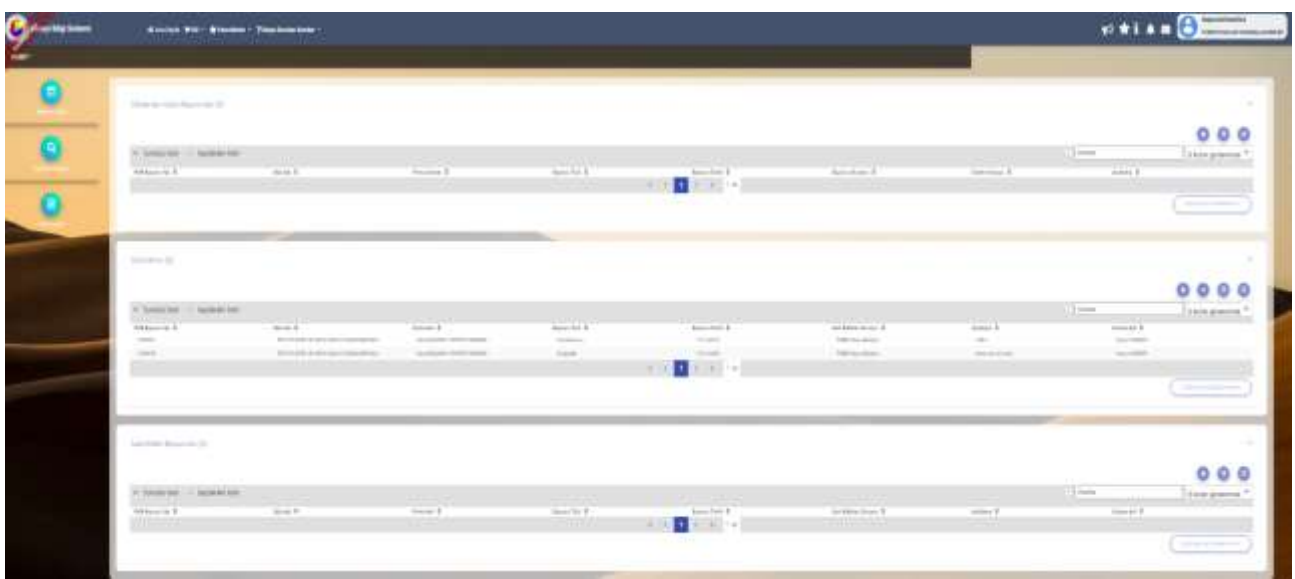

Şekil 73: TOBB Yönetici YMB Ana Sayfa Başvuru Takip

| Simge                                 | Alan adı        | Alan Açıklaması                                                                                                    |
|---------------------------------------|-----------------|----------------------------------------------------------------------------------------------------|
|                                       | Başvuru Takip   | Kullanıcı Ana Sayfasını açan tuştur.                                                                                                    |
| Starwar, Songa e                      | Başvuru Sorgula | Başvuru Durumu Sorgulama ekranını açan tuştur.                                                                                                |
| VMB Sergula                           | YMB Sorgula     | Yerli Mali Belgelerini Sorgulama ekranını açan tuştur.                                                                                        |
|                                       | TFS Mesajları   | TOBB yöneticisine mesaj göndermek için kullanılan tuştur.                                                                                     |
| <b>4</b> <sup>2</sup>                 | Bildirimler     | Oda'ya ait başvuruların ve TOBB'un yayınladığı bildirimlerine<br>erişmek için kullanılan tuştur. Okunmamış bildirim adedini de<br>görüntüler. |
| Sezin Baran<br>Istanbul, Sanayi CDASI | Kullanıcı       | Uygulamaya giriş yapan kullanıcı bilgisini görüntüler.                                                                                        |
| i                                     | Yardım          | Yardım dosyasını açan tuştur.                                                                                                    |
| *                                     | Favorilerim     | Mevcut sayfanın Favorilerim listesine eklenmesinin sağlayan<br>tuştur.                                                                        |
| <b>1</b>                              | Duyurular       | Duyurular sayfasına yönlendiren tuştur.                                                                                                    |
| 🛧 Favorilerim 👻                       | Favorilerim     | butonu ile eklenen favori sayfalarının listesini açan tuştur.                                                                                 |

 TASNİF DIŞI
 TASNİF DIŞI

 Sanayi Kapasitesi Raporu (SKR) ve Yerli Malı Belgesi (YMB) Otomasyonları ile Sanayi Veri Tabanı Web Sitesi Yenilenmesi Projesi

 Yazılım Eğitim Dokümanı

| Simge                     | Alan adı        | Alan Açıklaması                                                                     |
|---------------------------|-----------------|-------------------------------------------------------------------------------------|
| ? Sıkça Sorulan Sorular ▼ | Sıkça Sorulan   | Sanayi Kapasite Raporu ve Yerli Malı Belgesi ile ilgili Sıkça Sorulan               |
|                           | Sorular         | Sorular sayfasına yönlendiren tuştur.                                               |
| MENÜ -                    | Menü            | Kullanıcının yetkili olduğu menü işlemlerini gösterir.                              |
|                           | Odalardan Gelen | Odalardan gelen başvuru (başvuru, değişiklik, iptal) taleplerinin                   |
|                           | Başvurular      | görüntülendiği bölümdür.                                                            |
|                           |                 | TOBB Yöneticisi bu bölümde aşağıdaki işlemleri                                      |
|                           |                 | gerçekleştirebilmektedir.                                                           |
|                           |                 |                                                                                     |
|                           |                 | <ul> <li>Başvuruya alt inmanin aktir kapasite raporunu<br/>görüntüleme,</li> </ul>  |
|                           |                 | Başvuru detaylarını görüntüleme,                                                    |
|                           |                 | Başvurulara heyet atama.                                                            |
|                           | Görevlerim      | Heyet değerlendirmesinden dönen başvuruların görüntülendiği                         |
|                           |                 | bölümdür.                                                                           |
|                           |                 | TOBB Yöneticisi bu bölümde aşağıdaki işlemleri                                      |
|                           |                 | gerçekleştirebilmektedir.                                                           |
|                           |                 | Basyuruyu baska bir uzmana atama                                                    |
|                           |                 | Basvuruvu sonuclandırma.                                                            |
|                           |                 | Basyuruva ait firmanın aktif kapasite raporunu                                      |
|                           |                 | görüntüleme,                                                                        |
|                           |                 | Başvuru detaylarını görüntüleme.                                                    |
|                           | İade Edilen     | Odalara iade olarak gönderilen başvuruların, odalarda                               |
|                           | Başvurular      | düzeltilerek gelen başvuruların görüntülendiği bölümdür.                            |
|                           |                 | Oda Yöneticisi bu bölümde aşağıdaki işlemleri                                       |
|                           |                 | gerçekleştirebilmektedir.                                                           |
|                           |                 | <ul> <li>Başvuruya ait firmanın aktif kapasite raporunu<br/>görüntüleme,</li> </ul> |
|                           |                 | Başvuru detaylarının görüntüleme,                                                   |
|                           |                 | • Başvurulara heyet atama (başvuruyu inceleyen heyete                               |
|                           |                 | atama veya farklı heyete atama).                                                    |

Tablo 30: TOBB Yönetici YMB Ana Sayfa

#### 1.1.3.1.1 Odalardan Gelen Başvurular ()

Odalardan gelen başvuru (başvuru, değişiklik, iptal) taleplerinin görüntülendiği bölümdür.

TOBB Yöneticisi bu bölümde aşağıdaki işlemleri gerçekleştirebilmektedir.

- Başvuruya ait firmanın aktif kapasite raporunu görüntüleme,
- Başvuru detaylarını görüntüleme,
- Başvurulara heyet atama,

 
 TASNİF DIŞI
 TASNİF DIŞI

 Sanayi Kapasitesi Raporu (SKR) ve Yerli Malı Belgesi (YMB) Otomasyonları ile Sanayi Veri Tabanı Web Sitesi Yenilenmesi Projesi Yazılım Eğitim Dokümanı

• Seçilen başvuruları heyete atama.

|                      |                                  |                                                                                                    |             |                                       |                                                                                                    |                          | 000             |
|----------------------|----------------------------------|----------------------------------------------------------------------------------------------------|-------------|---------------------------------------|----------------------------------------------------------------------------------------------------|--------------------------|-----------------|
| + timini ken - tapar | w letter                         |                                                                                                    |             |                                       |                                                                                                    | diserta .                | bione gitternas |
| tolk Augurer St. B.  | Jacks B                          | Providence #                                                                                                    | Amon. 201 B | Anni-Term 8                           | Association R                                                                                                    | marking \$               | Automa B        |
|                      | Description of the second second | Taka tawangis lamite lan lan Unarite.<br>Territ                                                                                                    | 100 Bits    | 0.077                                 | wang birdening                                                                                                    | 20070-0000-00            |                 |
|                      | division investigation           | 1944 (1990) (1990) (199 | The Report  | 1000                                  | Contraction of Contraction of Contra | Nature Strengther Second |                 |
|                      |                                  |                                                                                                    |             | 1 1 1 1 1 1 1 1 1 1 1 1 1 1 1 1 1 1 1 |                                                                                                    |                          |                 |

Şekil 74: TOBB Yönetici Odalardan Gelen Başvurular Listesi

| Simge                  | Alan adı               | Alan Açıklaması                                                                              |
|------------------------|------------------------|----------------------------------------------------------------------------------------------|
| 0                      | Heyet Atama            | Heyet atama işlemi için kullanılan ekrandır.                                                 |
| •                      | Başvuru Detay          | Başvuru detay sayfasını açan tuştur.                                                         |
|                        | SKR Görüntüleme        | Taslak raporu görüntüler.                                                                    |
| SEÇİLENLERİ UZMANA ATA | Seçilenleri Uzmana Ata | Tablodan seçilen başvuruları topluca uzmana atamak için<br>heyet atama ekranını açan tuştur. |

Tablo 31: TOBB Yönetici Odalardan Gelen Başvurular Listesi

#### 1.1.3.1.1.1 Heyet Atama

TOBB Yöneticisi'nin seçtiği başvuru/ları heyet (uzman) atamak için kullandığı ekrandır. Başvuruları listesinden

heyet ataması yapılacak firma başvuru kaydı seçilir. 🕒 butonuna basılır.

Heyet Atama işlemini yapabilmek için Başvuru Durumunun "Heyete Atanacak" olması gerekmektedir.

|                    |                    |                              |               |                |                 |                     | 000                 |
|--------------------|--------------------|------------------------------|---------------|----------------|-----------------|---------------------|---------------------|
| Timini indr - Si   | oçılarılari İsaliy |                              |               |                | An              | ma.                 | 8 kalon gileterande |
| THE ENGLISH DO . B | Date 0             | Ferral Union #               | Report Tink @ | Report Tarte & | Report Datama 🔮 | Game Korweg @       | Aplane 8            |
| 5 JH               | AMOUNT TO MET COMM | DALATASAAAP SPORTP<br>DENEMI | -             | -              | Stationards     | Equilar Designa LTD |                     |
|                    |                    |                              | - 411-4-1     | 1              |                 |                     |                     |

Şekil 75: Odalardan Gelen Başvurular - Heyet Atama

Oda yöneticisi, Heyet atama sayfasında aşağıdaki işlemleri gerçekleştirir.

| Uzmarı Listesi    |           |                  |  |
|-------------------|-----------|------------------|--|
|                   |           | Arama            |  |
| Ad Soyad 🗢        |           | lylem Sitylisi 🗢 |  |
| Abila Yasteno     |           | 1                |  |
| 🗃 Burok Arslantes |           | 1                |  |
| 🗰 System System   |           | 0                |  |
| Anonymous User    |           | 1                |  |
| ■ Nach Kop        |           | 1                |  |
|                   |           | 0                |  |
|                   | - H - H - | 1 F. H. TV       |  |
|                   | _         |                  |  |
|                   | Com       | ·                |  |
| Atanan Uzman Lis  | tesi      |                  |  |
|                   |           | Arama            |  |
| Ad Soved          |           | Pennin           |  |
|                   | 16. 6     | 1 k k 🗸          |  |
|                   | 1000      |                  |  |
|                   |           |                  |  |
|                   |           |                  |  |

Şekil 76: Heyet Atama

Heyet Atama sayfasında yapılabilecek işlemler aşağıda verilmiştir.

| Simge   | Alan Adı | Alan Açıklaması                                                                         |
|---------|----------|-----------------------------------------------------------------------------------------|
| EKLE ¥  | EKLE     | Seçilen personele heyet atama işlemini gerçekleştiren tuştur. Görevi<br>sayfasını açar. |
| ÇIKAR 🔊 | ÇIKAR    | Seçilen personeli atandığı heyet listesinden çıkartan tuştur.                           |
| GÖNDER  | GÖNDER   | Heyete eklenen kişilere atanan başvuruyu gönderir.                                      |
| KAPAT   | КАРАТ    | Heyet Atama ekranını, o ana kadar girilen verilerle saklayarak kapatır.                 |

Tablo 32: Heyet Atama İşlemleri

Heyet atama sayfasında, heteye kişi ekleme ve çıkarma işlemleri yapılır. Başvuruya heyet eklemek için, Heyet

EKLE ₩

Atama Listesinden görevlendirilecek kişi seçilir,

butonuna basılır.

Açılan sayfada atanacak kişinin bu başvuru için Görevi, eksper veya raportör olarak belirlenir. butonuna basılır. Eklenen kişi ATANAN HEYET LİSTESİ tablosunda listelenir.

Heyetten kişiyi çıkartmak istediğimizde, ATANAN HAYET LİSTESİ tablosundan çaıkıtılacak kişi seçilir,

butonuna basılır. Çıkarılan kişi ATANAN HEYET LİSTESİ tablosundan silinir.

## 1.1.3.1.1.2 Seçilenleri Uzmana Atama

EKLE ¥

Odalardan gelen başvurulardan seçilenleri toplu olarak uzmana atamak secunusiuzwawa tuşuna basılır, açılan heyet atama işlemi yapılır.

#### 1.1.3.1.1.3 Başvuru Detayı

Oda Yöneticisinin, seçili raporun özet bilgilerini görüntülediği sayfadır. Sayfada, seçili başvuru kaydının aşağıdaki bilgi grupları görüntülenir.

• Açıklama

Genel Bilgiler

Başvuru Bilgileri

Ürün Bilgileri

Bilgi gruplarını açık duruma getirmek için yukarı ok <u>butonuna, kapatmak için de aşağı ok</u> butonuna basılır.

| Colorine's                                                                                                    |                                                                                                    |                                                                                                    |                                                                                                    |                                                                                                    | Auros                                                                                                    | T their growth |
|----------------------------------------------------------------------------------------------------|----------------------------------------------------------------------------------------------------|----------------------------------------------------------------------------------------------------|----------------------------------------------------------------------------------------------------|----------------------------------------------------------------------------------------------------|----------------------------------------------------------------------------------------------------|----------------|
| Annual States &                                                                                                    | Department of the second second secon | Management B                                                                                                    | The second second second second second second second second second second second second second second second se                                                                                                    | Contraction in the                                                                                                    | Report House, B.                                                                                                |                |
|                                                                                                    |                                                                                                    | International Internation Inc. (1)                                                                                                    | Tool                                                                                                    | Test Barbon                                                                                                    | Part Second                                                                                                    |                |
|                                                                                                    | 10                                                                                                    | Analytic assessments which in them have \$10,000,000                                                                                                    | 19941 1100                                                                                                    | Inc. Operator                                                                                                    | Manufacture and States                                                                                          | 1.14           |
|                                                                                                    |                                                                                                    | the descent frame too to be and                                                                                                    | a mand                                                                                                    | here beginner                                                                                                    | CON- CONTRACTOR                                                                                                 |                |
|                                                                                                    | 1.4                                                                                                    | NAME OF ADDRESS OF ADDRESS OF ADD | New Contract                                                                                                    | Tel: Barrer                                                                                                    | April Barranti                                                                                                  |                |
|                                                                                                    |                                                                                                    | THE OWNER SHOW IN A DOUBLE                                                                                                    | and or the                                                                                                    | Taxabay and the second second s                                                                                                    | tion descent                                                                                                    |                |
|                                                                                                    | 1911                                                                                                    | The Annual Control of the Party of                                                                                                    | hand                                                                                                    | Transferration of the second second s | Text Barrier                                                                                                    |                |
|                                                                                                    |                                                                                                    | The state of the local distance where the state of the state of the st | 1 March 1 March 1 Marc | Tendesce.                                                                                                    | Parking .                                                                                                    |                |
|                                                                                                    |                                                                                                    | Concession where the Real of                                                                                                    | man ( ) ( ) ( ) ( )                                                                                                    | Territories .                                                                                                    | Name Transmiss Robust                                                                                           |                |
|                                                                                                    |                                                                                                    | Party and in case of the local division of the local division of t | a ment in the second second se | The second second second second second second second second second second second second second second second se                                                                                                    | the second second second second second second second second second second second second second second second se |                |
|                                                                                                    |                                                                                                    | Weither Street and Street and Street                                                                                                    | and Contract of Contract                                                                                                    |                                                                                                    |                                                                                                    |                |
|                                                                                                    |                                                                                                    |                                                                                                    | 1 3 3 A A A                                                                                                    |                                                                                                    |                                                                                                    |                |
|                                                                                                    |                                                                                                    |                                                                                                    |                                                                                                    |                                                                                                    |                                                                                                    |                |
| in the second second second second second second second second second second second second second second second                                                                                                    |                                                                                                    | basilines.                                                                                                    |                                                                                                    |                                                                                                    |                                                                                                    |                |
| prese,                                                                                                    |                                                                                                    |                                                                                                    |                                                                                                    |                                                                                                    |                                                                                                    | -              |
| 1.0018600                                                                                                    |                                                                                                    |                                                                                                    |                                                                                                    |                                                                                                    |                                                                                                    |                |
| alarest and an                                                                                                    |                                                                                                    |                                                                                                    |                                                                                                    |                                                                                                    |                                                                                                    |                |
| ki 4a Ilayea                                                                                                    |                                                                                                    | 1815 Bats1                                                                                                    |                                                                                                    | wish 2-Runs                                                                                                    | Inductors                                                                                                    |                |
|                                                                                                    | 2212-04-0                                                                                                    |                                                                                                    | OreConnet                                                                                                    |                                                                                                    |                                                                                                    |                |
|                                                                                                    | and the second second sec                                                                                                    |                                                                                                    | discourse in the second                                                                                                    |                                                                                                    |                                                                                                    |                |
| 60 e -                                                                                                    |                                                                                                    |                                                                                                    | refering used, each way                                                                                                    |                                                                                                    |                                                                                                    |                |
| 1907 Mg                                                                                                    |                                                                                                    |                                                                                                    | Getwine freezy Gray file                                                                                                    |                                                                                                    |                                                                                                    |                |
| operts Terre                                                                                                    |                                                                                                    |                                                                                                    | Here Charlenge                                                                                                    |                                                                                                    |                                                                                                    |                |
| יויפן ביישרארים בראונו                                                                                                    |                                                                                                    |                                                                                                    | Papero Crisulayan                                                                                                    |                                                                                                    |                                                                                                    |                |
| mana Chinamia Talini                                                                                                    |                                                                                                    |                                                                                                    | 1038 Sank Terry                                                                                                    |                                                                                                    |                                                                                                    |                |
| The Design Sector                                                                                                    |                                                                                                    |                                                                                                    | TOBE and Terms                                                                                                    |                                                                                                    |                                                                                                    |                |
| the local Taria                                                                                                    |                                                                                                    |                                                                                                    | Annual and Annual Territory                                                                                                    |                                                                                                    |                                                                                                    |                |
|                                                                                                    |                                                                                                    |                                                                                                    | and on the second second                                                                                                    |                                                                                                    |                                                                                                    |                |
|                                                                                                    |                                                                                                    |                                                                                                    | and the second second se                                                                                                    |                                                                                                    |                                                                                                    |                |
| and thinks                                                                                                    |                                                                                                    |                                                                                                    |                                                                                                    |                                                                                                    |                                                                                                    |                |
| the Duriult                                                                                                    |                                                                                                    | Trans Sol Ho                                                                                                    | 1101                                                                                                    | Cremit Roman                                                                                                    | the second second second                                                                                        |                |
| cill Aprel                                                                                                    | BUT THE BUT CANADIS WITH AND ADD.                                                                                                    | remp Derest                                                                                                    | taring 100                                                                                                    | Partiel/Codar                                                                                                    | 111 11 11 11 11 11 11                                                                                           |                |
| Ha Umarti                                                                                                    | 114 Browners and South and                                                                                                    | tep turater                                                                                                    | in all the set of the set of the  | Vetre is forcel Debri                                                                                                    |                                                                                                    |                |
| TA Dosi                                                                                                    | Difference benarrowskip                                                                                                    | transu kip                                                                                                    |                                                                                                    | Sectificance a                                                                                                    |                                                                                                    |                |
| Tel No                                                                                                    |                                                                                                    | Sama- thei hur-                                                                                                    |                                                                                                    | Sections                                                                                                    | 1.0                                                                                                    |                |
| 11. The second second sec |                                                                                                    | To Bank                                                                                                    |                                                                                                    | date form                                                                                                    | the state                                                                                                    |                |
|                                                                                                    |                                                                                                    |                                                                                                    |                                                                                                    |                                                                                                    |                                                                                                    |                |
| a dapter.                                                                                                    |                                                                                                    |                                                                                                    |                                                                                                    |                                                                                                    |                                                                                                    |                |
| meter I                                                                                                    | 1000 California (1990)                                                                                                    | the E                                                                                                    | test 1                                                                                                    | and the second                                                                                                    | here I                                                                                                    | 010<br>el 8    |
|                                                                                                    |                                                                                                    |                                                                                                    | (a - a - a - a)                                                                                                    |                                                                                                    |                                                                                                    |                |
|                                                                                                    |                                                                                                    |                                                                                                    |                                                                                                    |                                                                                                    |                                                                                                    |                |

Şekil 77: Başvuru Detayı

#### 1.1.3.1.1.4 Belge Görüntüleme

Taslak YMB belgesini görüntüler. Firma başvuruları listesinden kayıt seçilir, PDF görüntüle basılır, taslak belge görüntülenir.

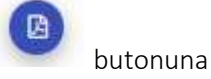

| the high of her (1) |           |                            |             |                 |                           |                |                                                                                                    |
|---------------------|-----------|----------------------------|-------------|-----------------|---------------------------|----------------|----------------------------------------------------------------------------------------------------|
| Thenary insti-      |           |                            |             |                 |                           | - August       |                                                                                                    |
| ingues faits in     | fame bill | ting time 1                | America St. | August Danies 2 | State Street B            | Rame Station & | marks 2                                                                                                    |
|                     |           | THE OCH ANY METER TRUNKING | Series.     | Chinaman .      | Party or Hamphon Document |                | Contraction of Contraction of Contra |

Şekil 78: Belge Görüntüleme

#### 1.1.3.1.2 Görevlerim ()

TOBB Yöneticisi için, Sanayi ve Ticaret Odalarından gelmiş ve TOBB Uzmanları tarafından incelenmiş, TOBB bünyesinde onay/iade bekleyen başvuruların listelendiği kısımdır. Odalardan gelen başvurulardan farklı olarak burada yer alan başvurular Uzman tarafından incelenmiştir.

| ¥ | Tamana Inde   | <ul> <li>Seçilenleri İndir</li> </ul> |                                           |                 |                  | Arama                  |           | 8 kolon gösterimde 🎽             |
|---|---------------|---------------------------------------|-------------------------------------------|-----------------|------------------|------------------------|-----------|----------------------------------|
|   | Bateroru No 😩 | Oos Adi 🖨                             | Firma An 😄                                | Baprona Túni) 🖨 | Bagvuru Tarihi 🖨 | Geri Bildinin Durumu 😩 | Apkiama # | Uzman Adv #                      |
|   | 3             | ISTANQUL SANAYI<br>ODASI              | SOLEYMAN<br>GÖNDAĞITERK)-ARŞIV<br>NO:4612 | veri laguna     | 05.04.2018       | 1088 Oney Besilyor     | 8/3/7     | Barrek Arstentes - Sezin<br>Keye |
|   | 4             | ISTANBUL SANAVI<br>ODASI              | ASLAN YUNDUSEVER                          | Terri Bagnaria  | 10.02.2219       | Otaya late Bektyter    |           | Surak Arabardag - Pilip<br>Kaya  |

Şekil 79: TOBB Yönetici Görevlerim Listesi

| Simge                   | Alan adı                | Alan Açıklaması                                                                                            |
|-------------------------|-------------------------|----------------------------------------------------------------------------------------------------|
| 0                       | Heyet Atama             | Heyet atama işlemi için kullanılan ekrandır                                                                |
|                         | Başvuru Sonuçlandırma   | TOBB Yöneticisi'nin seçtiği tek bir başvuruyu                                                              |
|                         | (Onay/İade)             | sonuçlandırmak için kullandığı ekranı açan tuştur.                                                         |
| •                       | Başvuru Detay           | Başvuru detay sayfasını açan tuştur.                                                                       |
|                         | Belge Görüntüleme       | Taslak raporu görüntüler.                                                                                  |
| SEÇİLENLERİ SONUÇLANDIR | Seçilenleri Sonuçlandır | TOBB Yöneticisi'nin seçtiği başvuruları toplu olarak<br>sonuçlandırmak için kullandığı ekranı açan tuştur. |

Tablo 33: TOBB Yönetici Görevlerim Listesi

Bazı durumlarda 'Görevlerim' alanında yer alan başvurular birden çok seçildiğinde 'Seçilenleri Sonuçlandır' butonu ile otomatik olarak ilerletilebilir.

|                                                                                   |                                                                                                    |                                                                                                    |                                                                                                    | 0000                                                                                                    |
|-----------------------------------------------------------------------------------|----------------------------------------------------------------------------------------------------|----------------------------------------------------------------------------------------------------|----------------------------------------------------------------------------------------------------|----------------------------------------------------------------------------------------------------|
| nieli ledir                                                                       | ( IMTER )                                                                                                    | OVET                                                                                                    | Arama                                                                                                    | 0 kation goster-de ~                                                                                                    |
| Alb 2 Prima Alb 2                                                                 |                                                                                                    |                                                                                                    | Gent Bilder In Danamar 2 Agazema 2                                                                                                    | (111-11-14) #                                                                                                    |
| ANDIL SMANT SLUTSING A<br>MIL MIL SMANT SLUTSING A<br>MIL MIL MIL MIL MIL MIL MIL | ngli 🦳 mini Septem                                                                                                    |                                                                                                    | The loss being some                                                                                                    |                                                                                                    |
|                                                                                   |                                                                                                    |                                                                                                    |                                                                                                    |                                                                                                    |
|                                                                                   |                                                                                                    | 1 10 8                                                                                                    |                                                                                                    |                                                                                                    |
|                                                                                   | nień indie<br>An C huma Ak C<br>Analus Galanti<br>Alian Galanti<br>Alian Galanti<br>Alian Galanti<br>Alianti<br>Ali | nień indir<br>Ale 2 Prima Ale 2<br>Analus Salvani<br>alu ucestic<br>Natur Salvani<br>Natur Salvani<br>Aleka volskiejski, nie benari<br>Natur Salvani<br>Aleka volskiejski, nie benari | Ale 2 Prima A & 2<br>Ale 2 Prima A & 2<br>ANNUE CANANY CONTRACTOR AND/A<br>ANNUE CANANY CONTRACTOR AND/A<br>ANNUE CANANY ALEAS VERSION/LAVER from Segment Contractors<br>ANNUE CANANY ALEAS VERSION/LAVER from Segment Contractors<br>ANNUE CANANY ALEAS VERSION/LAVER from Segment Contractors | And the former Ad the former Ad the former and the former and the |

Şekil 80: Başvuruları Otomatik Sonuçlandırma

#### 1.1.3.1.2.1 Heyet Atama

Bir başvuru uzman tarafından incelenip TOBB Yöneticisine atanarak 'Görevlerim' alanında listelenir ancak bu

başvurunun farklı bir uzman ya da uzman heyeti tarafından incelenmesi istenebilir. Bu durumda Solutonu ile uzman atama işlemi yapılır. Uzman/uzmanlar seçilerek 'Ekle' butonuna basılır. Buradaki uzman/uzmanlara bu başvuru atanır.

| izman Listesi       |                                       | 0 |
|---------------------|---------------------------------------|---|
| ra file fictoria an |                                       |   |
| Ad Seyad E          | bitm Sayn @                           |   |
| E ADATAGNA          | 10000                                 |   |
| E Amerikelandja     |                                       |   |
| E Perior Arcs       |                                       |   |
| E Vahrratki Sajram  |                                       |   |
| I later later.      |                                       |   |
| E Annything like    |                                       |   |
| Antonio Antonio     |                                       |   |
|                     | 4 4 1 5 6                             |   |
|                     |                                       |   |
| tanan Uzman Listes) |                                       |   |
|                     | - kana                                |   |
| 3d Szyner #         |                                       |   |
|                     | 1 1 1 1 1 1 1 1 1 1 1 1 1 1 1 1 1 1 1 |   |
|                     |                                       |   |
|                     |                                       |   |
|                     |                                       |   |
|                     |                                       |   |

Şekil 81: Uzman Atama

|                    | Arama                       |   |
|--------------------|-----------------------------|---|
| Ad Soynd 🜩         |                             |   |
| E Atila Vardimo    |                             |   |
| E Arman Halvacoğiu | 2.7.1                       |   |
|                    | - 16. (4. <b>3</b> (8. 191) |   |
| Aur                |                             | - |
|                    |                             |   |
|                    |                             |   |

Şekil 82: Atanan Uzman Listesi

#### 1.1.3.1.2.2 Başvuru Sonuçlandırma (Onay/İade)

Uzman tarafından incelenmiş olan bir başvuru TOBB Yöneticisinin onayına ya da iadesine sunulur. Bunun için

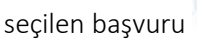

tıklanarak değerlendirme sonucu, açıklama, geçerlilik süre sonu bilgileri girer, KAYDET

tuşuna bastıktan sonra belgesini elektronik imzası ile imzalar.

 
 TASNİF DIŞI
 TASNİF DIŞI

 Sanayi Kapasitesi Raporu (SKR) ve Yerli Malı Belgesi (YMB) Otomasyonları ile Sanayi Veri Tabanı Web Sitesi Yenilenmesi Projesi Yazılım Eğitim Dokümanı

| + |
|---|
|   |
|   |
|   |
|   |
|   |
|   |
|   |
|   |
|   |

Şekil 83: Başvuru Değerlendirme Sonucu

#### 1.1.3.1.2.2.1 Belge İmzalama

Kullanıcı, Görevlerin listesinden onaylanacak başvuru seçip Sutonuna bastıktan sonra belge onay bilgilerini işler, KAYDET butonuna basar, "Belge İmzala" ekranı açılır. E-imza ile imza atabilmek için öncelikle arksigner programının kurulması gerekmektedir (<u>https://www.arksigner.com/indir</u>). Sonrasında e-imza usb'si bilgisayara takılır. Arksigner programı cihaz ve sertifikaları okuyarak seçim alanlarına getirir. E-imza şifresi Pin

kodu alanına girilerek butonuna basılır.

| Cihaz Seçiniz     | v |
|-------------------|---|
| Sertifika Seçiniz | ~ |
| Pin Kodu          |   |
|                   |   |

Şekil 84: TOBB Yönetici - Belge İmzalama

| Simge         | Alan adı | Alan Açıklaması               |      |            |              |       |
|---------------|----------|-------------------------------|------|------------|--------------|-------|
| Cihaz Seçiniz |          | Belge imzalamak<br>kutusudur. | için | cihazların | listelendiği | seçim |

| Sertifika Seçiniz | Belge imzalamak için sertifikaların listelendiği seçim     |
|-------------------|------------------------------------------------------------|
|                   |                                                            |
|                   | kutusudur.                                                 |
|                   |                                                            |
| Pin Kodu          | E-imza sifresinin girildiği alandır.                       |
|                   | 3 0 0                                                      |
|                   | Raporda vapılan değişikleri onavlamak icin e-imzanın       |
| İMZALA            | haporda yapıları değişikleri onaylarılak işiri e inizarını |
|                   | atıldığı tustur                                            |
|                   |                                                            |

Tablo 34: TOBB Yönetici - Belge İmzalama

#### 1.1.3.1.2.3 Başvuru Detayı

TOBB Yöneticisi, listelenmiş olan incelenmiş başvurulara ait detayları tek sayfada görüntüleyebilir. Listelenen

bir başvuru için butonuna basılır. Bu alanda Firma ya da Oda kullanıcıları tarafından girişi yapılmış bilgiler, alt başlıklar halinde Başvuru Bilgileri, Firma Genel Bilgileri, Üretim Bilgileri vb. gibi başvuruya esas bilgiler listelenir.

| Control topic         |                                                                                                    |                                                                                                    |                             |                                                                                                    | 1 Acaron                                                                                                    | 1 States growth |
|-----------------------|----------------------------------------------------------------------------------------------------|----------------------------------------------------------------------------------------------------|-----------------------------|----------------------------------------------------------------------------------------------------|----------------------------------------------------------------------------------------------------|-----------------|
| Farmer (2011) #       | Department of the local sector of the local sector of the local se | Management &                                                                                                    | 1. 1. AL 10176- 8           | Contract Proc. B.                                                                                                    | Annual Street Streets &                                                                                                    |                 |
|                       | 1 m                                                                                                    | binations of burning in the last of the                                                                                                    | Sectore .                   | Text Balance                                                                                                    | Part Second                                                                                                    |                 |
|                       | 1.00                                                                                                    | Annual Annual distribution (see French (see                                                                                                    | C Tribel C                  | See Service                                                                                                    | Address and the second                                                                                                    | -               |
|                       | 1.0                                                                                                    | thead between the factor time into \$10.44 (\$1.50.45)                                                                                                    |                             | terchappen.                                                                                                    | Con- Section (Section 1997)                                                                                                    |                 |
|                       | 1040                                                                                                    | Total Conversion Age of State of Manufact Print                                                                                                    | internet in                 | Test Bases                                                                                                    | April Barranti.                                                                                                    |                 |
|                       | 1.4                                                                                                    | that tomoge have mine ine by at printed                                                                                                    | - THE BARA                  | Non-Amproxy.                                                                                                    | tipe Insuran                                                                                                    |                 |
|                       | CI MICE                                                                                                    | Transformation into his Passing Stand                                                                                                    | include 1                   | The Report                                                                                                    | Part Research                                                                                                    |                 |
|                       |                                                                                                    | Taxanteenalis interaction into Paral State                                                                                                    | 11000                       | in the second second se | Parking:                                                                                                    |                 |
|                       |                                                                                                    | Concentration was not been been been                                                                                                    | 100000                      | Test Married                                                                                                    | Num Transmit Auflant                                                                                                    |                 |
|                       |                                                                                                    | Approximation (see the local division)                                                                                                    |                             | The second second                                                                                                    | THE CONTRACTOR                                                                                                    |                 |
|                       |                                                                                                    | Weight and the second distance in the local distance in the local  | 100                         | and a second second sec | and the second second sec |                 |
|                       |                                                                                                    | A.C.4                                                                                                    | 1 3 3 9 9                   |                                                                                                    |                                                                                                    |                 |
|                       |                                                                                                    |                                                                                                    |                             |                                                                                                    |                                                                                                    |                 |
| dens.                 |                                                                                                    | Transf Brazzer                                                                                                    |                             |                                                                                                    |                                                                                                    |                 |
|                       |                                                                                                    |                                                                                                    |                             |                                                                                                    |                                                                                                    | -               |
| men telater           |                                                                                                    |                                                                                                    |                             |                                                                                                    |                                                                                                    |                 |
| ( 4e lone)            |                                                                                                    | 801 (Sel2) 1                                                                                                    |                             | work 1-Parts                                                                                                    | Industrialized                                                                                                    |                 |
|                       | 1010-00-00 -                                                                                                    |                                                                                                    | Oper Drazauer               |                                                                                                    |                                                                                                    |                 |
| the family set of the | 2212-00-0                                                                                                    |                                                                                                    | Galaxies Pater Cira, Selli  |                                                                                                    |                                                                                                    |                 |
| and loss              | **                                                                                                    |                                                                                                    | Gargeter Parent Description |                                                                                                    |                                                                                                    |                 |
| territor Territori    |                                                                                                    |                                                                                                    | Name Trans. Tarak           |                                                                                                    |                                                                                                    |                 |
|                       |                                                                                                    |                                                                                                    | And a start and             |                                                                                                    |                                                                                                    |                 |
| 0812 8787 8178 815    |                                                                                                    |                                                                                                    | Caboo Cranalar              |                                                                                                    |                                                                                                    |                 |
| ALL PLATING PLAT      |                                                                                                    |                                                                                                    | 1008 Servi (977)            |                                                                                                    |                                                                                                    |                 |
| en Culti-Jauju        |                                                                                                    |                                                                                                    | 1000 ans (911)              |                                                                                                    |                                                                                                    |                 |
| a long Series         |                                                                                                    |                                                                                                    | gent man year game          |                                                                                                    |                                                                                                    |                 |
|                       |                                                                                                    |                                                                                                    |                             |                                                                                                    |                                                                                                    |                 |
| el triales            |                                                                                                    | 13-25                                                                                                    |                             |                                                                                                    |                                                                                                    |                 |
| te Durutt             |                                                                                                    | Total Solina International International Int |                             | Cremt Rotubu                                                                                                    |                                                                                                    |                 |
| 11740mi -             | A LILL D. F., CHERDER WART                                                                                                    | rem Denez. Autorite                                                                                                    |                             | Paatost Kozar                                                                                                    | 111 01-01-01-01-01-01                                                                                                    |                 |
| ta Umianti            | 1716 Store operation, at well from A. S.                                                                                                    | tegi humanari anatta                                                                                                    | 4                           | Verine va Teprosi Deber                                                                                                    |                                                                                                    |                 |
| te Odei               | Difference Langert (2000)                                                                                                    | transpire.                                                                                                    |                             | Secti Sarraya                                                                                                    |                                                                                                    |                 |
| Del No.               | - 0++0 ]                                                                                                    | Sanav Dol Nor                                                                                                    |                             | Sectional .                                                                                                    | 1.4                                                                                                    |                 |
|                       |                                                                                                    | Dr. Bep/r                                                                                                    |                             | 4+Ge 8/1ml                                                                                                    | Sec.                                                                                                    |                 |
| - Angeleri            |                                                                                                    |                                                                                                    |                             |                                                                                                    |                                                                                                    |                 |
| Terms 1               | 100 M                                                                                                    | T the T                                                                                                    | ter 1                       |                                                                                                    | Mar I. Marada                                                                                                    |                 |
|                       |                                                                                                    |                                                                                                    | 1 1 4 4                     |                                                                                                    |                                                                                                    |                 |
|                       |                                                                                                    |                                                                                                    |                             |                                                                                                    |                                                                                                    |                 |

Şekil 85: Başvuru Detayı

#### 1.1.3.1.2.4 Belge Görüntüleme

Taslak YMB belgesini görüntüler. Firma başvuruları listesinden kayıt seçilir, butonuna basılır, taslak belge görüntülenir.

#### 1.1.3.1.3 İade Başvuruları ()

TOBB'da değerlendirme sonucu iade olarak dönen başvuruların görüntülendiği bölümdür.

TOBB Yöneticisi bu bölümde aşağıdaki işlemleri gerçekleştirebilmektedir.

- İade başvurusuna heyet atama
- Başvuruların taslak raporlarını görüntüleme
- Başvuru detaylarını görüntüleme

| løde Edilen Bagvurular (II)   |               |              |                    |                      |          |                             |
|-------------------------------|---------------|--------------|--------------------|----------------------|----------|-----------------------------|
|                               |               |              |                    |                      |          | 000                         |
| * Tümünü bide – Seçtemen İnde |               |              |                    | Anan                 | -        | it kolun gösterinide 🜱      |
| TME Experie No. 4 Cole Adv. 8 | Firela Adv. B | Bayers Xei B | Beplana Tarris - 6 | Gerißhlitte Durama 4 | Autors 8 | Uzman Adr. B                |
|                               |               | HO 40        | 1 (4) (4) (1) (4)  |                      |          |                             |
|                               |               |              |                    |                      |          | ( antipulity ((Takin Ark )) |
|                               |               |              |                    |                      |          |                             |

Şekil 86: İade Başvuruları

Ana sayfa simgeleri aşağıda verilmiştir.

| Simge     | Alan Adı         | Alan Açıklaması                                  |
|-----------|------------------|--------------------------------------------------|
| HEYET ATA | HEYET ATA        | Heyet atamak için kullanılan tuştur.             |
|           | Başvuru Detayı   | Başvuru detayına erişmek için kullanılan tuştur. |
|           | Raporu Görüntüle | Raporu görüntülemek için kullanılan tuştur.      |

Tablo 35: Ana Sayfa - İade Başvuruları

#### 1.1.3.1.3.1 İade Başvurularına Heyet Atama

Oda Yöneticisi'nin İade başvuruları bölümünde butonuna basılarak açılan ekrandır. Bu ekranda Yönetici TOBB'dan iade edilen başvurulara seçerek, başvuruyu ilk inceleyen heyete veya farklı bir heyete atama işlemini gerçekleştirir.

Ana Sayfa, İade Başvuruları Bölümünden

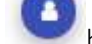

butonu seçilir, açılan sayfada heyet atama işlemleri yapılır.
| ret Atalina    |         |          |              |       |            |   |
|----------------|---------|----------|--------------|-------|------------|---|
| leyet Listesi  |         |          |              |       |            | 2 |
|                |         |          |              | Vrama |            |   |
| Ad Soyed 🗘     | ligtern | Бауна Ф  | Eksper @     |       | Reportór © |   |
| E Arman Helvao | oğu 0   |          |              |       |            |   |
| ≡ Özge Aydın   | 2       |          |              |       |            |   |
| 🗉 🛛 Sezin Kaya | 2       |          | *            |       |            |   |
| El Filiz Kaya  | 0       |          |              |       |            |   |
| E Feride Akca  | 0       |          | ×            |       | *          |   |
| E File Baran   | 0       |          | ×            |       |            |   |
| E Gokhan Gokha | n (     |          |              |       | 1.         |   |
| ≣ Eda Settan   |         | Görevi   |              |       |            |   |
|                |         | Seçiniz  |              |       |            |   |
|                |         | Seçiniz  |              | _     |            |   |
|                |         | Raportor |              |       |            |   |
|                |         | C        |              | -     |            |   |
| tanan Hevet    | Listesi |          |              |       |            |   |
|                |         |          |              | 00000 |            | _ |
| Addressed A    |         |          | Church Ch    | vama  |            |   |
| E Serie Kave   |         |          | Eksner       |       |            |   |
| T              |         | 14 A.    | and a second |       |            |   |
|                |         | (A . 4)  | 1 C 1        |       |            |   |
|                |         |          |              |       |            |   |
|                |         |          |              |       |            |   |
|                |         |          |              |       |            |   |
|                |         |          |              |       |            |   |

Şekil 87: Heyet Atama –İade Başvuruları

| Simge   | Alan Adı          | Alan Açıklaması                                                                         |
|---------|-------------------|-----------------------------------------------------------------------------------------|
| 0       | Farklı Heyete Ata | İade başvurusu önceki heyetten farklı heyete atamak için<br>kullanılan tuştur.          |
| EKLE ¥  | EKLE              | Seçilen personele heyet atama işlemini gerçekleştiren tuştur.<br>Görevi sayfasını açar. |
| ÇIKAR * | ÇIKAR             | Seçilen personeli atandığı heyet listesinden çıkartan tuştur.                           |
| GÖNDER  | GÖNDER            | Heyete eklenen kişilere atanan başvuruyu gönderir.                                      |
| КАРАТ   | КАРАТ             | Heyet Atama ekranını, o ana kadar girilen verilerle saklayarak<br>kapatır.              |

Tablo 36:Heyet Atama –İade Başvuruları

## 1.1.3.2 Başvuru Sorgulama

Oda Yöneticisi'nin odaya ait kapasite raporu başvuruların durumlarını sorguladığı sayfadır.

Başvuru sorgulamak için butonuna basılır, kapasite rapor başvuruları sorgulama sayfası açılır. Sayfadaki

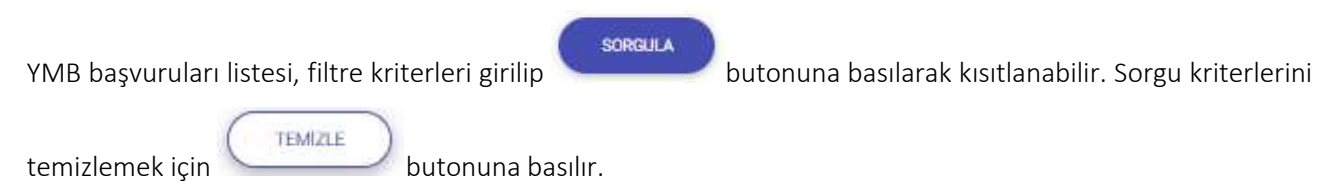

| Agi Sistami A Ana Sayla A    | HM - 🗰 Twerferte - 7 Silay Sandar Soula - |                       |                   |            | 10 <b>*</b> i * i * i |                    |
|------------------------------|-------------------------------------------|-----------------------|-------------------|------------|-----------------------|--------------------|
| 20 (<br>1969                 | Processo -                                | Perta Tichez di li So | face Tui<br>Taire | Novi Domi  | Npoch                 | *8693              |
| No. Sear                     |                                           |                       | <u> </u>          |            |                       |                    |
| + Taransings<br>Insection, T | hans to \$                                |                       | Dartation T       | New York 2 | Auro<br>Iner Iner I   | ) a takar garawana |

Şekil 88: Başvuru Sorgulama

Bu sayfada aşağıdaki işlemler yapılır.

| Simge   | Alan Adı | Alan Açıklaması                                                      |
|---------|----------|----------------------------------------------------------------------|
| SORGULA | SORGULA  | Seçilen kriterlere göre filtreleme işlemini gerçekleştirilen tuştur. |
| TEMIZLE | TEMIZLE  | Oluşturulan filtre işlemini temizleme için kullanılan tuştur.        |

Tablo 37: Başvuru Sorgulama

## 1.1.3.3 YMB Sorgulama

TOBB Yöneticisi'nin aktif/pasif YMB belgelerini sorgulamak için kullandığı ekrandır. Bu ekranda Yönetici yerli malı belgelerini görüntüleme ve aktif yerli malı belgelerini iptal etmek için iptal talebi oluşturma işlemlerini gerçekleştirebilecektir.

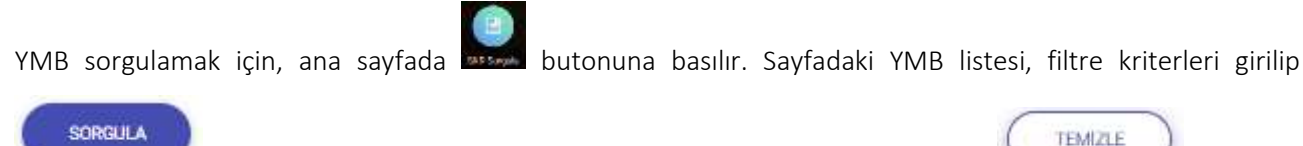

butonuna basılarak kısıtlanabilir. Sorgu kriterlerini temizlemek için

butonuna

basılır.

| et an an an an an an an an an an an an an | ann Aincigh All - Afactor - They book how - |                             | v <sup>3</sup> ★ i ★ m 😂 merendi terreta |
|-------------------------------------------|---------------------------------------------|-----------------------------|------------------------------------------|
| 0                                         | Beileis                                     | Hann Burunu<br>Dieme        | a Part Section Agency                    |
| 0                                         | Nam Day Winny                               | were feasilized as the      | dsi<br>Sole                              |
|                                           |                                             |                             | 0                                        |
|                                           | A franciske<br>former 1 and 1 and 1         | term 1 term 1 term 1 term 1 | Annu Varian presente V<br>Annu los I     |

Şekil 89: YMB Sorgulama

| Bu | sayfada | aşağıdaki | işleml | er yapılır. |
|----|---------|-----------|--------|-------------|
|----|---------|-----------|--------|-------------|

| Simge   | Alan Adı         | Alan Açıklaması                                                      |
|---------|------------------|----------------------------------------------------------------------|
| SORGULA | SORGULA          | Seçilen kriterlere göre filtreleme işlemini gerçekleştirilen tuştur. |
| TEMIZLE | TEMIZLE          | Oluşturulan filtre işlemini temizleme için kullanılan tuştur.        |
|         | RAPORU GÖRÜNTÜLE | Aktif yerli malı belgesini görüntülemek için kullanılan tuştur.      |

Tablo 38:YMB Belgesini Sorgulama

## 1.1.3.3.1 Belge Görüntüleme

Seçilen YMB belgesini görüntülemek için tablodan kayıt seçilir, 🙆 tuşuna basılır.

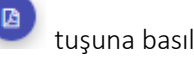

| Urebici Unvani: ANKARA GOZLUK SANAYI ITF<br>Işyeri Adresi: Ergazi Mahallesi Gersan Sanayi Sites                          | IALAT IHRACAT TICARE<br>i 2308 Sokak No.82 YENIM    | T LIMITED ŞIRKETI<br>IAHALLE/ANKARA                                 |
|----------------------------------------------------------------------------------------------------|-----------------------------------------------------|---------------------------------------------------------------------|
| Oreticinin Vergi Kimlik No: 0690459873 TC Ki                                                                             | mlik No: MERSIS No                                  | 0069045987300012                                                    |
| Telefon: 312-4351889<br>Faks:                                                                                            | E-posta: info<br>Web Adresi:                        | @albinaoptik.com                                                    |
| Ticaret Sicil No: 311762                                                                                                 | Oye Sicil No:                                       | 11604                                                               |
| Diğer hilgi ve belgeler :<br>İşbu belge Bilam, Sanayi ve Teknoloji Bakanı<br>yayımlanan "Yerli Malı Tebliği (SGM 2014/35 | iğı'nın 13/09/2014 tarih<br>) 'ne istinaden ve TOBB | ve 29118 sayılı Resmi Gazetede<br>tarafından hazırlanan "Yerli Malı |
| Belgesinin Düzenlenmesi Uygularna Esaslarına "<br>aüresi veriliş tarihinden itibaren bir yıl geçerlidi                   | göre 27.09.2018 tarihinde<br>r.                     | düzenlenmiştir. Belgenin geçerlilik                                 |
| Düzenleyen Oda/Borsa                                                                                                    | C                                                   | Onaylayan                                                           |
| AAKAKA SASATTODASI                                                                                                    | Belge                                               | Hirmetleri Müdürü                                                   |
|                                                                                                    |                                                     |                                                                     |

Şekil 90: Aktif Yerli Malı Belgesi Ekranı

# 1.1.3.4 Sanayi Sicil Belgesi (LONCA)

Sanayi Sicil Belgesi (LONCA) <u>http://lonca.gov.tr/</u> sayfasına erişim sağlayan linktir. Sayfa sonundaki LİNKLER bölümünden erişim sağlanır.

| ILETIŞIM                                                             | DUYU | RULAR                  | HAKKINDA                        | LINKLER                                                     |
|----------------------------------------------------------------------|------|------------------------|---------------------------------|-------------------------------------------------------------|
| # Ankara, Dumlupinar Bulvon No: 252<br>(Eskigehir Yolu 9. km.) 06530 | 1    | Yapıları Değişiklikler | Sanayi Kapasite Raporu Hakkında | Türkiye Ticaret Sicili Gazetesi Firma<br>Sorgularna Sistemi |
| 🖀 bem@tobb.org.tr                                                    |      |                        | Yerli Mali Belgesi Hakkinda     | Türkiye Fuar Takvimi ve Rehberi                             |
| 0312 218 23 05                                                       |      |                        |                                 | Dünyədən Gelen İthalət/İhracət<br>Təlepleri                 |
|                                                                      |      |                        |                                 | Türkiye'den İşbirliği Teklifleri Sisten                     |
|                                                                      |      |                        |                                 | Türkiye'den İşbirliği Teklifi                               |

Şekil 91: Sanayi Sicil Belgesi Sorgulama (LONCA) Erişim

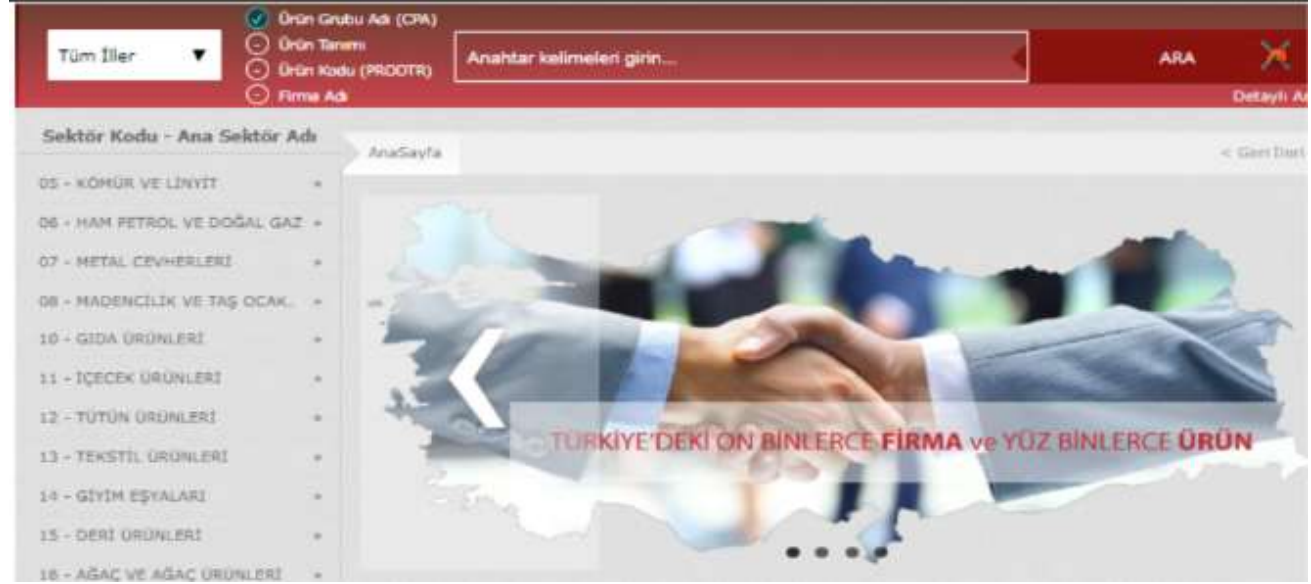

Şekil 92: Sanayi Sicil Belgesi Sorgulama (LONCA) Sayfası

# 1.1.4 SANAYİ VERİTABANI İSTATİSTİKLERİ SORGULAMA İŞLEMLERİ

## 1.1.4.1 Anasayfa

Abone kullanıcılarının Sanayi Veritabanı İstatistikleri raporla ekranıdır.

|                                                                                                    |                                           |                                   | 7 🖉 🖬 🚺 |
|----------------------------------------------------------------------------------------------------|-------------------------------------------|-----------------------------------|---------|
|                                                                                                    |                                           |                                   |         |
|                                                                                                    | 0 = tame 1 = 0                            | weeking D provide inte            |         |
|                                                                                                    |                                           |                                   |         |
| Distillation                                                                                                    |                                           |                                   |         |
| STREET, STREET, STREET, SALE AND CONTRACTIONS                                                                                                    | STORE STORE SHORE SHOLE AND A SHORE SHORE | and formula to save home number   |         |
| Inclusion frances the colorer resulting state                                                                                                    | LIDER CORE PRINTED IN LINES, AND          |                                   |         |
| Wagnest's disjoint                                                                                                    |                                           |                                   |         |
| 1.00 NAME AND A DESCRIPTION OF A DESCRIPTION OF A DESCRIP | agazere come morrows scorectie            | with the second matching sciences |         |
| Non-Arrest                                                                                                    |                                           |                                   |         |
| Standard Gale Anna, Imanicae                                                                                                    | C ALLERE ADRE CHILDREN                    | Q annune une ordani               |         |
| 2-01-11-mas                                                                                                    |                                           |                                   |         |
| N LINE DE AN DESTRUCTION                                                                                                    | Distance come wit service degrees         |                                   |         |
| and the second second                                                                                                    |                                           |                                   |         |
| Photoson and a second second s | R                                         |                                   |         |

Şekil 93: Abone Kullanıcısı SVT Raporları Ekranı

| Alan Adı                        | Alan Açıklaması                                                                          |
|---------------------------------|------------------------------------------------------------------------------------------|
| Ara                             | Aranacak olan Ürün Adı buraya yazılır.                                                   |
| ile başlayan ürünler            | Filtre kriteri alanıdır. Aranan ürün adı ile başlayan ürünleri sorgular.                 |
| ile biten ürünler               | Filtre kriteri alanıdır. Aranan ürün adı ile biten ürünleri sorgular.                    |
| içinde geçen ürünler            | Filtre kriteri alanıdır. Aranan ürün adı içinde geçen ürünleri sorgular.                 |
| Sorgula                         | Seçilen kriterlere göre filtreleme işlemini gerçekleştirmek için kullanılan<br>butondur. |
| Temizle                         | Filtre kriterlerini temizlemek için kullanılan butondur.                                 |
| Ürün Sorgulama                  | Ürün Sorgulama ekranını açan butondur.                                                   |
| Üretici Dağılımı (İllere Göre   | Üretici Dağılımı (İllere Göre Sektörel Dağılım (PRODCOM)) ekranını açan                  |
| Sektörel Dağılım (PRODCOM))     | butondur.                                                                                |
| Üretici Dağılımı (İllere Göre   | Üretici Dağılımı (İllere Göre Sektörel Dağılım (NACE)) ekranını açan butondur.           |
| Sektörel Dağılım (NACE))        |                                                                                          |
| Üretici Dağılımı (Ana Faaliyete | Üretici Dağılımı (Ana Faaliyete Firma Bilgileri) ekranını açan butondur.                 |
| Göre Firma Bilgileri)           |                                                                                          |
| Üretici Dağılımı (Ana Faaliyet  | Üretici Dağılımı (Ana Faaliyet Firma Sayıları Dağılımı) ekranını açan butondur.          |
| Firma Sayıları Dağılımı)        |                                                                                          |

#### Bu sayfada yer alan işlemler aşağıda açıklanmıştır.

| Alan Adı                        | Alan Açıklaması                                                                 |
|---------------------------------|---------------------------------------------------------------------------------|
| Üretici Dağılımı (Ana           | Üretici Dağılımı (Ana Faaliyetin Coğrafi Bölgelere Göre Dağılımı) ekranını açan |
| Faaliyetin Coğrafi Bölgelere    | butondur.                                                                       |
| Göre Dağılımı)                  |                                                                                 |
| Üretici Dağılımı (İllere Göre   | Üretici Dağılımı (İllere Göre Personel Dağılımı) ekranını açan butondur.        |
| Personel Dağılımı)              |                                                                                 |
| Kapasite Dağılımı (İllere Göre  | Kapasite Dağılımı (İllere Göre Sektörel Kapasite) ekranını açan tuştur.         |
| Sektörel Kapasite)              |                                                                                 |
| Kapasite Dağılımı (İlçelere     | Kapasite Dağılımı (İlçelere Göre Sektörel Kapasite) ekranını açan tuştur.       |
| Göre Sektörel Kapasite)         |                                                                                 |
| Kapasite Dağılımı (Yıllara Göre | Kapasite Dağılımı (Yıllara Göre Sektörel Kapasite) ekranını açan tuştur.        |
| Sektörel Kapasite)              |                                                                                 |
| Yabancı Sermaye (Sektöre        | Yabancı Sermaye (Sektöre Göre Kayıtlı Firmalar) ekranını açan tuştur.           |
| Göre Kayıtlı Firmalar)          |                                                                                 |
| Yabancı Sermaye (İllere Göre    | Yabancı Sermaye (İllere Göre Dağılım) ekranını açan tuştur.                     |
| Dağılım)                        |                                                                                 |
| Yabancı Sermaye (Ülkelere       | Yabancı Sermaye (Ülkelere Göre Dağılım) ekranını açan tuştur.                   |
| Göre Dağılım)                   |                                                                                 |
| Dağılım Haritası (İllere Göre   | Dağılım Haritası (İllere Göre Alt Sektör Dağılımı) ekranını açan tuştur.        |
| Alt Sektör Dağılımı)            |                                                                                 |
| Dağılım Haritası (İlçelere Göre | Dağılım Haritası (İlçelere Göre Alt Sektör Dağılımı) ekranını açan tuştur.      |
| Alt Sektör Dağılımı)            |                                                                                 |

Tablo 39: Abone Kullanıcısı Sanayi Veritabanı İstatistikleri Ekranı

| Simge       | Alan adı    | Alan Açıklaması                                  |
|-------------|-------------|--------------------------------------------------|
|             | Üye Girişi  | Sisteme giriş gerçekleştiren butondur.           |
| Oye Keje    | Üye Kayıt   | Üye kayıt işlemini gerçekleştiren butondur.      |
| Crest-base: | Öneri-İstek | Öneri-İstek kayıtlarını gerçekleştiren butondur. |

Tablo 40: Abone Kullanıcısı Sanayi Veritabanı İstatistikleri Ekranı

Kullanıcı, ürün sorgulama alanına ürün ile ilgili bilgileri işledikten sonra <sup>O</sup> <sup>ile başlayan ürünler</sup>, <sup>O</sup> <sup>ile biten ürünler</sup> ve O içinden geçen ürünler</sub> seçeneklerden birini seçerek sorgulama işlemine devam edebilir.

| Diger frayvensal kalt os son yeğlar        |                                           |                         |          |
|--------------------------------------------|-------------------------------------------|-------------------------|----------|
|                                            | O lie başlayan ürünter O lie biter ürünle | o ignden gegen Lisänler |          |
|                                            |                                           | HILLA .                 |          |
| <sup>1</sup> Tumünü İndir Septemleri İndir | (menr) (*                                 | HORA                    | Kodu Adı |

Şekil 94: Abone Kullanıcısı Ürün Sorgulama Ekranı

#### 1.1.4.1.1.1 İllere Göre Sektörel Dağılım (PRODCOM)

Kullanıcının ana faaliyet (PRODCOM) seçimine göre İLLERE GÖRE ÜRETİCİ DAĞILIMINI listeleyen ekrandır. Kullanıcı İllere göre üretici dağılımını Sektör, NACE Kodu, CPA- Kodu, PRODCOM, Listeleme ve Detay işlemleri olmak üzere altı adımda gerçekleştirilir.

Üretici Dağılımı (İllere Göre Sektörel Dağılım (PRODCOM)) butonu seçilerek sorgulama yapılır.

| Contract of the state state state of the state | and the second second s | Ana kanalasi manyi musu musu mu |
|------------------------------------------------|----------------------------------------------------------------------------------------------------|---------------------------------|
| THE NAME OF CONTRACTOR OF                      |                                                                                                    |                                 |
|                                                | CONTRACTOR CONCIDENT PROTOCOL (INVESTI-                                                                                                    |                                 |

Şekil 95: (İllere Göre Sektörel Dağılım (PRODCOM))

Kullanıcı listelenen İllere Göre Üretici Dağılımı Sektör bilgilerinden seçim yaparak NACE-Kodu ekranına yönlendirilir.

| O Dellay | G Litterve | Produm                                            | CPA / GIGH                                  | Naci Kodu                                       |              | Sektor |
|----------|------------|---------------------------------------------------|---------------------------------------------|-------------------------------------------------|--------------|--------|
|          |            | firm (PRODCOM):                                   | illere Göre Ünitici Da                      |                                                 |              |        |
|          |            | Hun Carrier Weights                               | Lizhen itgivendedeniziania se               |                                                 |              |        |
|          |            |                                                   |                                             | 8 Fasture Alien 8                               | Unite Kata 2 |        |
|          |            |                                                   | ve ilgili hizmet tualiyetleri               | Etitioni ve hayvannal lavetiet the avoid        | 81           |        |
|          |            |                                                   | eduer (Protient                             | Overancelik iks endlisterpet ve pelatak         | 42           |        |
|          |            |                                                   |                                             | Ratalization on the Gradeniani perception shigh | 63           |        |
|          |            |                                                   |                                             | Kimir sellegit platsimer                        | 45           |        |
|          |            |                                                   |                                             | Ham petret ve disğar galı çıklarımı             | 84.          |        |
|          |            |                                                   |                                             | Metal overwinei materciilă                      | 87           |        |
|          |            |                                                   |                                             | Diğe markencilik ve taş acalıçılığı             | **           |        |
|          |            |                                                   | ebell                                       | Madencikly decretieyk: Namet Saily              | 44           |        |
|          |            |                                                   |                                             | Enda Gritadermin Imalan                         | 18           |        |
|          |            |                                                   |                                             | ipositieris imatan                              | 11           |        |
|          |            |                                                   |                                             | Table Intellect Intalate                        | 12           |        |
|          |            |                                                   |                                             | Takeni informetini avalari                      | 43.          |        |
|          |            |                                                   |                                             | Gybe appalarme imalais                          | 14           |        |
|          |            |                                                   |                                             | Deri ve Ayih intoderin imatati                  | 15           |        |
|          |            | ntattamelerlen örslerek yapilan egyelaren imalars | imalari insibilga hendi wat, semen ve bendi | Ağaç, ağaç özüntleri ve mantar özünle           | 16           |        |
|          |            |                                                   |                                             | Keijel on Kaijel information insalast           | 17           |        |
|          |            |                                                   | fait.                                       | Kayeti mestyatisi basilmasi se çoğato           | 18           |        |
|          |            |                                                   | rinkert teralati                            | Kak körsirő ve seltre etting provi              | 13           |        |
|          |            |                                                   | én                                          | Elegendians or kinyand Distance in              | 11           |        |
|          |            |                                                   | alan<br>alan                                | Earlystallans or kirrystal information          | 11           |        |

Şekil 96: Sektör Sorgulama

NACE-Kodu bilgileri listelenir. Kullanıcı listelenen bilgiler içerisinden seçim yaptıktan sonre CPA-Kodu ekranına yönlendirilir.

| 05 - Kömür ve lingit çıkartáması<br>Illere Gore Uretus Dağılırmi (PRODCOM)<br>Latten kşienstğinü basiyet üzetine titlaşına<br>8.01 Taş kömün masini tiği<br>8.01 Migit masini tiği | <b>0</b> 3ettp |                       | Race Koda                               | Criteria)                                          | C Prostore                               | O .Downe | O Detai |
|----------------------------------------------------------------------------------------------------|----------------|-----------------------|-----------------------------------------|----------------------------------------------------|------------------------------------------|----------|---------|
| Illiere Gore Uretus Dağılırın (PRODCOM)<br>Latien üşlerdiğini baliyer üzelme bilaşmız.<br>84.00 Taş kömlüt madeetiği<br>84.81 Migit mateetiği                                      |                |                       |                                         | 05 - Kömür ve lin                                  | rit çıkartılması                         |          |         |
| Overen Budu D Frankjer Alam D<br>85.00 Tag klenični madrecitiji<br>85.01 Udrjit madrecitiji                                                                                        |                |                       |                                         | Illere Göre Uretic: Da<br>Latten kalendiğini: bari | ğılamı (PRODCOM)<br>yet üzetine tataşına |          |         |
| 85.01 Lingt malwerkip                                                                                                    | . 0            | rim fuiki (†<br>15.10 | Farijet Alan 1<br>Taj kiminij matentiĝi |                                                    |                                          |          |         |
|                                                                                                    | 1              | 16.21                 | (kiyi) madancikiji                      |                                                    |                                          |          |         |

Şekil 97: NACE Kodu Sorgulama

CPA-Kodu bilgileri listelenir. Kullanıcı listelenen bilgiler içerisinden seçim yaptıktan sonra Prodcom ekranına yönlendirilir.

| O Sektor | Tuce Toda                                           | CPA-Kode                                           | O Podcorn                           | O Liniera | O Detay |
|----------|-----------------------------------------------------|----------------------------------------------------|-------------------------------------|-----------|---------|
|          |                                                     | 05.10 - Taş kömür                                  | ü mədenciliği                       |           |         |
|          | imin Kadu B Taalyat Alan B<br>R1.10.19 Tay kilendrö | Illere Göre Üretici Dağ<br>sonlerişdemişteri takıy | alem (PRODCOM)<br>et norme telagene |           |         |
|          |                                                     |                                                    |                                     |           |         |

Şekil 98: CPA- Kodu Sorgulama

Prodcom bilgileri listelenir. Kullanıcı listelenen bilgiler içerisinden seçim yaptıktan sonre Listeleme ekranına yönlendirilir.

| 0 545 | 0             | Nara Kada                                                      | O LTA.Koda                                                | Prodcom                                          | O LUMAN                                        | O Detay |
|-------|---------------|----------------------------------------------------------------|-----------------------------------------------------------|--------------------------------------------------|------------------------------------------------|---------|
|       |               |                                                                | 05.10.10 - Te                                             | s kömürü                                         |                                                |         |
|       |               |                                                                | Illere Göre Üvetici Da<br>Jutler işlenitiğini fail        | (PRODCOM)<br>et ilonne telepitat                 |                                                |         |
| the   | te tale 0     | Tagget Alam @                                                  |                                                           |                                                  |                                                |         |
|       | 5.10.10.36.01 | Tagktimänti - Tavenurr i Britt                                 | Kalori Değeri - 13.855 kü/leş olas kok öretimine ol       | anak seglapan madan komunu                       |                                                |         |
| 45    | 6 10 10 30 61 | Taşkilmüzü - Ayıktanmış (pa                                    | rçal (Bnit Kalor) Değeri v 31.865 köleş olan kok ür       | rlierine olanak tağlaştel matlen kömörü)         |                                                |         |
| 15    | 5.38.10.28.85 | Textomini - Yikering (perc                                     | al (Britt Nation Diegent - 23,865 Np/Rg olian holk smet   | mine olanak sajászat materi kömörül)             |                                                |         |
| 15    | 5.98103848    | Topilmini - Ayellenney (tax                                    | r fürste Nadori Değeri - 22,865 kyrkş allan Bolt Steri    | nine starak tağlışını roster kömürü)             |                                                |         |
| .05   | 5.10.10.30.01 | Taylonini - Miles Mili Kal                                     | eri Değari > 25.865 kjileş olan kok öretimine olana       | k sajilayan madan kömüniü                        |                                                |         |
| 16    | 5 10 10 20 05 | Taphämärä - Şher (Britt Bak                                    | n beşeri - 21.055 içiliş dan kok ünerimme atarat          | sajjägan maten künürü)                           |                                                |         |
|       | 5.10.10.56.00 | Bufuer Internation - Oreann coal<br>largets we approach daship | l (Delte Nation Diegant in 25,005 kp/leg mine, solait num | umur kilniz, hufur instruk ve per settes attacke | yla kufamları məhəri kömürlü faparıyılı siyalı |         |

Şekil 99: Prodcom Sorgulama

Listeleme bilgileri görüntülenir. Kullanıcı listelenen bilgiler arasından seçim yaptıktan sonra detay ekranına yönlendirilir.

|    | 0 5400 |            | 🕒 Marerfalls        |                     | O Contrador             |                      | O Podom                 |                    | 3 Listeiene | O Defay |
|----|--------|------------|---------------------|---------------------|-------------------------|----------------------|-------------------------|--------------------|-------------|---------|
|    |        |            | 05,10.10.30.04 - Te | kömiirii - Ayıklanm | uş (102) (Brüt Kələri G | veğeri > 23,865 kg/k | ig olan kok üretimise o | ılanak cağlayan mə | den kömürü) |         |
|    |        |            |                     |                     | Hiere                   | Göre Dağılım.        |                         |                    |             |         |
|    |        | k Hati III | Kapith Grattel . @  | Mainenda &          | Telesignei @            | Una @                | ALC R                   | Adam 10            | Toplam @    |         |
| 24 |        | Toplan     |                     |                     |                         |                      |                         |                    |             |         |
|    |        |            |                     |                     |                         |                      |                         |                    |             |         |

Şekil 100: Listeleme Ekranı

#### 1.1.4.1.1.2 İllere Göre Üretici Dağılımı (NACE)

Kullanıcının ana faaliyet (NACE) seçimine göre İLLERE GÖRE ÜRETİCİ DAĞILIMINI listeleyen ekrandır. İllere göre üretici dağılımını Sektör, NACE kodu ve Listeleme olmak üzere üç adımda gerçekleştirilir.

Üretici Dağılımı (İllere Göre Sektörel Dağılım (NACE)) butonu seçilerek sorgulama yapılır.

| Term bidgers (                                         |                                 |                                                                                                    |                                                                                                    |  |
|--------------------------------------------------------|---------------------------------|----------------------------------------------------------------------------------------------------|----------------------------------------------------------------------------------------------------|--|
| STORE THE TRACTORY CONTRACTORY                         | P LLOS GOR 200 THE AND MADE     | The second second secon | and here the state of the state of the state |  |
| and that it is possible for a constant of the solution | The same cost remained to be on |                                                                                                    |                                                                                                    |  |

Şekil 101: Üretici Dağılımı (İllere Göre Sektörel Dağılım (NACE))

Kullanıcı listelenen İllere Göre Üretici Dağılımı Sektör bilgilerinden seçim yaparak NACE-Kodu ekranına yönlendirilir.

| Sektör |           | Nace Kodu                                                                                | O Listeleme |
|--------|-----------|------------------------------------------------------------------------------------------|-------------|
|        |           | İllere Göre Üretici Dağılımı (NACE)                                                      |             |
|        | 6 m m m m | Lutien igiendigniz ana sektorun uzerine tikupyiniz.                                      |             |
|        | 01        | rasilyet Auni 🛩<br>Bitkisel ve hayvansal üretim ile avcskk ve ilgili hizmet faaliyetleri |             |
|        | 02        | Ormanolik ile endüstriyel ve yakacak odun üretimi                                        |             |
|        | 03        | Balıkçılık ve su ürünleri yetiştiriciliği                                                |             |
|        | 05        | Kömär ve linyit okartılması                                                              |             |
|        | 06        | Ham petrol ve doğal gaz çıkanmı                                                          |             |
|        | 07        | Metal cevherleri madenciliği                                                             |             |
|        | 08        | Diğer madencilik ve taş ocakçılığı                                                       |             |
|        | 09        | Madenciliği destekleyici hizmet faaliyetleri                                             |             |
|        | 10        | Gida ürüslerinin imalatı                                                                 |             |
|        | 11        | İçeceklerin imatatı                                                                      |             |
|        |           | N K 1 2 3 4 5 F F                                                                        |             |

Şekil 102: Sektör Sorgulama

Seçilen SEKTÖR koduna ait sorgulama verileri listelenir.

| Sektör |                         |                                            | 2 Nace Kodu                                        | Listeierne. |
|--------|-------------------------|--------------------------------------------|----------------------------------------------------|-------------|
|        |                         |                                            | 05 - Kömür ve linyit çıkartılması                  |             |
|        |                         |                                            | İllere Göre Üretici Dağılımı                       |             |
|        |                         |                                            | Lütfen ilgilendiğiniz faaliyet üzerine tiklayınız. |             |
|        | Öretim Kodu  ≎<br>05.10 | Faaliyet Alanı 🗢<br>Tas kömürü madencilidi |                                                    |             |
|        | 05.20                   | Linyit madenciliği                         |                                                    |             |
|        |                         |                                            | R 4 1 F H                                          |             |
|        |                         |                                            |                                                    |             |
|        |                         |                                            |                                                    |             |
|        |                         |                                            |                                                    |             |
|        |                         |                                            |                                                    |             |

Şekil 103: Nace Kodu Sorgulama

Seçilen NACE koduna ait sorgulama verileri listelenir.

| Sektór - |         |                   |            | 0           | Nace Kodu      |        |         |          | 3 Listeleme |
|----------|---------|-------------------|------------|-------------|----------------|--------|---------|----------|-------------|
|          |         |                   |            | 05.10 - Taş | kömürü madenci | iliği  |         |          |             |
|          |         |                   |            | lilere      | Göre Dağılım   |        |         |          |             |
|          | İ Adı 🗢 | Kayıtlı Üretici 🗣 | Mühendis @ | Teknisyen 🔹 | Usta 🗢         | isci ⊕ | Îdari 🗢 | Toplam @ |             |
|          | Toplam  | 0                 | 71         | 24          | 61             | 44     | 88      | 288      |             |
|          |         |                   |            | H 4         | 1 5 8          |        |         |          |             |
|          |         |                   |            |             |                |        |         |          |             |
|          |         |                   |            |             |                |        |         |          |             |
|          |         |                   |            |             |                |        |         |          |             |
|          |         |                   |            |             |                |        |         |          |             |
|          |         |                   |            |             |                |        |         |          |             |
|          |         |                   |            |             |                |        |         |          |             |
|          |         |                   |            |             |                |        |         |          |             |

Şekil 104: Üretici Dağılımı (İllere Göre Sektörel Dağılım (NACE)) Listesi

#### 1.1.4.1.1.3 Ana Faaliyete Göre Firma Bilgileri

Kullanıcının ana faaliyet seçimine göre ANA FAALIYETE GÖRE FIRMA BILGILERI üretici dağılımını listeleyen ekrandır. Ana Faaliyete Göre Firma Bilgileri, Ana Faaliyet, Faaliyet ve Listeleme olmak üzere üç adımda gerçekleştirilir.

Üretici Dağılımı (İllere Göre Sektörel Dağılım (NACE)) butonu seçilerek sorgulama yapılır.

| VILLERE GÖRE SEKTÖREL DAĞILIM<br>(PRODCOM) | VILLERE GÖRE SEKTÖREL DAĞILIM<br>(NACE) | ANA FAALIVETE GÖRE FIRMA<br>BILGILERI | ANA FAALIYET FIRMA SAVILAR<br>DAĞILIMI |
|--------------------------------------------|-----------------------------------------|---------------------------------------|----------------------------------------|
| ANA FAALIYETIN COORAFI                     | LLERE GÖRE PERSONEL                     |                                       |                                        |

Şekil 105: Üretici Dağılımı (Ana Faaliyete Firma Bilgileri)

Kullanıcının, ana faaliyet bilgilerini görüntüleyebildiği ekrandır. Listelenen bilgiler içerisinden seçim yaptıktan sonra faaliyet ekranına yönlendirilir.

<u>TASNİF DIŞI</u>

<u>TASNİF DIŞI</u> Sanayi Kapasitesi Raporu (SKR) ve Yerli Malı Belgesi (YMB) Otomasyonları ile Sanayi Veri Tabanı Web Sitesi Yenilenmesi Projesi Yazılım Eğitim Dokümanı

| <ol> <li>Ana Faaliyet</li> </ol> |       |                                                                           | 🞯 Fai              | üyet          |               |        |        |         |          | E Listelerra |
|----------------------------------|-------|---------------------------------------------------------------------------|--------------------|---------------|---------------|--------|--------|---------|----------|--------------|
|                                  |       | Ana Fi                                                                    | aaliyetlere Gö     | re Firma l    | Dağılımı      |        |        |         |          |              |
|                                  |       | Lütfen ilg                                                                | ilendiğiniz ana se | ktörün üzerir | e tiklayınız. |        |        |         |          |              |
|                                  | Kod 🖨 | Faaliyet Alan: 0                                                          | Kayıtlı Üretici 4  | Mihendis Ø    | Teknityen \$  | Usta O | işçi 🔍 | idari O | Toplam © |              |
|                                  | 01    | Bitkiset ve hayvansal üretim ile avcılık ve ilgili hizmet<br>faaliyetleri | ,                  | 65            | †6            | 51     | 32     | 84      | 248      |              |
|                                  | 50    | Ormancıkk ile endüstriyel ve yakacak odun üretimi                         | 0                  |               |               |        |        |         | 0        |              |
|                                  | 03    | Bahkçılık ve su ürünleri yetiştiriciliği                                  | 0                  |               |               |        |        |         | 0        |              |
|                                  | 05    | Kömür ve linyit çıkarbirnası                                              | 0                  |               |               |        |        |         | 0        |              |
|                                  | 06    | Ham petrol ve doğal gaz çıkarımı                                          | 0                  |               |               |        |        |         | 0        |              |
|                                  | 07    | Metal cevherleri madenciliği                                              | 0                  |               |               |        |        |         | 0        |              |
|                                  | 08    | Diğer madencilik ve taş ocakçılığı                                        | 0                  |               |               |        |        |         | 0        |              |
|                                  | 09    | Madenciliği desteldeyici hizmet faaliyetleri                              | ٥                  |               |               |        |        |         | ٥        |              |
|                                  | 10    | Gada ürünlerinin imalatı                                                  | 2                  | 69            | 22            | 59     | 42     | 86      | 278      |              |
|                                  | 11    | İçeceklerin imalatı                                                       | 0                  |               |               |        |        |         | 0        |              |

Şekil 106: Ana Faaliyet Bilgileri

Kullanıcının, faaliyet bilgilerini görüntüleyebildiği ekrandır. Listelenen bilgiler içerisinden seçim yaptıktan sonra listeleme ekranına yönlendirilir.

| Ana Faaliyet |        |                        | (2) Faaliyet                                                                                                    |               |          | Uistelerne |
|--------------|--------|------------------------|----------------------------------------------------------------------------------------------------|---------------|----------|------------|
|              |        |                        | 05 - Kömür ve linyit çıkartılması                                                                                                    |               |          |            |
|              |        |                        | Faaliyetlere Göre Firma Dağılımı                                                                                                    |               |          |            |
|              |        |                        | llere göre dağılım için ilgilendiğmiz faaliyet üzerine tiklayınız.                                                                                                    |               |          |            |
|              | Xod \$ | Faaliyet Alam          | Kayıtlı Üretici @ Mühendis @ Teknisyen @ Usta @ İş                                                                                                    | ci o lateri o | Toplam 0 |            |
|              | 05.10  | Taş kömürü madenciliği | 0                                                                                                    |               | 0        |            |
|              | 05.20  | Linyit madenciliği     | 0                                                                                                    |               | 0        |            |
|              |        |                        | H K 1 > H                                                                                                    |               |          |            |
|              |        |                        | No. and Provide Address of the International Provide Address of the International Provide Address of the Internationa Provide Address of the International Prov |               |          |            |
|              |        |                        |                                                                                                    |               |          |            |
|              |        |                        |                                                                                                    |               |          |            |
|              |        |                        |                                                                                                    |               |          |            |
|              |        |                        |                                                                                                    |               |          |            |

Şekil 107: Faaliyet Bilgileri

| Ana Faaliyet |           |                   |             | 0           | Faaliyet           |        |         |          | 3 Listeleme |
|--------------|-----------|-------------------|-------------|-------------|--------------------|--------|---------|----------|-------------|
|              |           |                   |             | 05.20 - 1   | Linyit madenciliği |        |         |          |             |
|              |           |                   |             | illere      | Göre Dağılım       |        |         |          |             |
|              | İ Adı 0   | Kayıtlı Üretici 🗢 | Mühendis \$ | Teknisyen @ | Usta ©             | isci 🕈 | İdari O | Toplam 0 |             |
|              | Toplam    | 0                 | 0           | ٥           | 0                  | 0      | 0       | 0        |             |
|              |           |                   |             | H 4         | 11 P N             |        |         |          |             |
|              |           |                   |             |             |                    |        |         |          |             |
|              |           |                   |             |             |                    |        |         |          |             |
|              |           |                   |             |             |                    |        |         |          |             |
|              |           |                   |             |             |                    |        |         |          |             |
|              |           |                   |             |             |                    |        |         |          |             |
| l 108: Liste | eleme Ekr | anı               |             |             |                    |        |         |          |             |

Kullanıcı seçmiş olduğu bilgileri listelediği ekrandır.

Kullanıcı Ana Faaliyetlere Göre Firma Dağılımı bilgilerini doğruladıktan sonra sayfaya yönlendirilir.

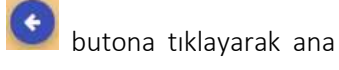

<u>TASNİF DIŞI</u>

## 1.1.4.1.1.4 Ana Faaliyet Firma Sayıları Dağılımı

Kullanıcının ana faaliyet seçimine göre ANA FAALIYET FIRMA SAYILARI DAĞILIMI listeleyen ekrandır. Ana Faaliyete Göre Firma Bilgileri, Ana Faaliyet,ve Listeleme olmak üzere iki adımda gerçekleştirilir.

| tici Oxigitimi                                    |                                         |                                       |                                         |
|---------------------------------------------------|-----------------------------------------|---------------------------------------|-----------------------------------------|
| VILLERE GÖRE SEKTÖREL DAĞILIM<br>(PRODCOM)        | VILLERE GORE SEKTÖREL DAĞILIM<br>(NACE) | ANA FAALIYETE GÖRE FIRMA<br>BILGILERI | ANA FAALIYET FIRMA SAYILARI<br>DAĞILIMI |
| ANA FAALIVETIN COGRAFI<br>BOLGELERE SORE DAĞILIMI | LLERE GORE PERSONEL<br>DACILIMI         |                                       |                                         |

Şekil 109: Üretici Dağılımı (Ana Faaliyet Firma Sayıları Dağılımı)

Kullanıcı, Ana Faaliyet Firma Sayıları Dağılımı ekranında listelenen bilgileri görüntüler.

| Ana Faaliyet |       |                                                                          |                    |                |                                                                                                    |        |      |         |          | G Listeler |
|--------------|-------|--------------------------------------------------------------------------|--------------------|----------------|----------------------------------------------------------------------------------------------------|--------|------|---------|----------|------------|
|              |       |                                                                          | Arta Faalivet F    | irma Savi      | an Daðilimi                                                                                                    |        |      |         |          |            |
|              |       | Lu                                                                       | den italendiáriz i | ana seitorun i | Control of Congrister of Control of Congrister of Congrister of Congrist | z.:    |      |         |          |            |
|              | Kod © | Faaliyet Alans @                                                         | Keyth Dwtici 🛊     | Milhendik @    | Takniyen Ø                                                                                                    | Usta O | no e | idari C | Teptan Ø |            |
|              | 01    | Bitkisel ve hayvansal üretim ile avolik ve ligili hizmet<br>faaliyetleri | 1                  | 65             | 16                                                                                                    | 51     | 32   | 84      | 248      |            |
|              | 07    | Omanobit ile endüstriyel ve yakacak odun ilretimi                        | 0                  |                |                                                                                                    |        |      |         |          |            |
|              | 01    | Babliqchik ve na Grünleri yetiştiriciliği                                | a                  |                |                                                                                                    |        |      |         | 0        |            |
|              | 05    | Kömür ve linyit okartılması                                              | 0                  |                |                                                                                                    |        |      |         | 0        |            |
|              | 06    | Ham petrul ve doğal gaz okanımı                                          | a .                |                |                                                                                                    |        |      |         | 0        |            |
|              | 07    | Metal cavharleri madenciliği                                             | 0                  |                |                                                                                                    |        |      |         | 0        |            |
|              | 08    | Diğer madencilik ve teş ocakçılığı                                       | a                  |                |                                                                                                    |        |      |         | 0        |            |
|              | 09    | Madenciliği destekleyici bizmet faaliyetleri                             | 0                  |                |                                                                                                    |        |      |         |          |            |
|              | 10    | Geda ürünlerinin Imalatı                                                 | 2                  | 69             | 22                                                                                                    | 59     | 42   | 84      | 276      |            |
|              | 11    | İçeceklerin ivralatı                                                     | 0                  |                |                                                                                                    |        |      |         | 0        |            |
|              | 12    | Türtün ürünleri imalatı                                                  | 0                  |                |                                                                                                    |        |      |         | 0        |            |
|              | 13    | المركب والمركب والمركب والمركبة                                          | 0                  |                |                                                                                                    |        |      |         |          |            |
|              | 14    | Given egyalarmen imalato                                                 | 0                  |                |                                                                                                    |        |      |         |          |            |

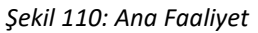

Kullanıcının, İllere Göre Dağılımı görüntülediği ekrandır.

| Arta Faaliyet |                     |                   |            |             |              |        |         |          | 2 Listeleme |
|---------------|---------------------|-------------------|------------|-------------|--------------|--------|---------|----------|-------------|
|               |                     |                   |            | Illen       | Görə Dağılım |        |         |          |             |
|               | ILAGI ©<br>ADIYAMAN | Kayıtlı Üretici 🔹 | Mütendis 0 | Teknisyen Ø | Uma @        | ivçi ⊜ | idari O | Toplam 🗢 |             |
|               | ANKARA              |                   |            |             |              |        |         |          |             |
|               | Toplam              | D                 | 71         | 24          | 61           | .44    |         | 288      |             |
|               |                     |                   |            |             |              |        |         |          |             |

Şekil 111: Listeleme

#### 1.1.4.1.1.5 Ana Faaliyetin Coğrafi Bölgelere Göre Dağılımı

#### 1.1.4.1.1.6 İllere Göre Personel Dağılımı

Kullanıcının ana faaliyet seçimine göre İLLERE GÖRE PERSONEL DAĞILIMI listeleyen ekrandır. İllere Göre Personel Dağılımı, Listeleme ve Detay olmak üzere iki adımda gerçekleştirilir.

| ici Dağılımı                                      |                                         |                                       |                                         |
|---------------------------------------------------|-----------------------------------------|---------------------------------------|-----------------------------------------|
| VILLERE GÖRE SEKTÖREL DAĞILIM<br>(PRODCOM)        | VILLERE GÖRE SEKTÖREL DAĞILIM<br>(NACE) | ANA FAALIYETE GÖRE FIRMA<br>BILGILEHI | ANA FAALIYET FIRMA SAYILARI<br>DAĞILIMI |
| ANA FAALIVETIN COORAFI<br>BOLGELERE GORE DAGILIMI |                                         |                                       |                                         |

Şekil 112: Üretici Dağılımı (İllere Göre Personel Dağılımı)

Kullanıcının, İllere Göre Personel Dağılımını görüntülediği ekrandır.

| 10.0023  | 10000000000 | 0.000002  | ALC: 25 | 10.002 | 2552 | 12020023 |  |
|----------|-------------|-----------|---------|--------|------|----------|--|
| ADIYAMAN | 6           | awraywn 🖘 | 10      | 12     | a a  | 10piam @ |  |
| ANKARA   | 58          |           | 41      | 20     | 80   | 208      |  |
| AGRI     | 2           | 2         | 2       | 2      | 2    | 10       |  |
| ADANA    | 4           | 4         |         | 10     | 2    | 30       |  |
| Toplam   | 71          | 24        | 61      | 44     | 88   | 288      |  |

Şekil 113: Listeleme

Kullanıcının, İllere Göre Personel Dağılımı detay bilgilerini görüntülediği ekrandır.

| Listelene      |          |          |                 |                        | 2 Detay |
|----------------|----------|----------|-----------------|------------------------|---------|
|                |          |          | Firma Bilgileri |                        |         |
|                | 8 Adi Q  | Úrwate 🗢 | Adva 0          | lietişim Bilgileri . Ф |         |
|                | ADITAMAN |          | T. F.           |                        |         |
|                | ANKARA   |          | T, F:           |                        |         |
|                | ADANA    |          | T; F:           |                        |         |
|                |          |          |                 |                        |         |
|                |          |          |                 |                        |         |
|                |          |          |                 |                        |         |
|                |          |          |                 |                        |         |
|                |          |          |                 |                        |         |
| Şekil 114: Det | tay      |          |                 |                        |         |

Kullanıcı İllere Göre Personel Dağılımı bilgilerini doğruladıktan sonra

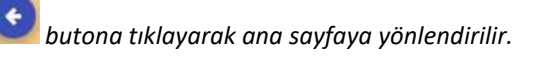

#### 1.1.4.1.1.7 İllere Göre Sektörel Kapasite

Kullanıcının, İLLERE GÖRE SEKTÖREL KAPASİTE bilgilerini görüntülediği ekrandır. İllere Göre Sektörel Kapasite, Listeleme ve Detay olmak üzere iki adımda gerçekleştirilir.

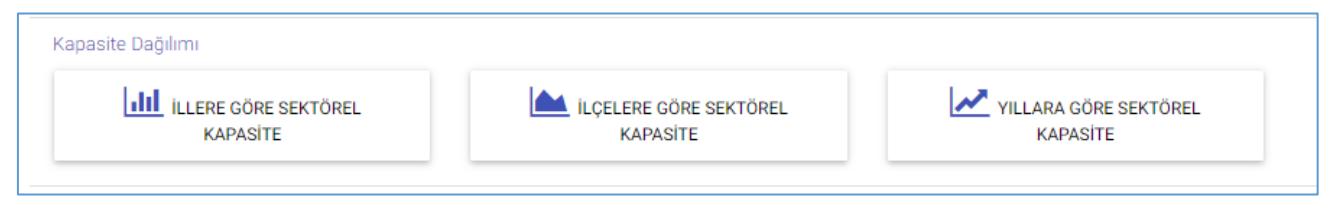

Şekil 115: Kapasite Dağılımı (İllere Göre Personel Dağılımı)

#### 1.1.4.1.1.8 Yabancı Sermaye

Kullanıcının, SEKTÖRE GÖRE KAYITLI FİRMALAR bilgilerini görüntülediği ekrandır. Sektöre Göre Kayıtlı Firmalar,

Sektör, Yıllık Üretim ve Listeleme olmak üzere üç adımda gerçekleştirilir.

| Yabancı Sermaye                  |                     |                         |
|----------------------------------|---------------------|-------------------------|
| SEKTÖRE GÖRE KAYITLI<br>FİRMALAR | ILLERE GÖRE DAĞILIM | 🔇 ÜLKELERE GÖRE DAĞILIM |
|                                  |                     |                         |

Şekil 116: Yabancı Sermaye (Sektöre Göre Kayıtlı Firmalar)

Kullanıcının, Yabancı Sermayeli Üretici Firmalara ait sektör bilgilerinin görüntülendiği ekrandır.

| Sektör |               | Yilla Üretari                                                         | S Lintelerne |
|--------|---------------|-----------------------------------------------------------------------|--------------|
|        |               | Yabancı Sermayeli Üretici Firmalar                                    |              |
|        |               | Lütten ilgilendiğiniz ana sektörtin üzerine tiklaymız                 |              |
|        | Üvetim Kodu 🖨 | Fasilyet Alare 🗢                                                      |              |
|        | 01            | Bitkissi ve hayvansal ürstim ile avotik ve ilgili hizmet faaliyetleri |              |
|        | <b>a</b> 2    | Ormancılık ile endüstriyel ve yakacak odun ürstimi                    |              |
|        | 03            | Subleptik ve su ürünleri yetiştirizliği                               |              |
|        | 05            | Kömür ve linyit çıkartılması                                          |              |
|        | 06            | Ham petrol ve doğal gaz çıkarımı                                      |              |
|        | 07            | Metal cevherleri madenciliĝi                                          |              |
|        | 0E            | Diğer madencilik ve taş ocakçılığı                                    |              |
|        | 09            | Madencilliği destekleyici hizmırt faaliyetleri                        |              |
|        | 10            | Gida Grünlerinin imalati                                              |              |
|        | 11            | İçeceklerin imalatı                                                   |              |
|        | 12            | Türtün ürünleri imatatı                                               |              |
|        | n             | Tekutil üntinterinin innalatı                                         |              |
|        | 14            | Giyim egyalarının imalatı                                             |              |
|        | 15            | Deri ve ligili ürünlerin imalatı                                      |              |

Şekil 117: Sektör

Kullanıcının, Yıllık üretim bilgilerini görüntülediği ekrandır.

| O Setter |                         |                                        | 2 Yillik Üretim                                                                      | Listererre |
|----------|-------------------------|----------------------------------------|--------------------------------------------------------------------------------------|------------|
|          |                         |                                        | 05 - Kömür ve linyit çıkartılması                                                    |            |
|          |                         |                                        | Yabancı Şermayeli Üretici Firmalar<br>Lüfen iglendiğiniz faaliyes üzerine tiklayınız |            |
|          | Üretim Kodu  ♥<br>05.20 | Faaliyet Alanı 🛛<br>Linyit mədenciliği | Forma Sayuar @<br>@                                                                  |            |
|          | 05.10                   | Yaş kömürü madenciliği                 | 0                                                                                    |            |
|          |                         |                                        |                                                                                      |            |

Şekil 118: Yıllık Üretim

Kullanıcının, Yabancı Sermayeli Üretici Firmalara ait seçmiş olduğu bilgilerin listelendiği ekrandır.

| O Sector |          |          | Ø Yilk Oretim                  |            | 3 Listeleme |
|----------|----------|----------|--------------------------------|------------|-------------|
|          |          |          | ~                              |            |             |
|          |          | Yaba     | ncı Sermayeli Üretici Firmalar |            |             |
|          | Grwani 🖨 | şeher 🗢  | lietişim Bilgileri 💠           | Officiar © |             |
|          |          | ADIYAMAN | T: #:                          |            |             |
|          |          | ANKARA   | T.F.                           |            |             |
|          |          | ADANA    | T.P.                           |            |             |
|          |          |          |                                |            |             |
|          |          |          |                                |            |             |
|          |          |          |                                |            |             |
|          |          |          |                                |            |             |

Şekil 119: Yıllık Üretim

🕑 butona tiklayarak ana Kullanıcı, Yabancı Sermayeli Üretici Firmalara ait bilgilerini doğruladıktan sonra sayfaya yönlendirilir.

### 1.1.4.1.1.9 İllere Göre Dağılım

Kullanıcının, İLLERE GÖRE DAĞILIM bilgilerini görüntülediği ekrandır. İllere Göre Dağılım, İller ve Listeleme olmak üzere iki adımda gerçekleştirilir.

| 🔇 ÜLKELERE GÖRE DAĞILIM |
|-------------------------|
|                         |

Şekil 120: Yabancı Sermaye (İllere Göre Dağılım)

Kullanıcı, Yabancı Sermayeli Firmaların İllere Göre Dağılımını görüntülediği ekrandır.

|           | Yabancı Sermayeli Firmaların İllere Göre Dağılımı |  |
|-----------|---------------------------------------------------|--|
|           | Lütten ilgilendiğinliz ilin üzerine tiklayınız    |  |
| Senie - Ø | Firma Sayur 🗢                                     |  |
| ADIYAMAN  | 1                                                 |  |
| ANKARA    | 3                                                 |  |
| ADANA     | 1                                                 |  |

Şekil 121: İllere Göre Dağılım

Kullanıcı, Yabancı Sermayeli Firmaların bilgilerinin listelendiği ekrandır.

| 0 iter |                                   |                                                      |                           | 2 Listelen |
|--------|-----------------------------------|------------------------------------------------------|---------------------------|------------|
|        |                                   | ANKARA                                               |                           |            |
|        |                                   | Yabancı Sermayeli Üretici                            | Firmalar                  |            |
|        | Ūrwars 🗢                          | Adres \$                                             | iliteter ¢                |            |
|        | LİVA GIDA HAYVANCILIK İNŞ SAN A.Ş | 8 7 12<br>T: 5467788 / F: 3334455<br>liva2@gmail.com | Danimarka (%),Malezya (%) |            |
|        | NAZAR SÜT MAMÜLLERI- KAMİL ÇEVİK  | 8 7 12<br>T. 5467788 / F. 3334455<br>abc@gmail.com   | Kanada (%11)              |            |

Şekil 122: Listelenme

Kullanıcı, Yabancı Sermayeli Üretici Firmalara ait bilgilerini doğruladıktan sonra 墜 butona tıklayarak ana sayfaya yönlendirilir.

## 1.1.4.1.1.10 Ülkelere Göre Dağılım

Kullanıcının, ÜLKELERE GÖRE DAĞILIM bilgilerini görüntülediği ekrandır. Ülkelere Göre Dağılım, İller ve Listeleme olmak üzere iki adımda gerçekleştirilir.Kullanıcının, Yabancı Sermayeli Firmaların Ülkelere Göre Dağılımını gösteren ekrandır.

| 3 UBactor  |                                                                                                   | Dilatera |
|------------|---------------------------------------------------------------------------------------------------|----------|
|            | Vabarici Sermäyeli Firmaların Ülkelere Göre Dağılımı<br>Avritar azı başıtıbru alemi avere talavra |          |
| Une t      | Area lana 🕈                                                                                       |          |
| Devinante  | 1                                                                                                 |          |
| Batya      |                                                                                                   |          |
| Malwryw    |                                                                                                   |          |
| Almanya    | 1                                                                                                 |          |
| Annotaniya |                                                                                                   |          |
| Nacada     | 1                                                                                                 |          |

Şekil 123: Ülkeler

Kullanıcının, Yabancı Sermayeli Üretici Firma bilgilerinin listelendiği ekrandır.

Kullanıcı, Yabancı Sermayeli Üretici Firmalara ait bilgilerini doğruladıktan sonra 💟 butona tıklayarak ana sayfaya yönlendirilir.

# 1.1.4.2 Üye Kayıt

Üye olamayan kullanıcı Sanayi Veri Tabanında detaylı sorgulama işlemi yapmak istediğinde; Ana Sayfada butonunu seçerek Kurum Adı, Yetkili Kişi, Adres, Ülke, Telefon, Faks,E-posta ve Kullanıcı Adı bilgilerini işleyerek kayıt işlemini gerçekleştirir.

#### 

| TASNİF DIŞI                                             | TASNİF DIŞI                                                              |
|---------------------------------------------------------|--------------------------------------------------------------------------|
| Sanayi Kapasitesi Raporu (SKR) ve Yerli Malı Belgesi (Y | YMB) Otomasyonları ile Sanayi Veri Tabanı Web Sitesi Yenilenmesi Projesi |
| Ya                                                      | ızılım Eğitim Dokümanı                                                   |

| 🛎 Ücretsiz Üyelik Kayıt Formu                                                               |  |
|---------------------------------------------------------------------------------------------|--|
| Kurum Adı                                                                                   |  |
| Yetkili Kişi                                                                                |  |
| Adres                                                                                       |  |
| Úlke -                                                                                      |  |
| Telefon                                                                                     |  |
| Faks                                                                                        |  |
| E-posta                                                                                     |  |
| O Özel O Kamu O Oda-Borsa O Eğitim Kurumları                                                |  |
| Kullanici Adi                                                                               |  |
| Sorgulama sonuçlannın size ulaştırılabilmesi için tüm alanların doldurulması gerekmektedir. |  |

Şekil 124: Üye Kayıt Formu

İşlemler aşağıda açıklanmıştır.

| Alan Adı      | Alan Açıklaması                                                            |
|---------------|----------------------------------------------------------------------------|
| Kurum Adı     | Kurum Adı bilgilerinin sisteme işlendiği alandır.                          |
| Yetkili Kişi  | Yetkili Kişi bilgilerinin sisteme işlendiği alandır.                       |
| Adres         | Adres bilgilerinin sisteme işlendiği alandır.                              |
| Ülke          | Ülke bilgilerinin sisteme işlendiği alandır.                               |
| Telefon       | Telefon bilgilerinin sisteme işlendiği alandır.                            |
| Faks          | Faks bilgilerinin sisteme işlendiği alandır.                               |
| E-posta       | E-posta bilgilerinin sisteme işlendiği alandır.                            |
| Kullanıcı Adı | Kullanıcı Adı bilgilerinin sisteme işlendiği alandır.                      |
| Kayıt Ol      | Tüm alan bilgileri sisteme işlendikten sonra Kayıt Ol butonunu seçerek üye |
|               | ekleme işlemi tamamlanır.                                                  |
| İptal         | İşlem iptalini gerçekleştiren butondur.                                    |

Tablo 41: Üye Kayıt Formu

# 1.1.4.3 Öneri- İstek

Kullanıcı, Öneri-İstek taleplerini ana sayfada yer alan 🔤 butonu seçerek işlemlerini gerçekleştirir.İletişim Formunda yer alan İsim, Soyisim, Kurum Adı, Telefon, E-posta ve Öneri-İstek bilgilerini sisteme işleyerek ODA/BORSA' ya iletir.

|                  | 🗩 İletişim Formu |  |
|------------------|------------------|--|
| İsim             |                  |  |
| Soyisim          |                  |  |
| Kurum Adı        |                  |  |
| Telefon          |                  |  |
| E-posta          |                  |  |
| Öneri / İstekler |                  |  |
|                  |                  |  |
|                  | IPTAL GÖNDER     |  |

Şekil 125: Öneri- İstek

İşlemler aşağıda açıklanmıştır.

| Alan Adı    | Alan Açıklaması                                             |
|-------------|-------------------------------------------------------------|
| İsim        | İsim bilgilerinin işlendiği alandır.                        |
| Soyisim     | Soyisim bilgilerinin işlendiği alandır.                     |
| Kurum Adı   | Kurum Adı bilgilerinin işlendiği alandır.                   |
| Telefon     | Telefon bilgilerinin işlendiği alandır.                     |
| E-posta     | E-posta bilgilerinin işlendiği alandır.                     |
| Öneri-İstek | Öneri- İstek bilgilerinin işlendiği alandır.                |
| Gönder      | Sisteme kaydedilen bilgileri ODA/BORSA' ya ileten butondur. |
| İptal       | İşlem iptalini gerçekleştiren butondur.                     |

Tablo 42: Öneri- İstek